# **Online Help**

Tektronix

# **Option SST Serial ATA and Serial Attached SCSI Analysis Module**

## 077-0020-01

Adapted from Opt. SST Online Help

www.tektronix.com

Copyright © Tektronix. All rights reserved. Licensed software products are owned by Tektronix or its suppliers and are protected by United States copyright laws and international treaty provisions.

Tektronix products are covered by U.S. and foreign patents, issued and pending. Information in this publication supercedes that in all previously published material. Specifications and price change privileges reserved.

TEKTRONIX and TEK are registered trademarks of Tektronix, Inc.

Option SST Serial ATA and Serial Attached SCSI Analysis Module Online Help.

# **Contacting Tektronix**

Tektronix, Inc. 14200 SW Karl Braun Drive or P.O. Box 500 Beaverton, OR 97077 USA

For product information, sales, service, and technical support:

- In North America, call 1-800-833-9200.
- Worldwide, visit www.tektronix.com to find contacts in your area.

#### Warranty 9(b)

Tektronix warrants that the media on which this software product is furnished and the encoding of the programs on the media will be free from defects in materials and workmanship for a period of three (3) months from the date of shipment. If any such medium or encoding proves defective during the warranty period, Tektronix will provide a replacement in exchange for the defective medium. Except as to the media on which this software product is furnished, this software product is provided "as is" without warranty of any kind, either express or implied. Tektronix does not warrant that the functions contained in this software product will meet Customer's requirements or that the operation of the programs will be uninterrupted or error-free.

In order to obtain service under this warranty, Customer must notify Tektronix of the defect before the expiration of the warranty period. If Tektronix is unable to provide a replacement that is free from defects in materials and workmanship within a reasonable time thereafter, Customer may terminate the license for this software product and return this software product and any associated materials for credit or refund.

THIS WARRANTY IS GIVEN BY TEKTRONIX IN LIEU OF ANY OTHER WARRANTIES, EXPRESS OR IMPLIED. TEKTRONIX AND ITS VENDORS DISCLAIM ANY IMPLIED WARRANTIES OF MERCHANTABILITY OR FITNESS FOR A PARTICULAR PURPOSE. TEKTRONIX' RESPONSIBILITY TO REPLACE DEFECTIVE MEDIA OR REFUND CUSTOMER'S PAYMENT IS THE SOLE AND EXCLUSIVE REMEDY PROVIDED TO THE CUSTOMER FOR BREACH OF THIS WARRANTY. TEKTRONIX AND ITS VENDORS WILL NOT BE LIABLE FOR ANY INDIRECT, SPECIAL, INCIDENTAL, OR CONSEQUENTIAL DAMAGES IRRESPECTIVE OF WHETHER TEKTRONIX OR THE VENDOR HAS ADVANCE NOTICE OF THE POSSIBILITY OF SUCH DAMAGES.

# **Table of Contents**

| Introduction1                               |
|---------------------------------------------|
| Using Online Help1                          |
| Related Documentation2                      |
| Conventions                                 |
| Updates through the Web Site5               |
| Feedback5                                   |
| Getting Started8                            |
| About the Option SST Analysis Modules8      |
| Compatibility8                              |
| Recommended Accessories9                    |
| Recommended Accessories9                    |
| Requirements and Restrictions9              |
| Starting the Application10                  |
| Maximizing and Minimizing the Application10 |
| Returning to the Application10              |
| Exiting the Application10                   |
| Application Directories and Usage11         |
| File Name Extensions12                      |
| Operating Basics14                          |
| Opt. SST Application View14                 |
| Application User Interface Items15          |
| Serial ATA and SAS Measurements16           |
| Menus17                                     |
| Menus17                                     |
| File Menu18                                 |
| Measurements Menu19                         |
| Results Menu20                              |
| Utilities Menu20                            |
| Help Menu20                                 |
| Saving and Recalling Files21                |

| Taking Measurements                                        | 22 |
|------------------------------------------------------------|----|
| Setting Preferences                                        | 22 |
| Using a Limit File                                         | 25 |
| Control Panel                                              | 26 |
| Sequence Mode                                              | 26 |
| Acquiring Data                                             | 27 |
| Editing a Serial ATA Mask File                             | 27 |
| How To                                                     | 32 |
| Set up the DUT                                             | 32 |
| Methods to Test a DUT                                      | 32 |
| Test the Transmitter Host DUT using AWG Method             | 33 |
| Test the Transmitter Drive DUT using AWG Method            | 35 |
| Test the Transmitter Host DUT using BIST FIS/User Method   | 37 |
| Test the Transmitter Drive DUT using BIST FIS/User Method  | 39 |
| Test the Receiver Host DUT using AWG Method                | 41 |
| Test the Receiver Drive DUT using AWG Method               | 43 |
| Test the Receiver Host DUT using BIST FIS/User Method      | 45 |
| Test the Receiver Drive DUT using BIST FIS/User Method     | 47 |
| Select and Configure SATA Measurements                     | 49 |
| Select SATA Measurements                                   | 49 |
| Configure SATA Measurements                                | 50 |
| Enter Device Details                                       | 54 |
| Virtual Keyboard                                           | 54 |
| Virtual Keyboard - Text                                    | 55 |
| Set up the AWG                                             | 56 |
| Perform SATA Tests for Transmitter                         | 57 |
| Transmitter Measurements                                   | 57 |
| Perform Transmitter Eye, Unit Interval, and Bit Rate Tests | 58 |
| Perform Transmitter Differential Skew Test                 | 61 |
| Perform Transmitter Rise and Fall Time Test                | 63 |
| Perform Transmitter Differential Voltage Test              | 66 |
| Perform Transmitter AC CM Voltage Test                     | 71 |

| Perform Transmitter COMINIT, COMWAKE, and COMRESET Tests73  |
|-------------------------------------------------------------|
| Perform SATA Tests for Receiver75                           |
| Receiver Measurements75                                     |
| Perform Receiver Eye, Unit Interval, and Bit Rate Tests75   |
| Perform Receiver Differential Skew Test                     |
| Perform Receiver Rise Time and Fall Time Test80             |
| Perform Receiver Differential Voltage Test                  |
| Perform Receiver AC CM Voltage Test87                       |
| View SATA Test Results89                                    |
| Summary Results                                             |
| Detailed Results90                                          |
| Eye Results92                                               |
| Results Plot96                                              |
| Bit Rate Results for a SATA Device98                        |
| Differential Skew Results for a SATA Device99               |
| Rise and Fall Time Results for a SATA Device                |
| Unit Interval Results for a SATA Device100                  |
| Differential Voltage Results for a SATA Device101           |
| AC CM Voltage Results for a SATA Device103                  |
| COMINIT Results for a SATA Device104                        |
| COMWAKE Results for a SATA Device105                        |
| COMRESET Results for a SATA Device106                       |
| Select and Configure SAS Measurements107                    |
| Select SAS Measurements107                                  |
| Configure SAS Measurements108                               |
| Perform SAS Tests for Transmitter112                        |
| Transmitter Measurements112                                 |
| Perform Transmitter Rise Time and Fall Time Test112         |
| Perform Transmitter Differential Skew Test114               |
| Perform Transmitter COMINIT, COMWAKE, and COMRESET Tests116 |
| Perform SAS Tests for Receiver118                           |
| Receiver Measurements118                                    |
| Perform Receiver Eye and Bit Rate Tests118                  |

| Perform Receiver Differential Skew Test12                            | .21 |
|----------------------------------------------------------------------|-----|
| Perform Receiver Rise Time and Fall Time Test1                       | .23 |
| View SAS Tests Results1                                              | .25 |
| Summary Results1                                                     | .25 |
| Detailed Results1                                                    | .26 |
| Eye Results 1                                                        | .27 |
| Results Plot1                                                        | .29 |
| Bit Rate Results for a SAS Device 1                                  | .31 |
| Rise and Fall Time Results for a SAS Device1                         | .32 |
| Differential Skew Results for a SAS Device1                          | .33 |
| COMINIT for a SAS Device1                                            | .34 |
| COMWAKE Results for a SAS Device1                                    | .35 |
| COMRESET Results for a SAS Device                                    | .36 |
| Generating a Report13                                                | 38  |
| About Generating a Report1                                           | .38 |
| Report Generator File Directories1                                   | .38 |
| Starting the Report Generator and Accessing the Online Help1         | .38 |
| Setting Up a Test Template and Layout for a Report1                  | .39 |
| Generating and Printing a Report1                                    | .39 |
| Creating a PDF File of the Compliance Report1                        | .40 |
| Test Template Menu1                                                  | 41  |
| Report Layout Menu14                                                 | .42 |
| Report Generator Menu Options1                                       | .43 |
| Report Generate Menu1                                                | .43 |
| Report Generator Fields1                                             | .43 |
| Application Fields General Information List                          | 44  |
| Application Fields Configuration List and an Example1                | 45  |
| Application Fields Results List and Specific Measurements Example. 1 | .46 |
| Oscilloscope Fields and Native Fields Lists1                         | .47 |
| Reference14                                                          | 48  |
| Shortcut Keys                                                        | 48  |
| Error Messages                                                       | 49  |

| Default Settings                                                          |
|---------------------------------------------------------------------------|
| Default Settings for SATA Measurements (Part 1)150                        |
| Default Settings for SATA Measurements (Part 2)151                        |
| Default Settings for SATA Measurements (Part 3)153                        |
| Default Settings for SATA Measurements (Part 4)154                        |
| Default Settings for SAS Measurements (Part 1)155                         |
| Default Settings for SAS Measurements (Part 2)156                         |
| GPIB Commands                                                             |
| GPIB Information158                                                       |
| Remote GPIB Support158                                                    |
| Introduction to GPIB Command Syntax158                                    |
| GPIB Reference Materials159                                               |
| Starting and Setting Up the Application Using GPIB159                     |
| Variable:Value RT-Eye Command160                                          |
| Variable: Value Command Arguments and Queries (Part 1)161                 |
| Variable: Value Command Arguments and Queries (Part 2)162                 |
| Measurements Results Queries163                                           |
| Worst Case Eye Measurement Names for the resultForWorstEye<br>Variable164 |
| SATA Measurement Names for the resultFor Variable164                      |
| SAS Measurement Names for the resultFor Variable165                       |
| Measurement Algorithms165                                                 |
| Eye Diagram for Serial ATA165                                             |
| Eye Diagram for SAS167                                                    |
| Rise Time169                                                              |
| Fall Time170                                                              |
| Bit Rate171                                                               |
| Unit Interval172                                                          |
| Differential Skew172                                                      |
| Differential Voltage172                                                   |
| AC Common Mode Voltage175                                                 |
| Jitter Measurements using TDSJIT3 v2176                                   |
| Serial ATA Transmitter Jitter Measurements using TDSJIT3 v2.176           |

| Serial ATA SSC time domain profile extraction using TDSJIT3 v2177            |
|------------------------------------------------------------------------------|
| TDSJIT3 v2 Setup to measure Tj/Dj, 5 UI for a Gen1i device 179               |
| TDSJIT3 v2 Setup to measure Tj/Dj, 250 UI for a Gen1i device 180             |
| TDSJIT3 v2 Setup to measure Tj/Dj for a Gen1x device 182                     |
| TDSJIT3 v2 Setup to measure Tj/Dj, Clk-Data, fBaud/500 for a<br>Gen2i device |
| TDSJIT3 v2 Setup to measure Tj/Dj for a Gen2x device 183                     |
| TDSJIT3 v2 Setup to measure Tj/Dj, Clk-Data for a Gen2i device183            |
| SAS Receiver Jitter Measurements using TDSJIT3 v2 184                        |
| TDSJIT3 v2 Setup for a SAS 1.5 Gbps device 184                               |
| TDSJIT3 v2 Setup for a SAS 3.0 Gbps device                                   |

# **General Safety Summary**

Review the following safety precautions to avoid injury and prevent damage to this product or any products connected to it. To avoid potential hazards, use this product only as specified.

Only qualified personnel should perform service procedures.

While using this product, you may need to access other parts of the system. Read the General Safety Summary in other system manuals for warnings and cautions related to operating the system.

To Avoid Fire or Personal Injury:

**Connect and Disconnect Properly:** Do not connect or disconnect probes or test leads while they are connected to a voltage source.

**Observe All Terminal Ratings:** To avoid fire or shock hazard, observe all ratings and markings on the product. Consult the product manual for further ratings information before making connections to the product.

**Do Not Operate With Suspected Failures:** If you suspect there is damage to this product, have it inspected by qualified service personnel.

**Symbols and Terms:** The following terms and symbols may appear in the online help.

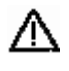

**WARNING.** Warning statements identify conditions or practices that could result injury or loss of life.

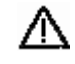

*CAUTION.* Caution statements identify conditions or practices that could result in damage to this product or other property.

Terms on the Product: The following terms may appear on the product:

- DANGER indicates an injury hazard immediately accessible as you read the marking.
- WARNING indicates an injury hazard not immediately accessible as you read the marking.
- CAUTION indicates a hazard to property including the product.

**Symbols on the Product:** The following symbol(s) may appear in the product:

CAUTION Refer to Help

# Introduction

## **Using Online Help**

Online help has many advantages over a printed manual because of advanced search capabilities. You can select Help> Topics on the right side of the application menu bar to display the Help file.

The main (opening) Help screen shows three tabs across the top, each of which offers a unique mode of assistance:

- Contents (TOC) tab organizes the help into book-like sections. Select a book icon to open a section; select any of the topics listed under the book.
- Index tab enables you to scroll a list of alphabetical keywords. Select the topic of interest to display the corresponding help page.
- Find tab allows a text-based search. Follow these steps:
- **1.** Type the word or phrase you want to find in the search box.
- 2. If the word or phrase is not found, try the Index tab.
- 3. Select some matching words in the next box to narrow your search.
- 4. Choose a topic in the lower box, and then select the Display button.

#### Note: The Find tab function does not include words found in graphics

• To print a topic, select the Print button from the help topics menu bar.

Select the Back button to return to the previous help window. Sometimes you can jump from one topic to another through a hyperlink. If the Back button is grayed out, or a jump is not available, choose the Help Topics button to return to the originating help folder.

- Browse buttons (Next >> and << Previous) allow you to move forward and backward through topics in the order of the Table of Contents (TOC).
- A Note: in the topic text indicates important information.

*Note:* Green-underlined text indicates a jump (hyperlink) to another topic. Select the green text to jump to the related topic. For example, select the green text to jump to the topic on Feedback to contact Tektronix.

**You** can tell when the cursor is over an active hyperlink (button, jump, or popup), because the arrow cursor changes to a small pointing hand cursor.

The light bulb icon and word Tip in the graphic above indicates additional information to help you operate the application more efficiently.

## **Related Documentation**

In addition to the online help, the Serial ATA and SAS test modules, *Optional Applications Software on a Windows-Based Oscilloscope CD-ROM* includes a Quick Reference guide in PDF format. Refer to the *Option SST Serial ATA and Serial Attached SCSI Test Module Application Reference* for the following information:

- A short tutorial to help you quickly take measurements
- An overall menu map of the entire application

In addition to the online help for the SATA and SAS test modules, you can refer to the RT-Eye Serial Data Compliance and Analysis Application online help for information about how to use the RT-Eye application.

Refer to the Optional Applications Software on Windows-Based Oscilloscope Installation Manual for the following information:

- Software warranty
- List of all available applications, compatible oscilloscopes, and relevant software and firmware version numbers

- Applying a new label
- Installing an application
- Enabling an application
- Downloading updates from the Tektronix Web site

*Note:* You can view PDF file of the installation manual from the CD Installation Browser and from the Documents directory on the Optional Applications Software on a Windows-Based Oscilloscope CD-ROM.

For complete information on Tektronix Methods of Implementation (MOI) for SATA Interoperability tests, refer to the document titled *Serial ATA Interoperability Program - Tektronix MOI for Device PHY, TSG and OOB Tests* located at http://www.tek.com/Measurement/applications/serial\_data/sata.html

Reference to Standards

- Serial ATA-II specifications PHYii Spec Rev 1\_0 052604.pdf.
- SAS specifications ANSI INCITS 376-2003 dated 30th October 2003

### Conventions

Online help topics use the following conventions:

- The term "module", "SATA or SAS test module" or "application" refers to the Serial ATA or SAS plug-in software modules.
- The term "RT-Eye application" refers to the Tektronix RT-Eye Serial Data Compliance and Analysis Application with which the Serial ATA and SAS modules can be run.
- The term "oscilloscope" refers to any product on which this application runs.
- The term "select" is a generic term that applies to the two mechanical methods of choosing an option: with a mouse or with the touch screen.
- The term "channel" is context dependent. It can refer to the transmit channel of the device under test or to an oscilloscope channel.
- The term "DUT" is an abbreviation for Device Under Test.

When steps require a sequence of selections using the application interface, the ">" delimiter marks each transition between a menu and an option. For example, one of the steps to recall a setup file would appear as File> Recall.

### Updates through the Web Site

You can find information about this and other applications at the Tektronix Inc. Web site, <u>www.tektronix.com</u>. Check this site for firmware updates and other information about our application.

## Feedback

Tektronix values your feedback on our products. To help us serve you better, please send us your suggestions, ideas, or comments on the application.

Direct your feedback via email to techsupport@tektronix.com or sata2-feedback@tek.com or FAX at (503) 627-5695 and include the following information. Please be as specific as possible.

General information:

- Instrument model number and hardware options if any, with serial number
- Probes used
- Your name, company, mailing address, phone number, FAX number, email address
- Please indicate if you would like to be contacted by Tektronix about your suggestion or comments

Application specific information:

- Software version number
- Description of the problem such that technical support can duplicate the problem
- The setup file of the oscilloscope and the application is also required to identify the problem
- If possible, save the waveform on which you are performing the measurement as a .wfm file

*Note: To find the Software version number, click Help> About in the application.* 

Once you have gathered this information, you can contact technical support by fax or through email. If using email, be sure to enter "Option SST Software Problem" in the subject line, and attach the .wfm files.

You can then attach the file to your email (depending on the capabilities of your email editor).

Introduction

# **Getting Started**

## About the Option SST Analysis Modules

The Option SST Analysis Modules consist of two modules–Serial ATA and SAS– that are plug-in software modules to the Tektronix RT-EYE Serial Compliance and Analysis application that runs on some Tektronix Windows-based oscilloscopes.

You can use these modules to test storage devices as per the Serial Advanced Technology Attachment or SATA (Gen I and Gen II) and Serial Attached SCSI (SAS) standards. After the measurements are taken, the results are displayed to show whether the device has passed or failed the test.

Other features include:

- Performs Eye, Timing, and Amplitude measurements, and OOB tests according to industry standard methods
- Selects and configures multiple measurements using differential or singleended probe inputs for receiver and transmitter devices
- Creates, formats, and generates reports

The measurements that are available in the Serial ATA module are: Eye, Bit Rate, Differential Skew, Rise and Fall Time, Unit Interval, Differential Voltage, AC CM Voltage, COMINIT, COMWAKE, and COMRESET.

The measurements that are available in the SAS module are: Eye, Bit Rate, Rise and Fall Time, Differential Skew, COMINIT, COMWAKE, and COMRESET.

## Compatibility

For information on oscilloscope compatibility, refer to the *Optional Applications Software on Windows-Based Oscilloscopes Installation Manual*, Tektronix part number 071-1888-XX. The manual is available as a PDF file.

## **Recommended Accessories**

The Option SST Test Modules support the following probes:

- P7380SMA
- P7380
- SMA Cables
- 14dB Attenuator: Tektronix 5X Attenuator (SMA male-to-female) (Order 015-1002-01.)

Test fixtures: Crescent Heart Software (www.c-h-s.com)

## **Requirements and Restrictions**

- The RT-EYE Serial Compliance and Analysis application must be installed for the Option SST Test Modules to run.
- The Sun Java Run-Time Environment (JRE) V1.4.0 and The Mathworks MATLAB Run-Time Server are components of the Option SST test modules. When you install the application, the InstallShield Wizard automatically installs the proper software components.

MATLAB Server. The MATLAB server is dedicated to the RT-Eye application and cannot be used for other purposes. Do not close the MATLAB Server icon in the oscilloscope task bar because this will disrupt the operation of the Option SST Test Modules. The application will close the MATLAB sever when you exit the application.

## Starting the Application

For supported non-B series oscilloscopes, on the oscilloscope menu bar, select File> Run Application> RT-Eye Serial Compliance and Analysis. For supported B-series oscilloscopes, on the oscilloscope menu bar, click App> RT-Eye Serial Compliance and Analysis. For DPO oscilloscopes, select Analyze> RT-Eye Serial Compliance and Analysis.

- To start the Serial ATA module, from the RT-EYE Serial Compliance and Analysis application, select Module> Serial ATA.
- To start the SAS module, from the RT-EYE Serial Compliance and Analysis application, select Module> SAS.

The application starts and displays the Measurements Select menu.

You can move between modules by selecting the module name from the Modules menu in the application menu bar.

## Maximizing and Minimizing the Application

To minimize the application and selected module, select File> Minimize in the application menu bar.

To maximize the application and selected module, select **Exercise** in the task bar.

To hide the application and the selected module, select the **P** Hide button.

### Returning to the Application

For supported non-B series oscilloscopes, to return to the application, click the APP button on the top right of the oscilloscope display. For supported B-series oscilloscopes, click App> Restore Application from the menu bar.

### Exiting the Application

To exit the RT-Eye application and the selected module, select File> Exit or the (Exit) command button in the application menu bar. When you exit the

application, you can elect to keep the oscilloscope setup currently in use with the application or to restore the oscilloscope setup that was present before you started the application.

## Application Directories and Usage

The modules use directories to save and recall setup files and use file name extensions to identify the file type.

The following table lists the default directory names:

| Default directory names*           | Directory use                                            |
|------------------------------------|----------------------------------------------------------|
| C:\Program                         | Serial ATA application home location                     |
| Files\TekApplications\tdsrt-       |                                                          |
| eye\modules\SATA                   |                                                          |
| \modules\SATA\AWGFiles             | AWG files used by Serial ATA                             |
| \modules\SATA\limits               | Limit files for Pass or Fail compliance tests for Serial |
|                                    | ATA                                                      |
| \modules\SATA\setup                | Setup files for Serial ATA                               |
| C:\Program                         | SAS application home location                            |
| Files\TekApplications\tdsrt-       |                                                          |
| eye\modules\SAS                    |                                                          |
| \modules\SAS\AWGFiles              | AWG files used by SAS                                    |
| \modules\SAS\limits                | Limit files for Pass or Fail compliance tests for SAS    |
| \modules\SAS\setup                 | Setup files for SAS                                      |
| \Examples\Masks                    | Mask files for serial data standards                     |
| \Examples\RemoteCtrl               | Sample remote control program                            |
| \Examples\WFMS                     | Waveforms for learning                                   |
| \temp                              | Temporary files                                          |
| \images                            | Plot files                                               |
| \ReportGenerator\modules\SATA      | Files created for the Serial ATA module by the Report    |
| \Reports                           | Generator utility                                        |
| \ReportGenerator\modules\SAS\      | Files created for the SAS module by the Report           |
| Reports                            | Generator utility                                        |
| * All subdirectories are located i | n the c:\TekApplications\tdsrt-eye directory, except     |
| the home location of the Option    | SST test modules.                                        |

 Table 1: Default directory names and their use

## File Name Extensions

The following table lists the file name extensions and their descriptions:

| Extension | Description                                               |
|-----------|-----------------------------------------------------------|
| .bmp      | File that uses a "bitmap" format                          |
| .CSV      | File that uses a "comma separated variable" format        |
| .dat      | File with binary format                                   |
| .fig      | Plot file with binary data                                |
| .gif      | File that uses a "graphic interchange format"             |
| .ini      | Application setup file                                    |
| .jpg      | File that uses the a "joint photographic experts group"   |
|           | format; also known as JPEG                                |
| .lim      | Limits file used with Pass/Fail compliance                |
| .mat      | MATLAB waveform vector header saved to the hard disk      |
| .msk      | Waveform mask file used with plots                        |
| .pdf      | File that uses a "portable data format"                   |
| .png      | File that uses a "portable network graphics" format       |
| .rgt      | File that defines the report template                     |
| .rpl      | File that defines the report layout                       |
| .rpt      | File created by the Report Generator utility              |
| .rtf      | File that uses a "rich text format"                       |
| .set      | Oscilloscope setup file saved that is recalled with an    |
|           | application .ini file; both files will have the same name |
| .wfm      | Waveform file; can be recalled into Reference memory      |

 Table 2: File name extensions and their descriptions

Getting Started

# **Operating Basics**

## **Opt. SST Application View**

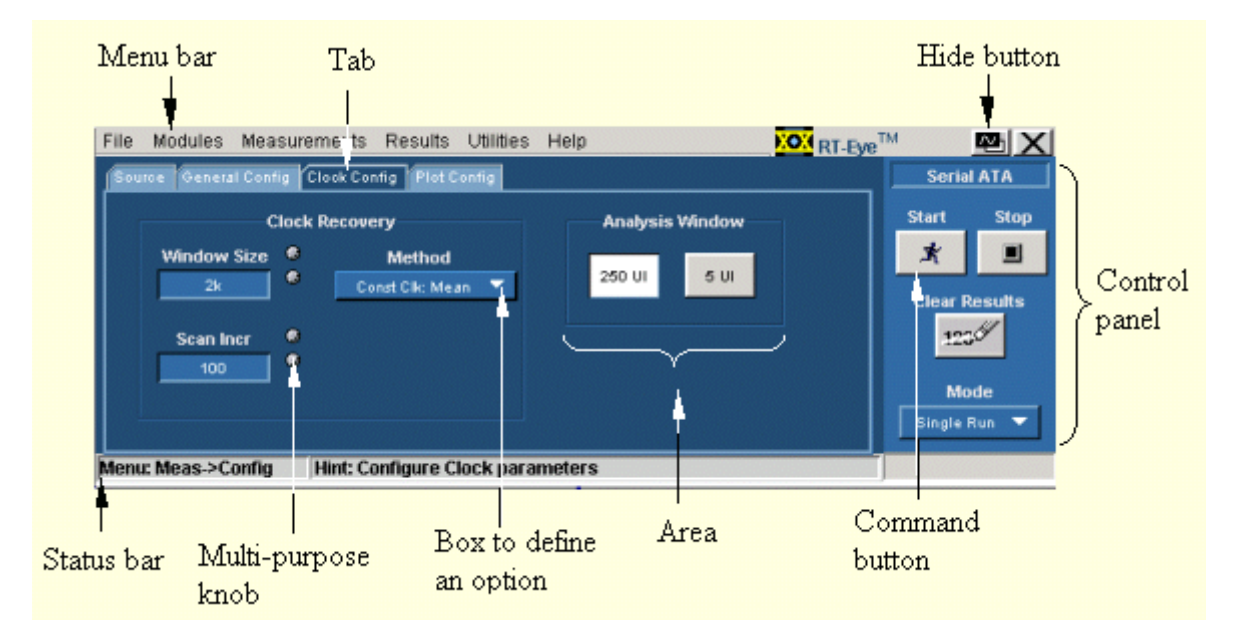

Figure 1: Application view

# Application User Interface Items

| Table 0.7 (pphoation abor in |                                                                                      |
|------------------------------|--------------------------------------------------------------------------------------|
| ltem                         | Description                                                                          |
| Area                         | Visual frame that encloses a set of related options                                  |
| Box                          | Use to define an option; enter a value with the keypad or                            |
|                              | multipurpose knob                                                                    |
| Browse                       | Displays a window where you can look through a list of directories                   |
| Button                       | Use to define an options: not a command button                                       |
| Chock box                    | Use to celler an options, not a command button                                       |
|                              |                                                                                      |
| Command button               | Initiates an immediate action, such as the Start command button in the Control panel |
| Control panel                | Located to the right of the application; contains command buttons that you use often |
| List box                     | Use to define from a list                                                            |
| Menu                         | All options in the application window (except the Control panel) that                |
|                              | display when you select a menu bar item                                              |
| Menu bar                     | Located at the top of the application display and contains the application menus     |
| Option                       | Any named button (other than the command button) or any named                        |
| opuon                        | box that defines a control or task                                                   |
| Status bar                   | Line located at the bottom of the application display that shows the                 |
|                              | name of the current menu (location) and the next step that you might                 |
|                              | take (action)                                                                        |
| Scroll bar                   | Vertical or horizontal bar at the side or bottom of a display area that              |
|                              | you use to move around in that area                                                  |
| Tab                          | Short cut to a menu in the menu bar or a category of menu options;                   |
|                              | most tabs are short cuts                                                             |
| Virtual keyboard             | On-screen keyboard that you can use to enter values (numeric                         |
| -                            | keyboard) or alphanumeric strings (text) for descriptions and file                   |
|                              | names                                                                                |

Table 3: Application user interface and their description

## Serial ATA and SAS Measurements

The following tables list the Serial ATA and SAS measurements that the modules support.

| Measurement            | Description                                                   |
|------------------------|---------------------------------------------------------------|
| Еуе                    | Measures, analyzes, and characterizes the differential        |
|                        | output voltage, jitter, rise and fall time for transition and |
|                        | non-transition bits                                           |
| Bit Rate               | Measures the inverse of the average bit time for the          |
|                        | clock recovery window                                         |
| Differential Skew      | Measures the time difference between the single-ended         |
|                        | mid-point of the TX+/RX+ signal rising/falling edge and       |
|                        | the single-ended mid-point of the TX-/RX- signal              |
|                        | falling/rising edge                                           |
| Rise and Fall Time     | Measures the rise and fall times of the waveform. The         |
|                        | rise and fall times are defined over a 20%-80% output         |
|                        | level change from the High and Low reference levels           |
| Unit Interval          | Measures the time required to transmit one bit                |
| Differential Voltage   | Measures the minimum and maximum differential                 |
|                        | voltage amplitude for a given data pattern                    |
| AC Common Mode Voltage | Measures the maximum sinusoidal amplitude                     |

Table 4: Default directory names and their use

#### **Out Of Band Tests**

Table 5: Default directory names and their use

| Out of Band Tests | Description                                                                                                    |
|-------------------|----------------------------------------------------------------------------------------------------|
| COMINIT           | Is used by the device to request a reset from the host in accordance with a particular sequence of bursts                                                                                   |
| COMRESET          | Is indicated by transmitting bursts of data separated by<br>an idle bus condition. The OOB COMRESET signal<br>consists of no less than six data bursts with inter-burst<br>temporal spacing |
| COM WAKE          | The OOB COMWAKE signaling consists of no less than six data bursts including inter-burst spacing                                                                                            |

## Menus

#### Menus

The Option SST application consists of two software plug-in modules that run on the RT-Eye Serial Data Compliance and Analysis application – Serial ATA (SATA) and SAS. Each module has a menu that allows you to save and recall files, select measurements and configure them, view results, and generate reports.

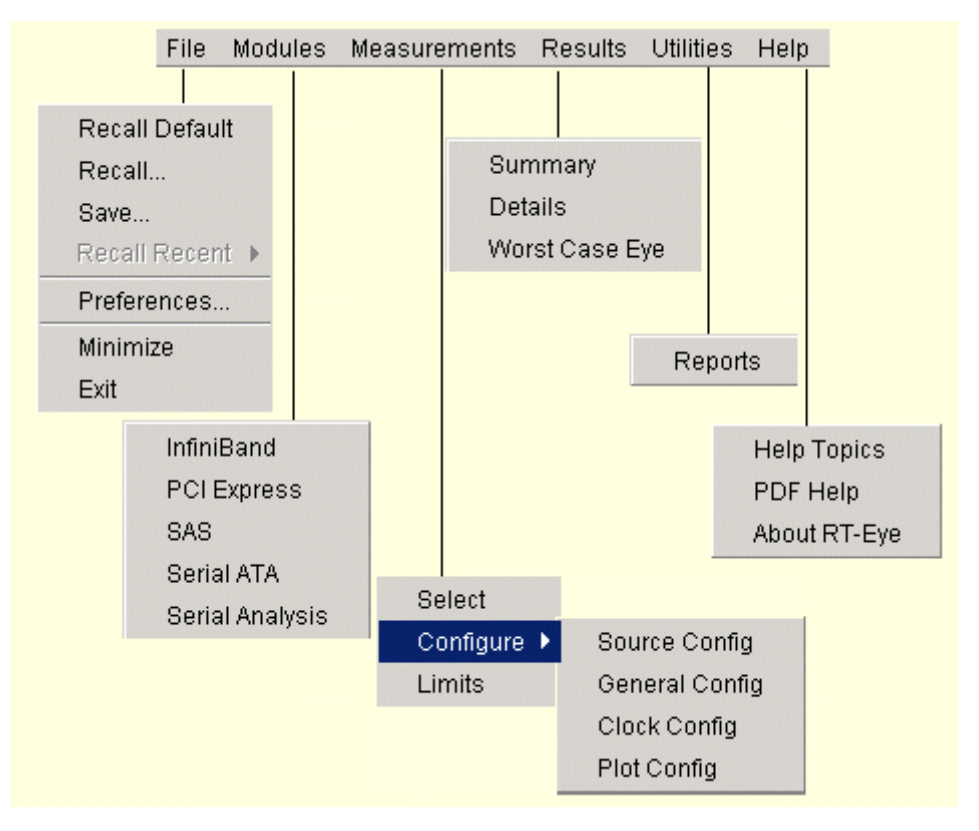

Figure 2: Default directory names and their use

#### File Menu

You can use the File menus to save and recall different application setups and recently accessed files.

*Note:* The File> Save function saves application settings in an .ini file and the settings of the oscilloscope application in a .set file with a matching name.

If an oscilloscope .set file with a matching name is found when you recall an application setup file, then the oscilloscope settings are also recalled. If the .set file is missing or cannot be opened by the oscilloscope, then the application recalls the application settings and displays a message that the Recall of the .set file failed.

Do not edit a setup file or recall a file not generated by the application.

Click File from the application menu bar.

The File menu has the following selections:

| Table 6: File menu a | and their ( | descriptions |
|----------------------|-------------|--------------|
|----------------------|-------------|--------------|

| Menu/function                                                                                                    | Description or function                                                                                                    |
|----------------------------------------------------------------------------------------------------|----------------------------------------------------------------------------------------------------|
| Recall Default                                                                                                    | Recalls most default parameters for the active module (Serial ATA or SAS)                                                                                       |
| Recall*                                                                                                    | Browse to select an application setup (.ini) file to recall the setup file. Recall restores the application to the values saved in the setup                    |
| Save*                                                                                                    | Saves the current application settings in a .ini file                                                                                                    |
| Recall Recent                                                                                                    | Select from the list of four most recently accessed setup files (saved or recalled) and recall that setup                                                       |
| Preferences                                                                                                    | Displays the Preferences menu, settings apply until<br>you exit the application; saved setup files include<br>the settings                                      |
| Minimize                                                                                                    | Minimizes the application                                                                                                    |
| Exit                                                                                                    | Exits the application; you can choose to retain the current oscilloscope settings or restore the oscilloscope to the settings prior to starting the application |
| * Save or Recall functions also save or recall the associated oscilloscope setup file (.ini); an oscilloscope file is recalled if the application finds a .set with a matching name |                                                                                                    |

**Measurements Menu** 

You can use the Measurements Menu to select and configure the measurement that you want to make.

Click Measurement from the application menu bar. The Measurement menu has the following selections:

#### Table 7: Measurement menu and their descriptions

| Menu/function | Description or function                           |
|---------------|---------------------------------------------------|
| Select        | Displays the Measurements for the selected module |
| Configure     | Displays the configuration tabs for the selected  |
|               | measurements                                      |
| Limits        | Displays the Limits file                          |

Click Measurement > Configure from the application menu bar. You can use the Configure menu item to select and configure the measurements that you have selected.

The Configure menu item has the following selections:

Table 8: Configure menu and their descriptions

| Menu item                                        | Description                                      |
|--------------------------------------------------|--------------------------------------------------|
| Source                                           | Displays the source parameters to configure for  |
|                                                  | the selected tests                               |
| General Config                                   | Displays the general parameters to configure for |
|                                                  | the selected tests                               |
| Clock Config*                                    | Displays the clock parameters to configure for   |
|                                                  | the selected tests                               |
| Plot Config**                                    | Displays the plot parameters to plot an eye      |
|                                                  | diagram                                          |
| * This tab is not available for SAS measurements |                                                  |
| ** This tab is enabled only for Eye measurement  |                                                  |

#### **Results Menu**

You can view the results of the measurements using the Results Menu.

Click Results from the application menu bar. The Results Menu has the following selections:

#### Table 9: Results menu and their descriptions

| Menu item                                            | Description                                |
|------------------------------------------------------|--------------------------------------------|
| Summary                                              | Displays a summary of the results of the   |
|                                                      | measurement or test                        |
| Details                                              | Displays the details of the results of the |
|                                                      | measurement or test                        |
| Worst Case Eye*                                      | Displays the plot of the Eye Diagram       |
| * This selection is not available for the SAS module |                                            |

#### **Utilities Menu**

You can use the Utility Menu to open the report generator pane. You can create custom layouts and templates to generate custom reports. Click Utilities from the application menu bar.

#### Help Menu

You can use the Help Menu to open the common help file for the plug-in SATA and SAS modules, and version information about the modules.

Click Help from the application menu bar.

The Help menu has the following selections:

#### Table 10: Help menu and their descriptions

| Menu item    | Description                                        |
|--------------|----------------------------------------------------|
| Help Topics  | Displays the help file for the modules             |
| PDF Help     | Displays the PDF file adapted from the online help |
| About RT-EYE | Displays the About box with version information    |

#### Saving and Recalling Files

To save the application and oscilloscope settings to a setup file, follow these steps:

- 1. Select File> Save. View the Save browser.
- 2. The Save dialog box appears. To view details about the file, such as size, type, and date modified, select the Details tool.
- **3.** In the file browser, select the directory in which to save the setup file or use the current directory.
- **4.** Select or use the keyboard to enter a new file name. The application appends an ".ini" extension to the name of the application setup file.
- 5. Select the Save command button.

*Note:* The application also saves the oscilloscope setup to a ".set" file when you save an application setup. Both the application .ini file and oscilloscope .set file have the same file name.

To recall the application and oscilloscope settings from saved setup files, follow these steps:

- 1. Select File> Recall. View the Recall browser.
- 2. The Recall dialog box appears. To view details about the file, such as size, type, and date modified, select the Details tool.
- **3.** In the Recall dialog box, select the directory from which to recall the setup file.
- 4. Select a setup file name, and then select Open.

*Note:* The application recalls the .ini setup file and the associated oscilloscope setup if the application can find a .set file with a matching name.

 $\underline{\mathbb{V}}$ 

*CAUTION.* Do not edit setup files. If you try to recall a setup file that has been edited, the recall operation fails.

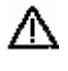

**CAUTION.** If a matching .set file is not found or if the .set file does not recall correctly to the oscilloscope, then you are notified that the oscilloscope recall failed while the application recall succeeded.

To recall the default application settings, select File> Recall Default.

*Note*: *Most of the settings for the active module are recalled to the default state.* 

To recall a recently saved or accessed setup file, select File> Recall Recent... and then select the file from the drop down list of setup file names.

*Note:* The application also recalls the associated oscilloscope setup if the application can find a .set file with a matching name.

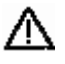

*CAUTION.* Do not edit setup files. If you try to recall a setup file that has been edited, the recall operation fails.

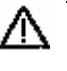

**CAUTION.** If a matching .set file is not found or if the .set file does not recall correctly to the oscilloscope, then you are notified that the oscilloscope recall failed while the application recall succeeded.

### Taking Measurements

Setting Preferences

You can set preferences for the selected module. To set preferences, select File> Preferences from the application menu.

The following diagram and table list the preferences that you can set for the Serial ATA module and their descriptions:

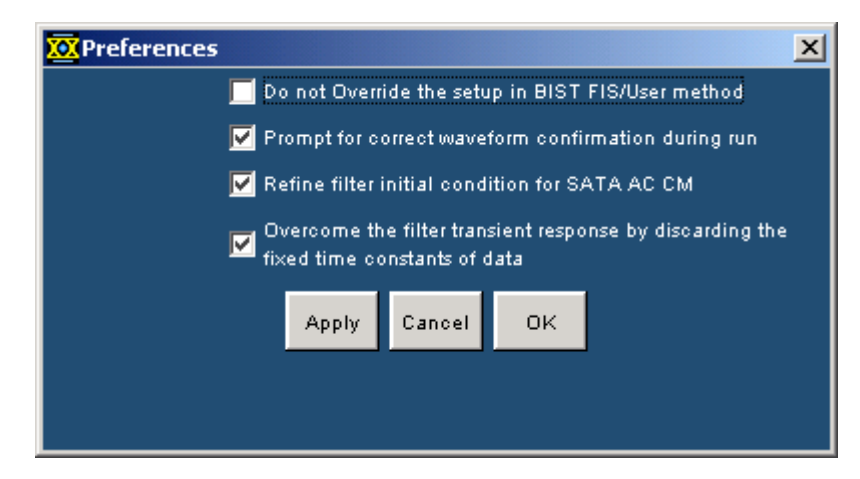

Figure 3: SATA Preferences

| Table 11: Preferences for | r SATA measurements |
|---------------------------|---------------------|
|---------------------------|---------------------|

| Preference                          | Description                                         |
|-------------------------------------|-----------------------------------------------------|
| Do not override the setup in BIST   | Enable this to use the default BIST FIS/User        |
| FIS/User method                     | method setup. The oscilloscope setup will not       |
|                                     | be overwritten                                      |
| Prompt for correct waveform         | Enable this to be prompted for the correct          |
| confirmation during run             | waveform after acquiring the data                   |
| Refine filter initial condition for | Enable this to calculate the initial conditions for |
| SATA AC CM                          | the low pass filter                                 |
| Overcome the filter transient       | Enable this to discard a fixed number of data       |
| response by discarding the fixed    | points for filtering the acquired data. The first   |
| time constants of data              | five time constants are discarded                   |

Options two, three, and four are selected by default. If options three and four have been cleared, we recommend that you select them to get accurate results.

If neither option is selected then, filter operation will start from an arbitrary sample point and filtered data can be affected by the filter transient response. The filter transient response depends on the initial jitter on the data.

The following diagram and table list the preferences that you can set for the SAS module and their descriptions.

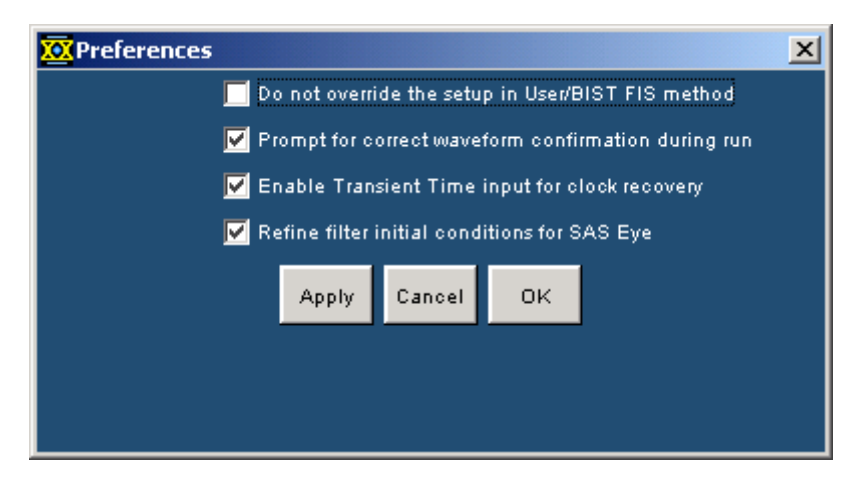

Figure 4: SAS Preferences

| Preference                                             | Description                                                                                                    |
|--------------------------------------------------------|----------------------------------------------------------------------------------------------------|
| Do not override the setup in BIST<br>FIS/User method   | Enable this to use the default BIST FIS/User method setup. The oscilloscope setup will not                                                                                                    |
|                                                        | be overwritten                                                                                                    |
| Prompt for correct waveform<br>confirmation during run | Enable this to be prompted for the correct<br>waveform after acquiring the data                                                                                                    |
| Enable Transient Time input for<br>clock recovery      | Enable this to select the desired data point for<br>filtering from the acquired data. All data points<br>before the desired point will be discarded. You<br>can enter the transient time value in the<br>general configuration tab |
| Refine filter initial conditions for SAS Eye           | Enable this to calculate the initial conditions for the low pass filter                                                                                                    |

Options two, three, and four are selected by default. If options three and four have been cleared, we recommend that you select them to get accurate results for the Eye measurement for the SAS module.

If neither option is selected then, filter operation will start from an arbitrary sample point and filtered data can be affected by the filter transient response. The filter transient response depends on the initial jitter on the data.

When you select option three, the configured transient time should be greater than three times the number of clock transitions. The number of transitions is 550 otherwise the application displays the error message indicating that enough UI edges are not available to calculate eye height. The eye generation fails to complete successfully. For example, in the TDS7704B oscilloscope for align.pat the recommended horizontal scale is > 40 ns for sufficient clock transitions.

When you select option four, ensure that the acquired waveform has more than 550 clock transitions otherwise the application displays the error message
indicating that enough UI edges are not available to calculate eye height. The eye generation fails to complete successfully.

The SAS Eye measurement requires at least three data packets that has  $\geq$  550 clock transitions in the acquired data to calculate clock recovery correctly. If the acquired pattern has insufficient clock transitions (550) then you need to acquire more packets for sufficient clock transitions.

Using a Limit File

Each module (SATA and SAS) provides a limit file that includes the measurements and their range of permitted values. The module uses the limit file to determine the Pass or Fail status for the measurements.

To change the limit file that your module uses, select Measurements> Limits. Browse to the directory and select a limit file to use with a .lim file name extension.

For the Serial ATA module, the files SerialATA-6k.lim and SerialATA-7k.lim are available for the TDS6000 and TDS7000 series of supported oscilloscopes. For the SAS module, the files SAS-6k.lim and SAS-7k.lim are available for the TDS6000 and TDS7000 series of supported oscilloscopes.

| 🌺 Limits                          |                                                                       |  |  |  |  |  |  |  |
|-----------------------------------|-----------------------------------------------------------------------|--|--|--|--|--|--|--|
| Current settings for this module: |                                                                       |  |  |  |  |  |  |  |
| Limits File:                      | C:\TekApplications\tdsrt-eye\modules\SATA<br>\limits\SerialATA-7K.lim |  |  |  |  |  |  |  |
| Standard:<br>Version:             | Serial ATA<br>1.0.0                                                   |  |  |  |  |  |  |  |
| c                                 | hange OK                                                              |  |  |  |  |  |  |  |

Figure 5: Changing Limit Files

*Note:* You must not edit the limits file. If you edit the limit file, the measurements will not execute.

#### **Control Panel**

You use the Control Panel to start or stop the sequence of processes for the application and oscilloscope to acquire information from a waveform. The application then determines if the algorithm for the selected measurement can be applied to the waveform information. Sequencing is the steps to acquire waveform information, determine if the information is usable for the measurement, take the measurement, and display the results.

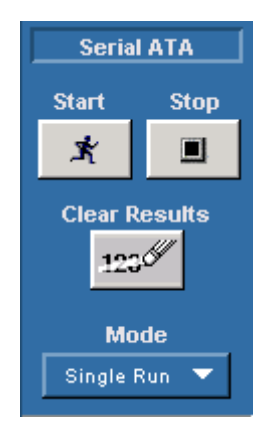

Figure 6: Control panel

#### Table 13: Control panel buttons and their descriptions

| Command button | Description                                       |
|----------------|---------------------------------------------------|
| Start          | Start command button; use to start the sequencing |
|                | based on the selected Sequence Mode               |
| Stop           | Stop command button; use to stop sequencing       |
| Clear Results  | Clear results command button; use to clear all    |
|                | previous results in the Results Summary menu,     |
|                | Results Details menu                              |
| Mode           | Select Mode; Single or Single No Acq              |

#### Sequence Mode

There are two Sequencing modes: Single Run and Single No Acq. The following table lists the modes and their descriptions:

| Table 14: Sec | juence modes | and their | descriptions |
|---------------|--------------|-----------|--------------|
|---------------|--------------|-----------|--------------|

| Mode          | Description                                                                                                    |
|---------------|----------------------------------------------------------------------------------------------------|
| Single Run    | Acquires a new waveform if the source is Ch1, Ch2,<br>Ch3, or Ch4, Ref waveforms, or from file; for all<br>sources the application sequences until complete |
| Single No Acq | Recalculates the selected measurements without acquiring new data                                                                                           |

#### Acquiring Data

To acquire data from waveforms and take measurements, follow these steps:

- **1.** In the Control Panel (on the right side of the application display), select a Sequence mode.
- 2. The application uses the Sequence mode to acquire waveforms and take measurements when you select the Start command button. The choices are: Single Run and Single No Acq.
- 3. Select the button for continuous acquisitions or for measurements on a new or existing acquisition.
- **4.** If you select the Single Run or the Single No Acq mode, the application displays the results when the sequencing is complete.
- 5. Select the Stop button to stop the sequencing.

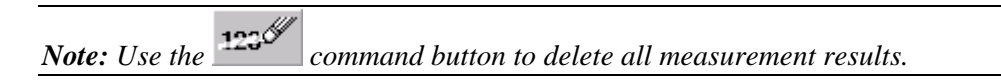

#### Editing a Serial ATA Mask File

The mask files for Serial ATA are located in C:\Program

Files\TekApplications\tdsRT-Eye\lib\RTEye. The mask file name indicates the technology, test point, number of unit intervals, and the device usage model. For example, for the file SataTX250G1i.msk, "Sata" indicates the technology, "TX" indicates transmitter, "250" indicates the number of unit intervals, and "G1i"indicates the device usage model.

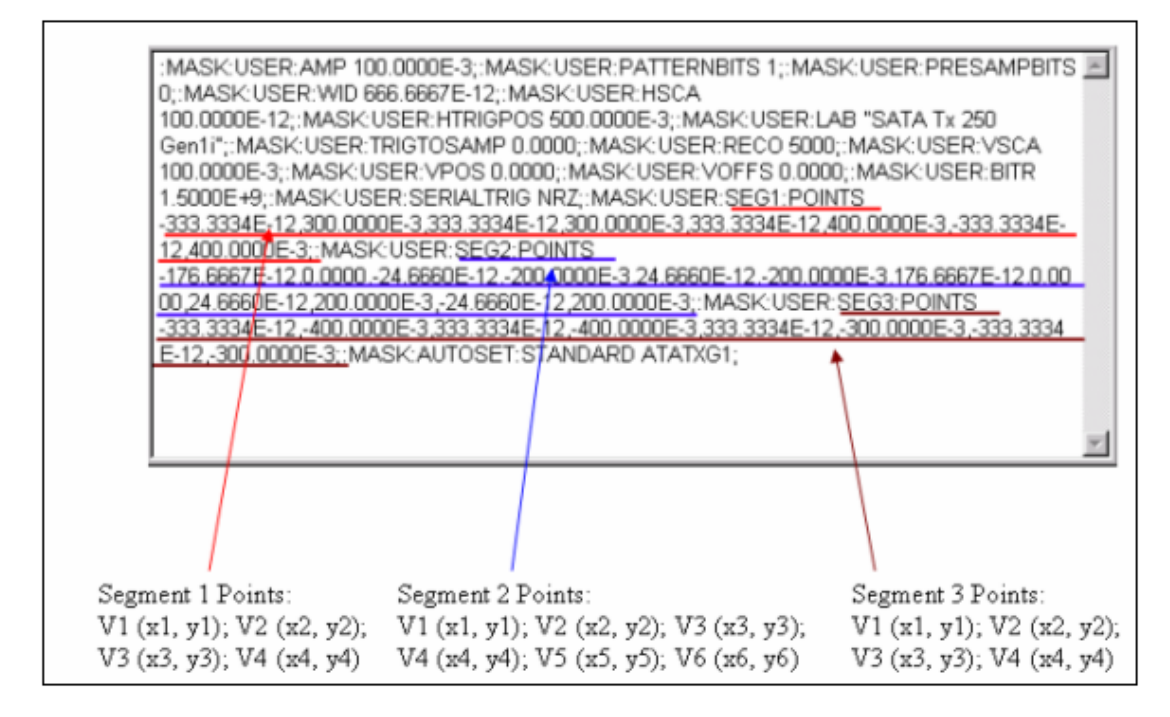

Figure 7: Example of a mask file

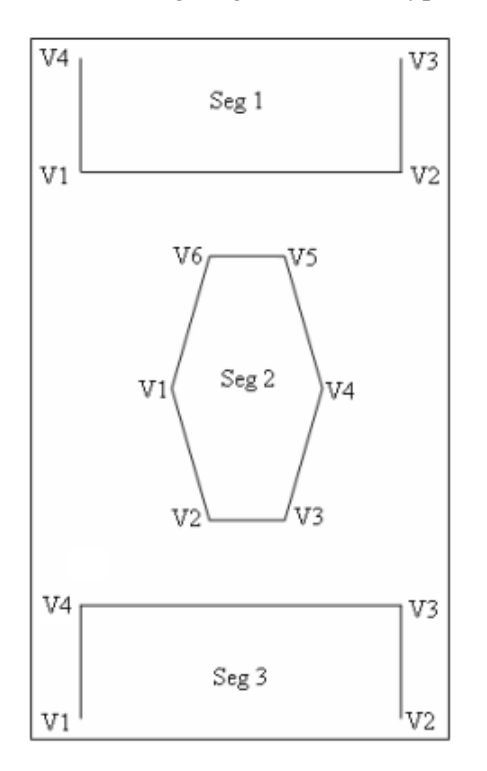

The following diagram shows a typical eye mask, the segments, and vertices.

Figure 8: Example of mask template

The Serial ATA specifications do not specify eye mask geometry. The Serial ATA module provides tentative mask geometry for the eye mask test. You can edit the mask file (.msk) and modify the segment vertices to suit your needs. You can open the .msk file in Notepad, and after editing, save it in the same location with the same file name.

Note: Before you overwrite the mask file, ensure that you backup the file.

| Transmitter mask files | Receiver mask files |
|------------------------|---------------------|
| SataTX250G1i           | SataRX250G1i        |
| SataTX250G1m           | SataRX250G1m        |
| SataTX250G1x           | SataRX250G1x        |
| SataTX250G2i           | SataRX250G2i        |
| SataTX250G2m           | SataRX250G2m        |
| SataTX250G2x           | SataRX250G2x        |
| SataTX5G1i             | SataRX5G1i          |
| SataTX5G1m             | SataRX5G1m          |
| SataTX5G1x             | SataRX5G1x          |
| SataTX5G2i             | SataRX5G2i          |
| SataTX5G2m             | SataRX5G2m          |
| SataTX5G2x             | SataRX5G2x          |

The following Serial ATA mask files are available for a transmitter and receiver:

# How To...

# Set up the DUT

Methods to Test a DUT

You can set up the Device Under Test (DUT) and test it in two ways: using the Arbitrary Waveform Generator (AWG), or the BIST FIS/User-defined method.

In the AWG method, the AWG provides an external stimulus to the DUT. The DUT, in turn, responds with the OOB signals and Align Patterns on which the Serial ATA and SAS test modules can make measurements.

In the BIST FIS/User method, you can program the DUT to emit or transmit various patterns on which the Serial ATA and SAS test modules can make measurements.

The following table lists the test fixture connectors and the signals that are connected to the test fixture:

| Test fixture connectors | Host connections | Drive connections |
|-------------------------|------------------|-------------------|
| J2                      | Tx+              | Rx+               |
| J3                      | Tx-              | Rx-               |
| J4                      | Rx-              | Tx-               |
| J5                      | Rx+              | Tx+               |

Table 15: Test fixture, host, and drive connections

#### Test the Transmitter Host DUT using AWG Method

To test a transmitter host device using an AWG, set up the equipment as follows:

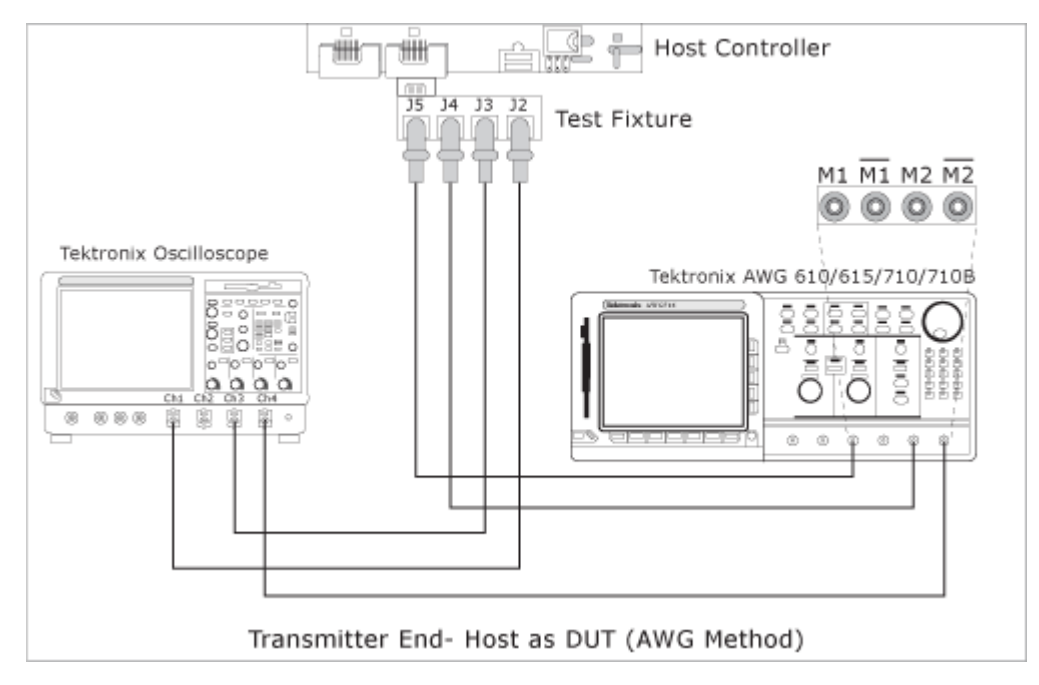

Figure 9: Test the transmitter host DUT using AWG method

You can use SMA cables or P7380SMA cables to connect the DUT to the oscilloscope and the AWG.

For a Host as the DUT, connect the SMA cables (single-ended probes) as follows:

- AWG Marker 1 to J5 (Rx+)
- AWG Marker 2 to J4 (Rx–)
- Oscilloscope Channel 1 to J2 (Tx+)
- Oscilloscope Channel 3 to J3 (Tx-)

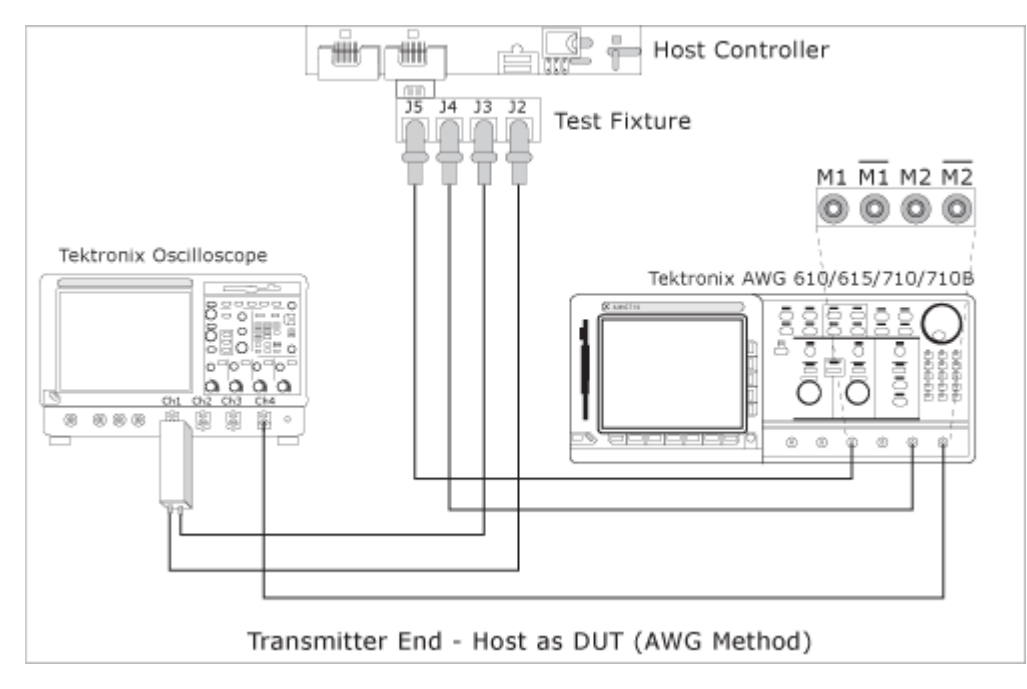

Figure 10: Test the transmitter host DUT using AWG method

For a Host as the DUT, connect the P7380SMA cables (differential probes) as follows:

- AWG Marker 1 to J5 (Rx+)
- AWG Marker 2 to J4 (Rx–)
- Oscilloscope Channel 1 or 3 to J2 (Tx+) or J3 (Tx-)

*Note:* If you use oscilloscope channels 1 and 3 for Tx+ and Tx-, then use oscilloscope channels 2 or 4 as trigger. If you use oscilloscope channels 2 and 4 for Tx+ and Tx-, then use oscilloscope channels 1 or 3 as trigger.

Test the Transmitter Drive DUT using AWG Method

To test a transmitter drive device using an AWG, set up the equipment as follows:

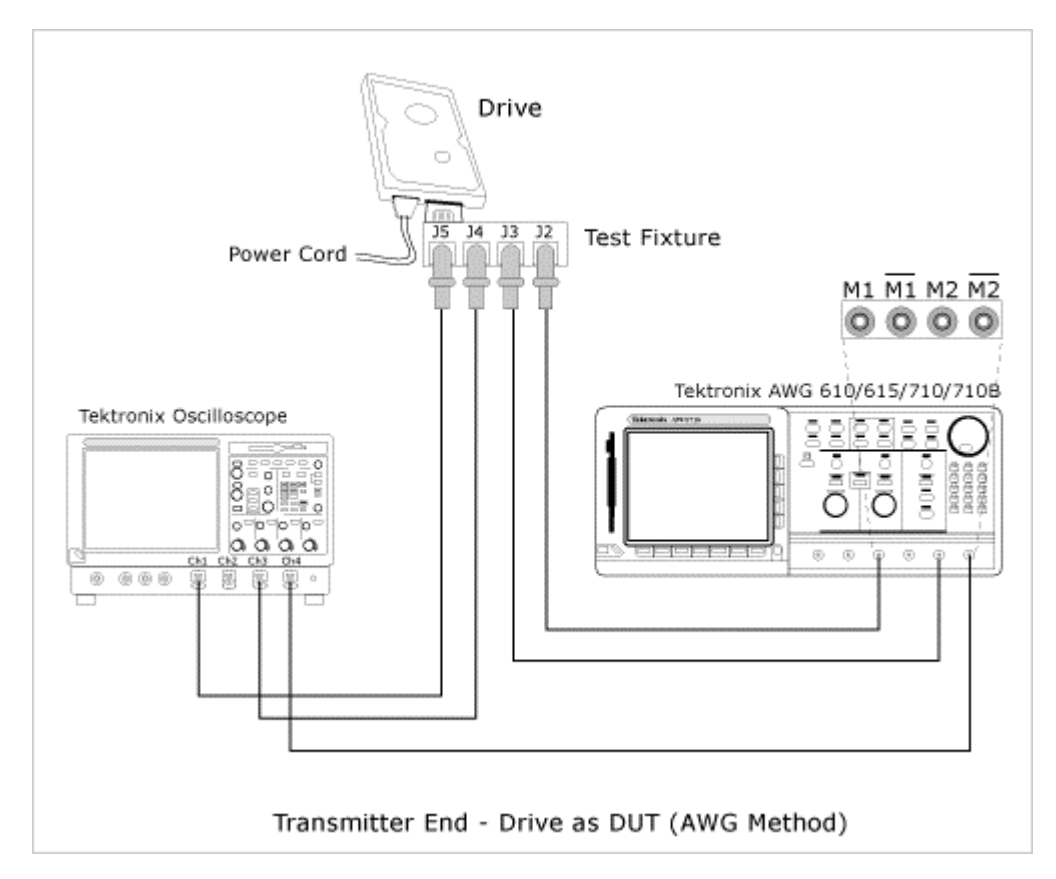

Figure 11: Test the transmitter drive DUT using AWG method

You can use SMA cables or P7380SMA cables to connect the DUT to the oscilloscope and the AWG.

For a Drive as the DUT, connect the SMA cables (single-ended probes) as follows:

- AWG Marker 1 to J2 (Rx+)
- AWG Marker 2 to J3 (Rx-)
- Oscilloscope Channel 1 to J5 (Tx+)
- Oscilloscope Channel 3 to J4 (Tx–)

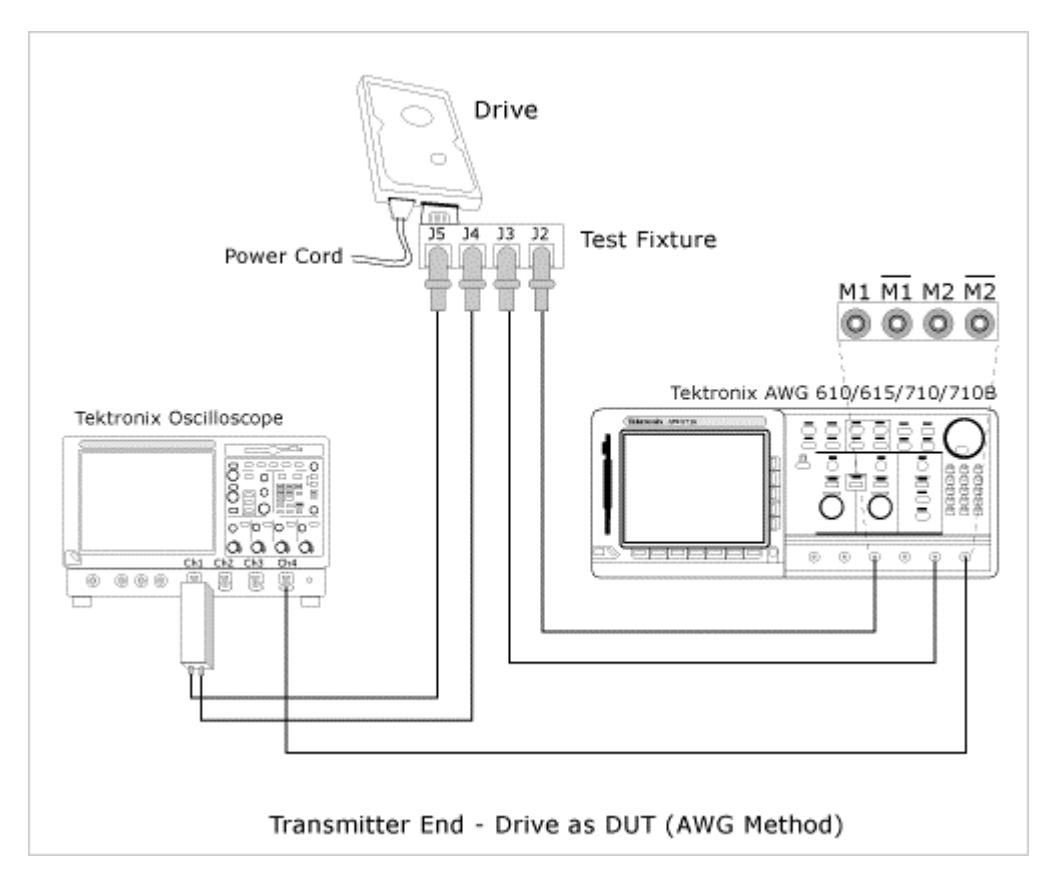

Figure 12: Test the transmitter drive DUT using AWG method

For a Drive as the DUT, connect the P7380SMA cables (differential single-ended probes) as follows:

- AWG Marker 1 to J2 (Rx+)
- AWG Marker 2 to J3 (Rx–)
- Oscilloscope Channel 1 or 3 to J5 (Tx+) and J4 (Tx-)

*Note:* If you use oscilloscope channels 1 and 3 for Tx+ and Tx-, then use oscilloscope channels 2 or 4 as trigger. If you use oscilloscope channels 2 and 4 for Tx+ and Tx-, then use oscilloscope channels 1 or 3 as trigger.

Test the Transmitter Host DUT using BIST FIS/User Method

To test a transmitter host device using a vendor-specific method (or BIST FIS), set up the equipment as follows:

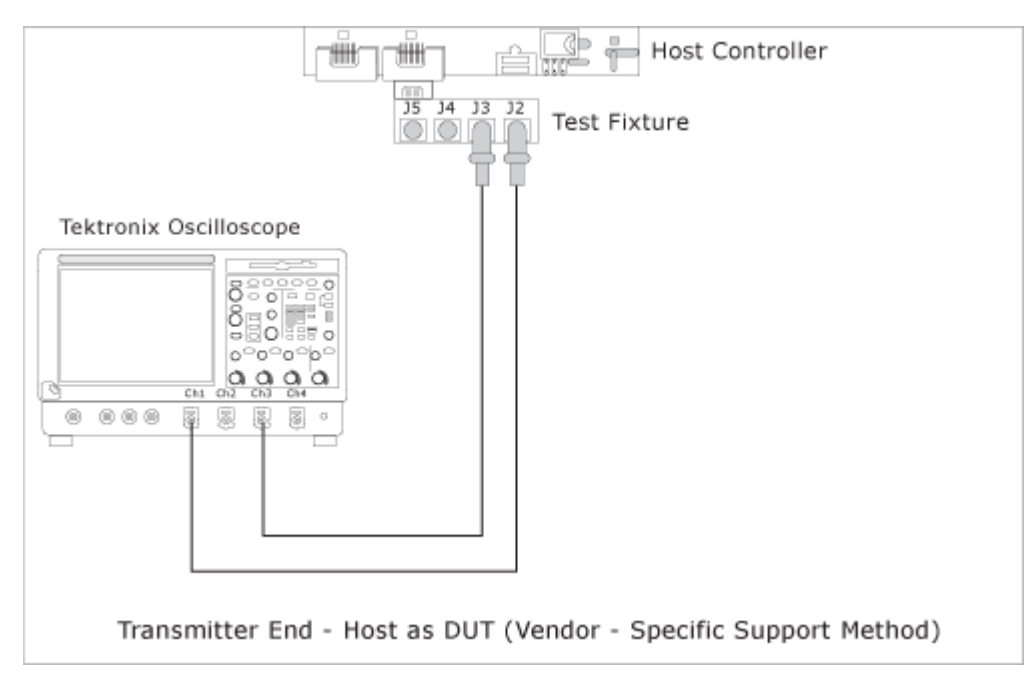

Figure 13: Test the transmitter host DUT using BIST FIS/User method

For a Host as the DUT, connect the SMA cables (single-ended probes) as follows:

- Oscilloscope Channel 1 to J2 (Tx+)
- Oscilloscope Channel 3 to J3 (Tx-)

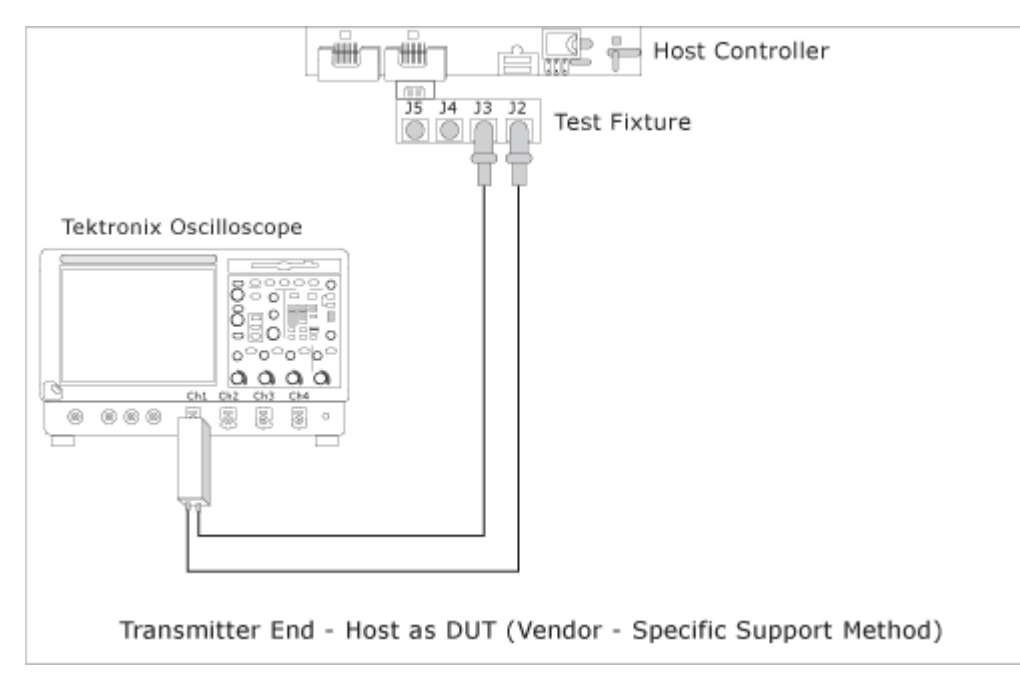

Figure 14: Test the transmitter host DUT using BIST FIS/User method

For a Host as the DUT, connect the P7380SMA cables (differential probes) as follows:

• Oscilloscope Channel 1 or 3 to J2 (Tx+) or J3 (Tx-)

Test the Transmitter Drive DUT using BIST FIS/User Method

To test a transmitter drive device using a vendor-specific method (or BIST FIS), set up the equipment as follows:

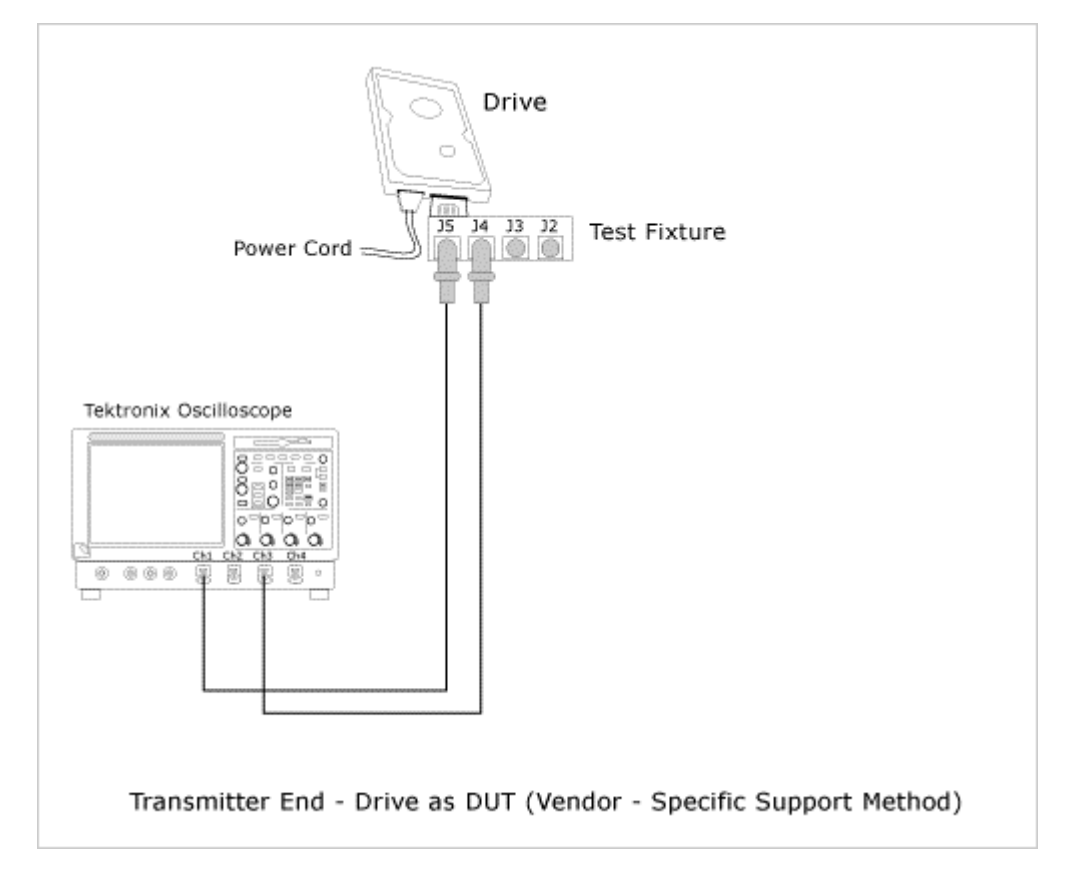

Figure 15: Test the transmitter drive DUT using BIST FIS/User method

For a Drive as the DUT, connect the SMA cables (single-ended probes) as follows:

- Oscilloscope Channel 1 to J5 (Tx+)
- Oscilloscope Channel 3 to J4 (Tx–)

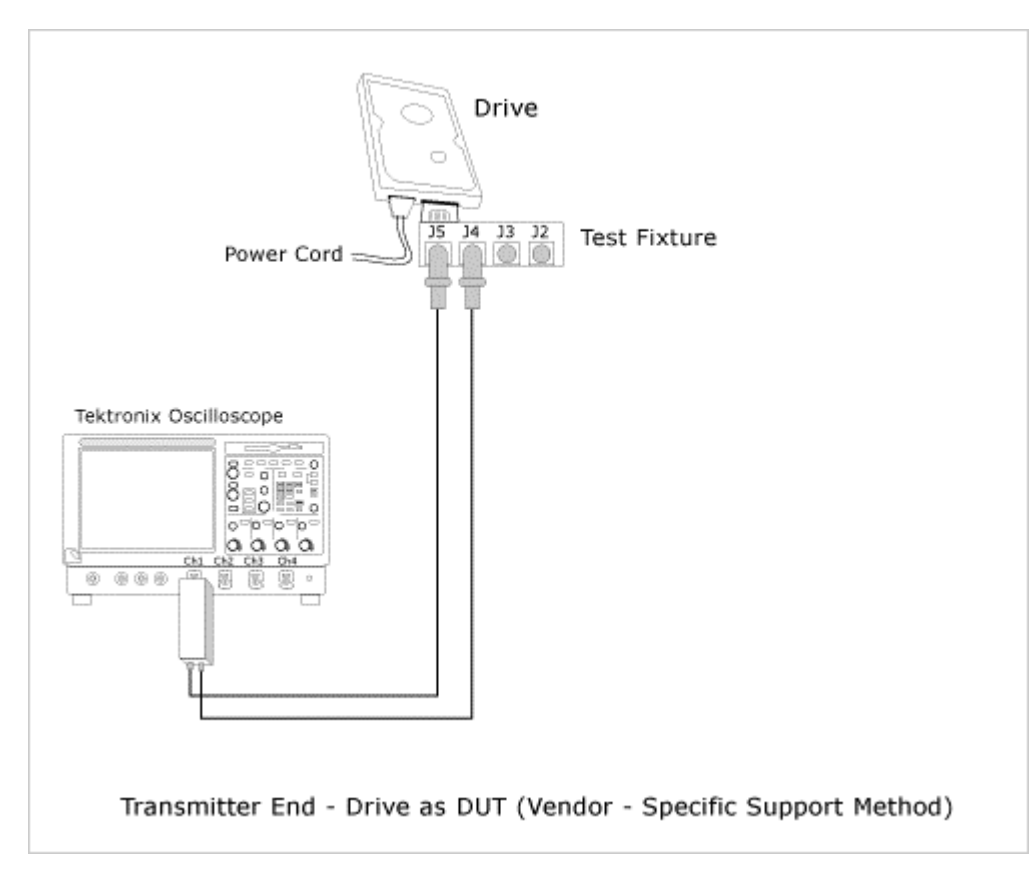

Figure 16: Test the transmitter drive DUT using BIST FIS/User method

For a Drive as the DUT, connect the P7380SMA cables (differential probes) as follows:

• Oscilloscope Channel 1 or 3 to J5 (Tx+) and J4 (Tx-)

#### Test the Receiver Host DUT using AWG Method

To test a receiver host device using an AWG, set up the equipment as follows:

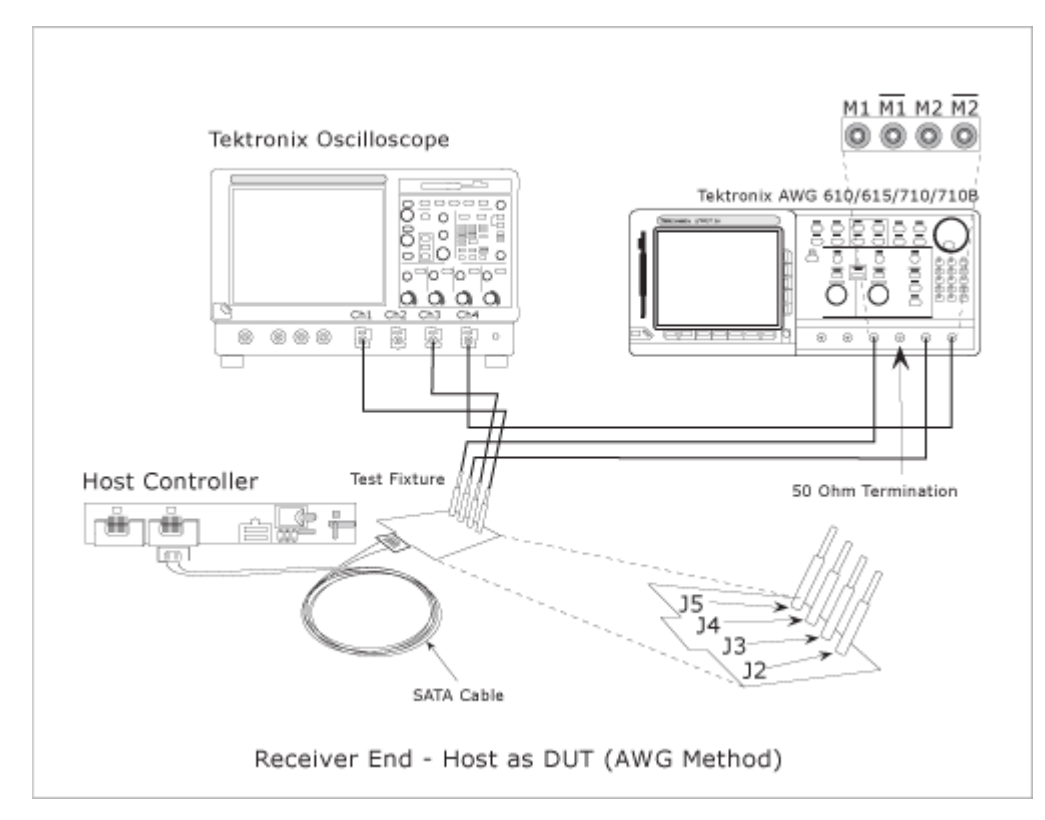

Figure 17: Test the receiver host DUT using AWG method

You can use SMA cables or P7380SMA cables to connect the DUT to the oscilloscope and the AWG.

For a Host as the DUT, connect the SMA cables (single-ended probes) as follows:

- AWG Marker 1 to J5 (Rx+)
- AWG Marker 2 to J4 (Rx–)
- Oscilloscope Channel 1 to J2 (Tx+)
- Oscilloscope Channel 3 to J3 (Tx-)

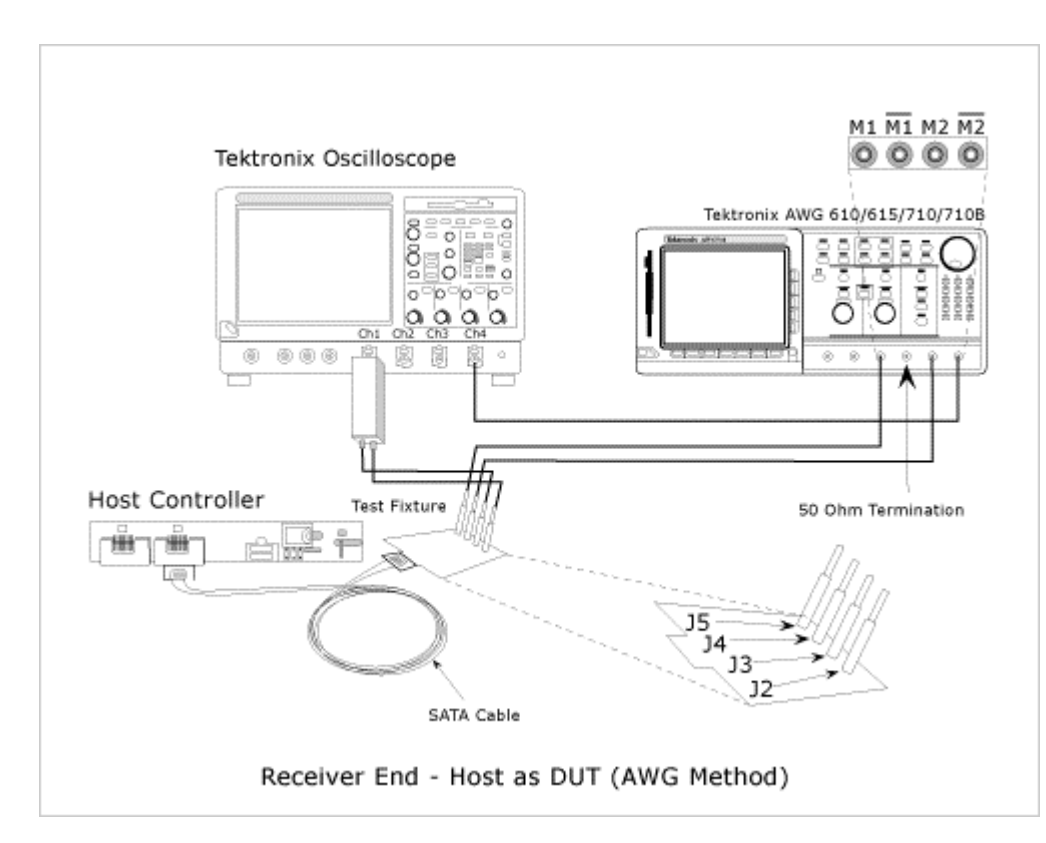

Figure 18: Test the receiver host DUT using AWG method

For a Host as the DUT, connect the P7380SMA cables (differential probes) as follows:

- AWG Marker 1 to J5 (Rx+)
- AWG Marker 2 to J4 (Rx–)
- Oscilloscope Channel 1 or 3 to J2 (Tx+) or J3 (Tx-)

*Note:* If you use oscilloscope channels 1 and 3 for Tx+ and Tx-, then use oscilloscope channels 2 or 4 as trigger. If you use oscilloscope channels 2 and 4 for Tx+ and Tx-, then use oscilloscope channels 1 or 3 as trigger.

#### Test the Receiver Drive DUT using AWG Method

To test a receiver drive device using an AWG, set up the equipment as follows:

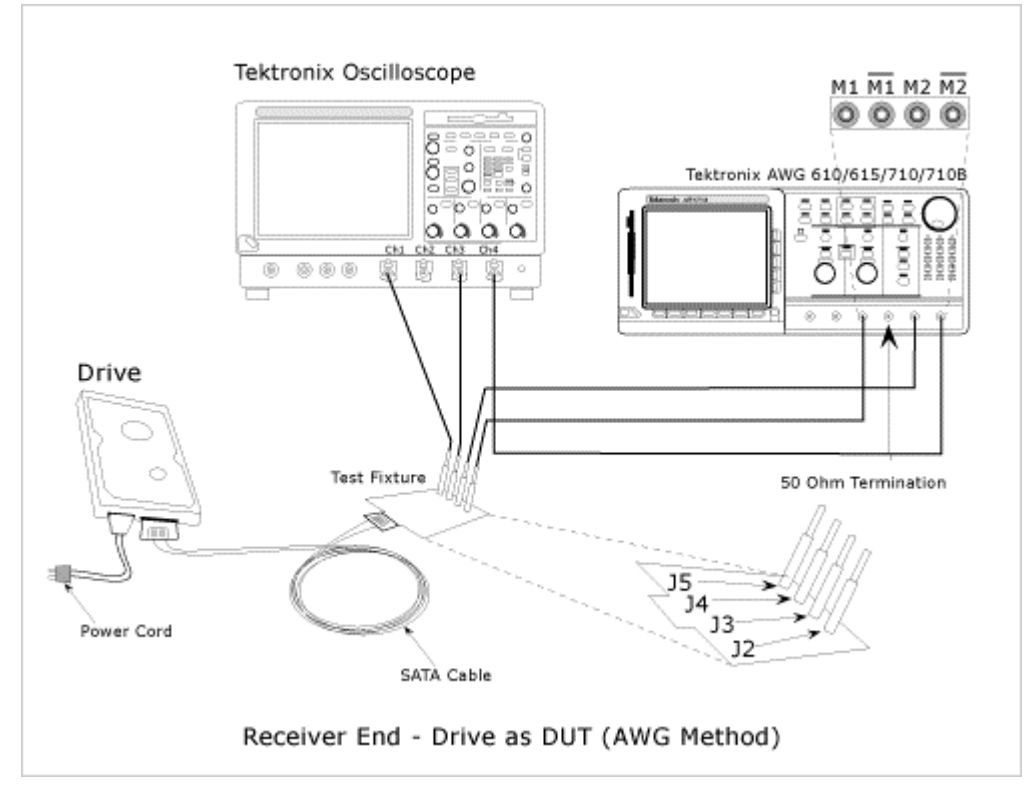

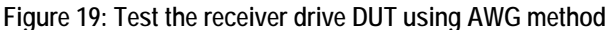

For a Drive as the DUT, connect the SMA cables (single-ended probes) as follows:

- AWG Marker 1 to J2 (Rx+)
- AWG Marker 2 to J3 (Rx-)
- Oscilloscope Channel 1 to J5 (Tx+)
- Oscilloscope Channel 3 to J4 (Tx-)

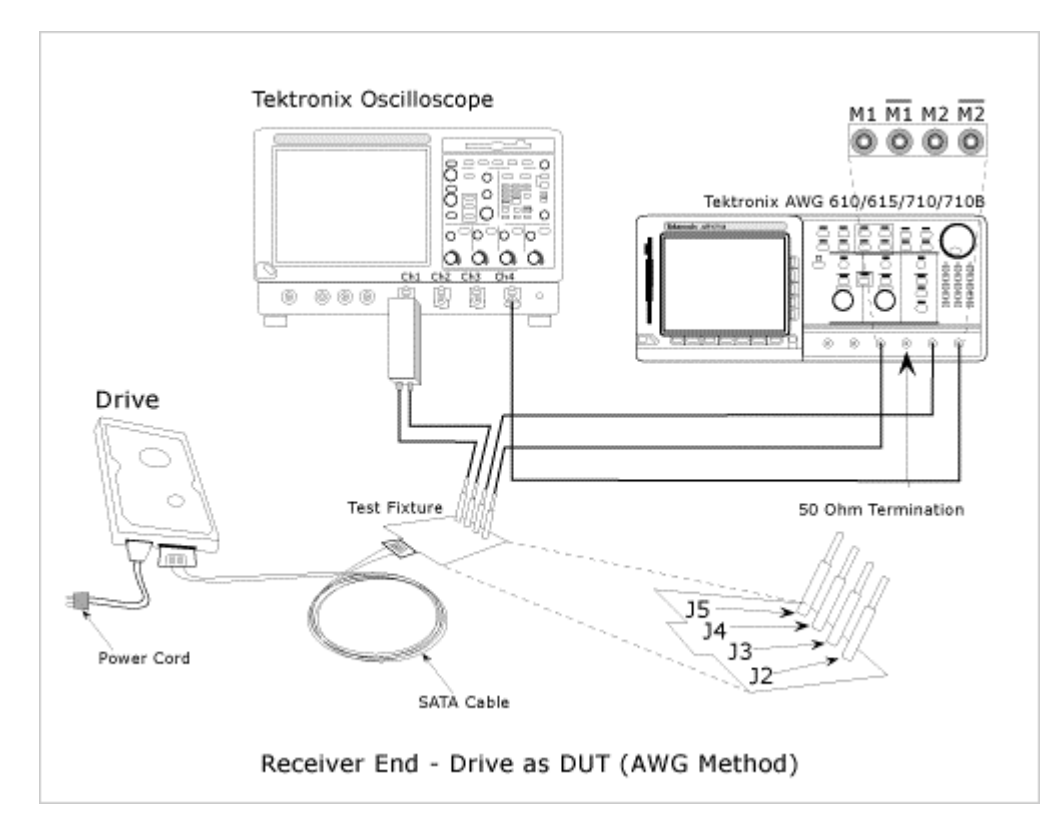

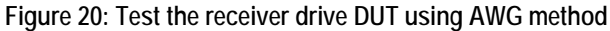

For a Drive as the DUT, connect the P7380SMA cables (differential probes) as follows:

- AWG Marker 1 to J2 (Rx+)
- AWG Marker 2 to J3 (Rx-)
- Oscilloscope Channel 1 or 3 to J5 (Tx+) and J4 (Tx-)

*Note:* If you use oscilloscope channels 1 and 3 for Tx+ and Tx-, then use oscilloscope channels 2 or 4 as trigger. If you use oscilloscope channels 2 and 4 for Tx+ and Tx-, then use oscilloscope channels 1 or 3 as trigger.

#### Test the Receiver Host DUT using BIST FIS/User Method

To test a receiver host device using a vendor-specific method (or BIST FIS), set up the equipment as follows:

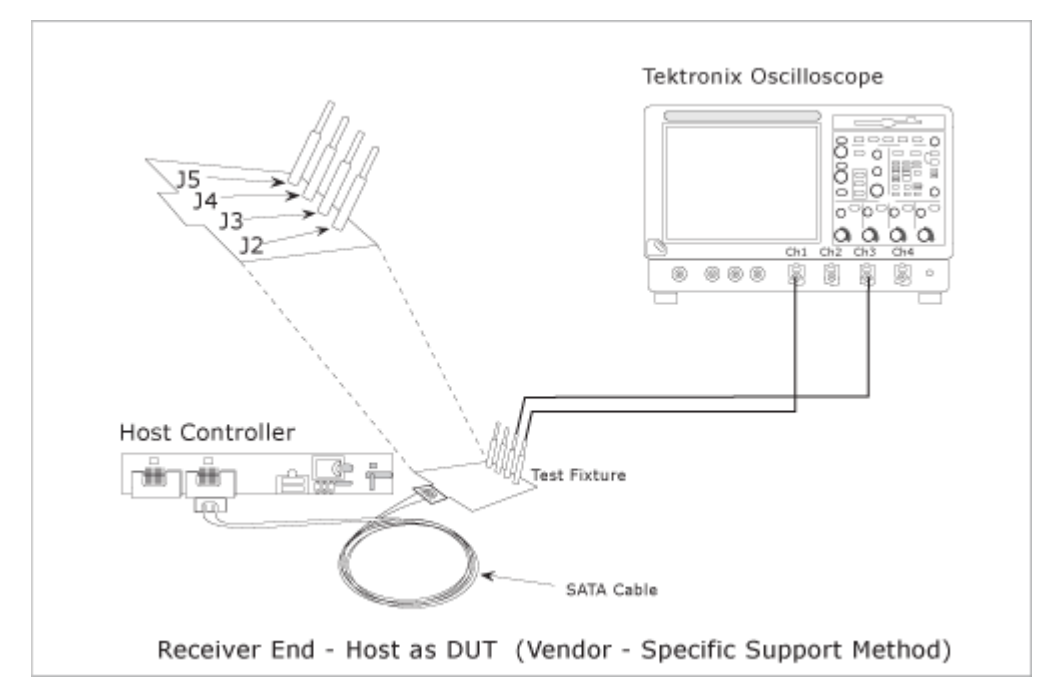

Figure 21: Test the receiver host DUT using BIST FIS/User method

For a Host as the DUT, connect the SMA cables (single-ended probes) as follows:

- Oscilloscope Channel 1 to J2 (Rx+)
- Oscilloscope Channel 3 to J3 (Rx–)

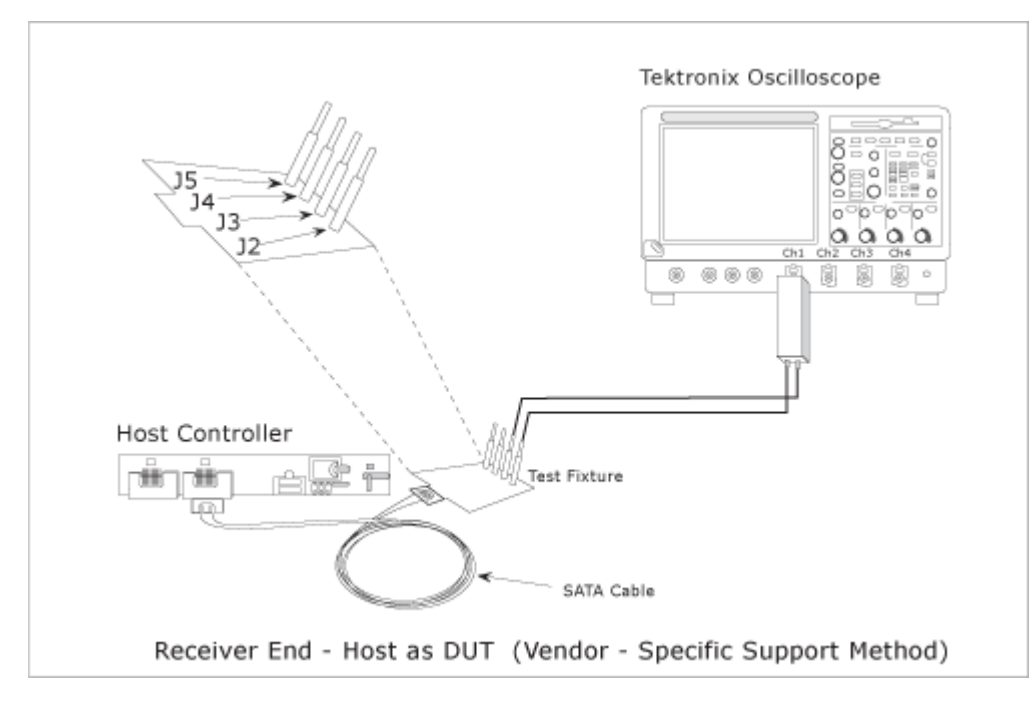

Figure 22: Test the receiver host DUT using BIST FIS/User method

For a Host as the DUT, connect the P7380SMA cables (differential probes) as follows:

Oscilloscope Channel 1 to J2 and J3

Test the Receiver Drive DUT using BIST FIS/User Method

To test a receiver drive device using a vendor-specific method (or BIST FIS), set up the equipment as follows:

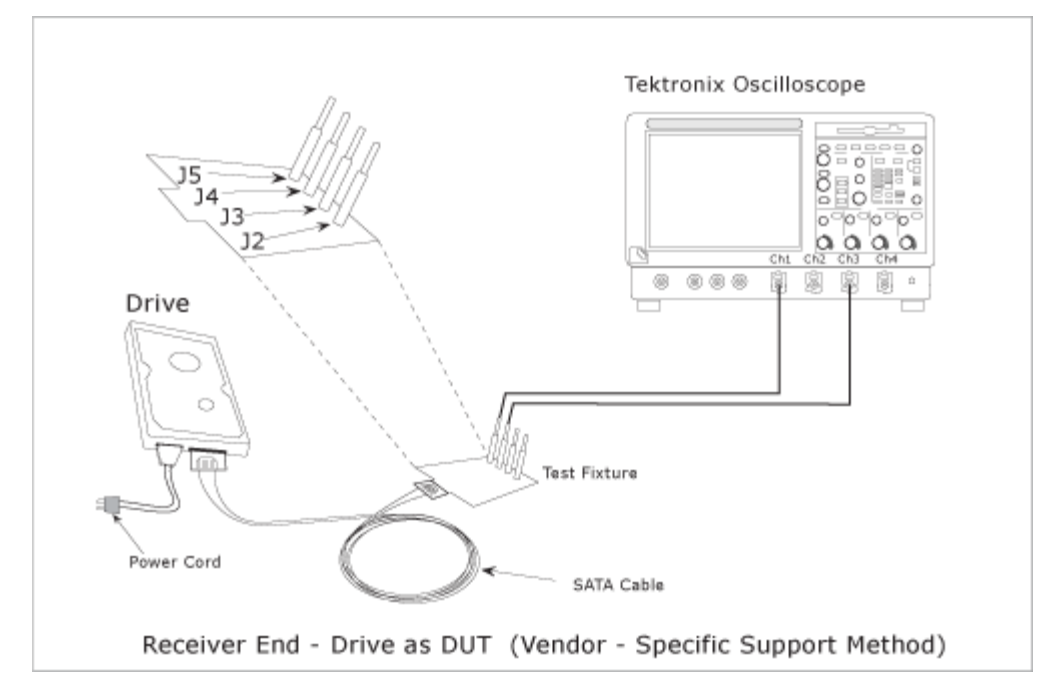

Figure 23: Test the receiver drive DUT using BIST FIS/User method

For a Drive as the DUT, connect the SMA cables (single-ended probes) as follows:

- Oscilloscope Channel 1 to J5 (Tx+)
- Oscilloscope Channel 3 to J4 (Tx-)

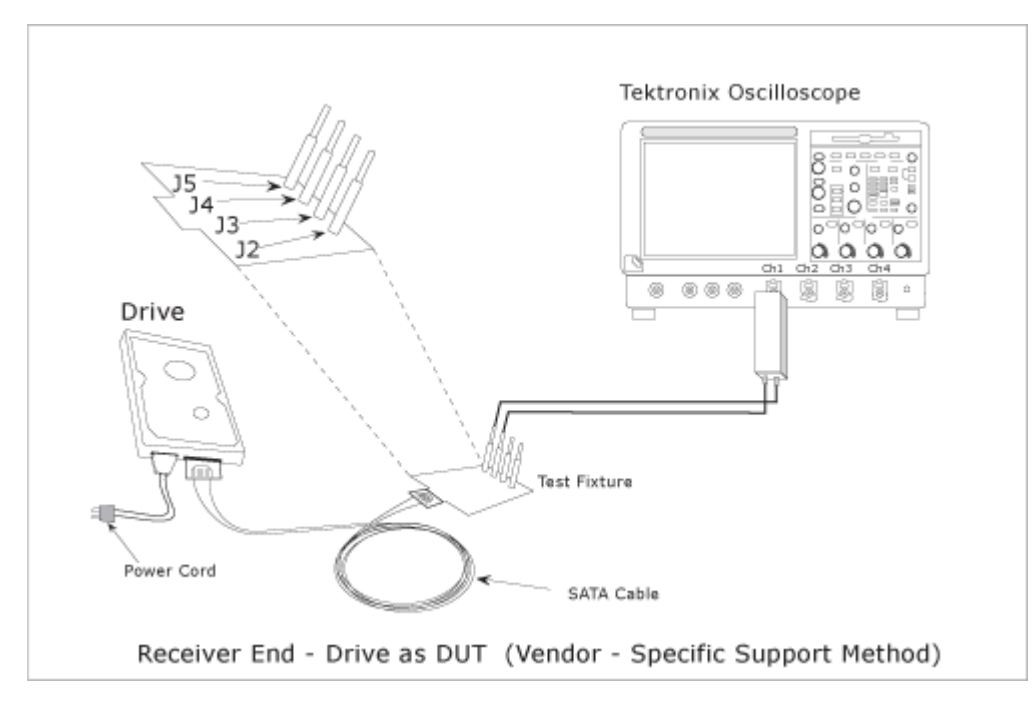

Figure 24: Test the receiver drive DUT using BIST FIS/User method

For a Drive as the DUT, connect the P7380SMA cables (differential probes) as follows:

• Oscilloscope Channel 1 to J4 and J5

# Select and Configure SATA Measurements

#### Select SATA Measurements

To select a measurement, select Measurements> Select from the menu bar. The following screen appears:

| File | e Modules            | Measurement           | ts Results Utilit       | ies Help           | RT-Eye              | м              | <u>™X</u>   |
|------|----------------------|-----------------------|-------------------------|--------------------|---------------------|----------------|-------------|
| Г    | Test Point           | Transmitter           | Probe Type              | e Sinale Ended 🔻   | n –                 | Seria          | ATA         |
|      |                      |                       |                         |                    | <b>L</b>            | Start          | Stop        |
|      | Tim                  | ning                  | -Amplitude-             |                    | Device              | ×              |             |
|      | Eye                  | Rise and<br>Fall Time | Differential<br>Voltage | COMINIT            | SATA_0001           | Clear R        | esults      |
|      | Bit Rate             | Unit<br>Interval      | AC CM<br>Voltage        | COMWAKE            | Description<br>Edit | 123            | IJ,         |
|      | Differential<br>Skew | Select All            |                         | COMRESET           | Configure           | Mo<br>Single f | de<br>Run 🔻 |
| Me   | nu: Meas->So         | elect Hint:           | Select Measurem         | ents and go to Mea | as->Configure       |                |             |

Figure 25: Measurements screen

The Serial ATA measurements that are available for transmitter and receiver devices are as follows:

| Device                                                                              | Measurements                                                                  |                                            |                                  |  |  |  |  |
|-------------------------------------------------------------------------------------|-------------------------------------------------------------------------------|--------------------------------------------|----------------------------------|--|--|--|--|
|                                                                                     | Timing                                                                        | Amplitude                                  | Out Of Band                      |  |  |  |  |
| Transmitter                                                                         | Eye, Bit Rate,<br>Differential Skew*, Rise<br>and Fall Time, Unit<br>Interval | Differential<br>Voltage, AC CM<br>Voltage* | COMINIT,<br>COMWAKE,<br>COMRESET |  |  |  |  |
| Receiver                                                                            | Eye, Bit Rate,<br>Differential Skew*, Rise<br>and Fall Time, Unit<br>Interval | Differential<br>Voltage, AC CM<br>Voltage* | -                                |  |  |  |  |
| * These measurements are available only when you use a single-ended pr (SMA cable). |                                                                               |                                            |                                  |  |  |  |  |

Table 16: SATA measurements for transmitter and receiver

You can select one or more Timing measurements at a time by clicking the buttons. You can select all Timing measurements by clicking the Select All button.

#### **Configure SATA Measurements**

To configure one or more measurements, select Measurements> Configure from the application menu bar, or click the Configure button in the Measurement screen.

The Configure screen has the following tabs: Source, General Config, Clock Config, and Plot Config. The Plot Config tab, with parameters to generate an eye diagram, is available only for the Eye Measurement.

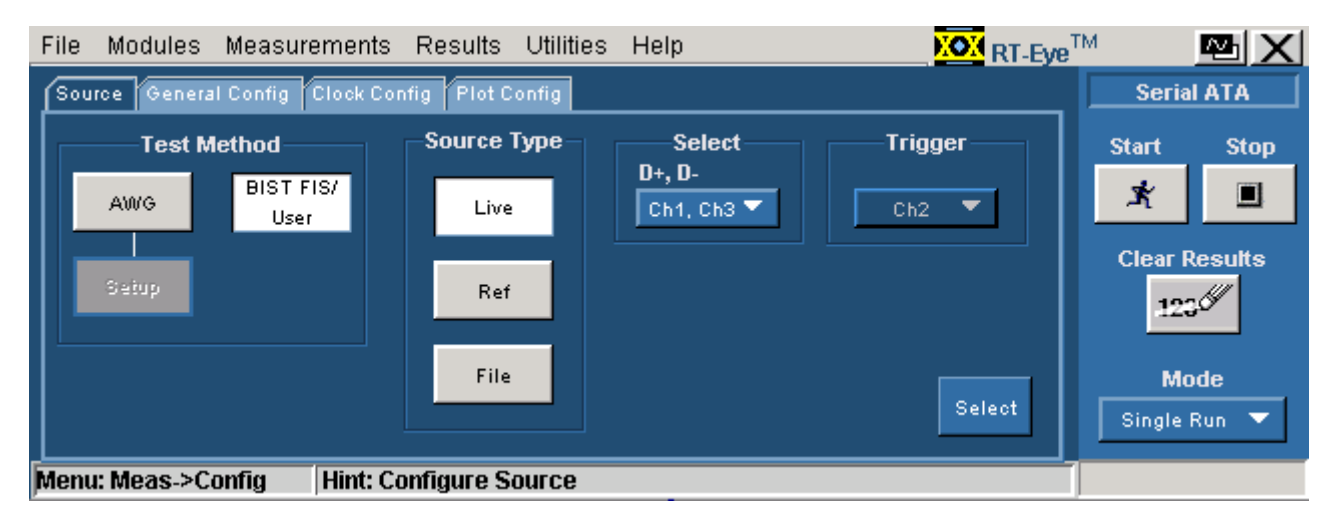

Figure 26: Configure Source panel for a single-ended probe

| File Modules Measurements     | s Results Utilitie | es Help | <b>NOX</b> RT-Eye <sup>T</sup> | M              | ™X           |
|-------------------------------|--------------------|---------|--------------------------------|----------------|--------------|
| Source General Config Clock C | Seria              |         |                                |                |              |
| Test Method                   | -Source Type-      | Select  | Trigger —                      | Start          | Stop         |
| AWG BIST FIS/<br>User         | Live/Ref           | Ch1 🔻   | Ch2 🔻                          | ×              |              |
| Seiup                         | File               |         |                                | Clear R<br>123 | tesults      |
|                               |                    |         | Select                         | Mo<br>Single I | ode<br>Run 🔻 |
| Menu: Meas->Config Hint:      | Configure Source   |         | Ī                              |                |              |

Figure 27: Configure Source panel for a differential probe

| File | Modules        | Measurements        | Results                    | Utilities  | Help                   | XOX RT-Eye <sup>T</sup> | М              | ⊠X          |
|------|----------------|---------------------|----------------------------|------------|------------------------|-------------------------|----------------|-------------|
| Sou  | rce Genera     | al Config Clock Cor | nfig Plot C                | onfig      |                        |                         | Serial         | ATA         |
|      | Usage          | Model               |                            | уре        | Num Of UI              |                         | Start          | Stop        |
|      | Gen1           | ii 🔻                | Inter Bu                   | urst 🔻     | 6k                     |                         | ×              |             |
|      | Device<br>Host | Type                | <b>Diff Volt</b><br>Option | Option     | Cable Attn.            | e<br>e                  | Clear R        | esults      |
|      |                |                     |                            |            |                        |                         | Mo<br>Single F | de<br>lun 🔻 |
| Menu | :: Meas->C     | onfig Hint: Ca      | onfigure To                | est Points | s and other parameters |                         |                |             |

#### Figure 28: Configure General Config panel

| File Modules Measurements Results Utilities Help    | -Eye <sup>TM</sup> 🔤 🗙 |
|-----------------------------------------------------|------------------------|
| Source General Config Clock Config Plot Config      | Serial ATA             |
| Clock Recovery Analysis Window                      | Start Stop             |
| 2k Const Clk: Mean ▼ 250 UI 5 UI                    | Clear Results          |
| Scan Incr 👼                                         | Mode                   |
| Monur Moas >Canfin Hint: Configure Clack parameters | Single Run 🔻           |
| menu, meas-> coningnint, coningure clock parameters |                        |

Figure 29: Configure Clock Config panel

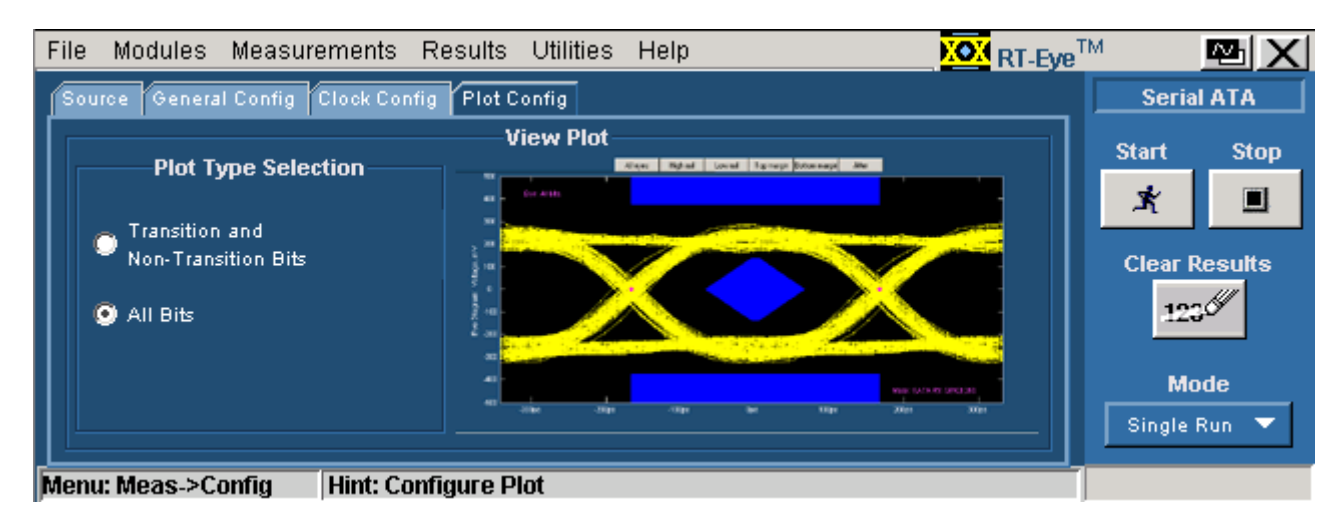

Figure 30: Configure Plot Config panel

The following table lists the configuration parameters for the Serial ATA measurements:

|                                       | Eye          | Bit Rate     | Differential Skew | Rise and Fall Time | Unit Interval | Differential Voltage | AC CM Voltage | COMINIT      | COMWAKE  | COMRESET |
|---------------------------------------|--------------|--------------|-------------------|--------------------|---------------|----------------------|---------------|--------------|----------|----------|
| Transmitter                           | $\checkmark$ | $\checkmark$ | ✓                 | <b>√</b>           | √             | 1                    | ✓             | ✓            | √        | √        |
| Receiver                              | $\checkmark$ | 1            | 1                 | <b>√</b>           | <b>√</b>      | 1                    | 1             |              |          |          |
| Single-ended probe                    | $\checkmark$ | <b>√</b>     | 1                 | $\checkmark$       | <b>√</b>      | 1                    | 1             | 1            | 1        | 1        |
| Differential probe                    | $\checkmark$ | <b>√</b>     |                   | <b>√</b>           | 1             | 1                    |               | 1            | 1        | 1        |
| Source tab                            |              |              |                   |                    |               |                      |               |              |          |          |
| Test Method: AWG                      | $\checkmark$ | <b>v</b>     | <b>√</b>          | $\checkmark$       | <b>√</b>      |                      | <b>√</b>      | 1            | <b>√</b> | 1        |
| Test Method: BIST-FIS                 | $\checkmark$ | $\checkmark$ | $\checkmark$      | <b>√</b>           | <b>√</b>      | 1                    | 1             |              |          |          |
| Source Type: Live                     | $\checkmark$ | <b>√</b>     | ✓                 | $\checkmark$       | <b>√</b>      | 1                    | √             | <b>√</b>     | <b>√</b> | 1        |
| Source Type: Ref                      | $\checkmark$ | $\checkmark$ | ✓                 | $\checkmark$       | <b>√</b>      | 1                    | 1             |              |          |          |
| Source Type: File                     | $\checkmark$ | $\checkmark$ | ✓                 | $\checkmark$       | <b>√</b>      | 1                    | 1             |              |          |          |
| Trigger                               | $\checkmark$ | $\checkmark$ | √                 | <b>√</b>           | $\checkmark$  |                      | 1             | $\checkmark$ | <b>√</b> | ✓        |
| Select File Prefix                    |              |              |                   |                    |               | 1                    |               |              |          |          |
| File Type                             |              |              |                   |                    |               | 1                    |               |              |          |          |
| General Config tab                    |              |              |                   |                    |               |                      |               |              |          |          |
| Device Type                           | √            | √            | √                 | <b>√</b>           | <b>√</b>      | 1                    | <b>√</b>      | √            | <b>√</b> | <b>√</b> |
| Usage Model                           | $\checkmark$ | <b>√</b>     | ✓                 | $\checkmark$       | <b>√</b>      | 1                    | 1             | 1            | 1        | 1        |
| ООВ Туре                              |              |              |                   |                    |               |                      |               | 1            | 1        | 1        |
| Num of UI                             | $\checkmark$ | <b>√</b>     | <b>√</b>          | $\checkmark$       | <b>√</b>      | 1                    | 1             |              |          |          |
| Cable Attn.                           | $\checkmark$ | <b>√</b>     | ✓                 | $\checkmark$       | <b>√</b>      | 1                    | 1             | 1            | 1        | 1        |
| Diff Volt Option                      |              |              |                   |                    |               | 4                    |               |              |          |          |
| Clock Config tab                      |              |              |                   |                    |               |                      |               |              |          |          |
| Window Size                           | $\checkmark$ | 1            |                   |                    | 1             |                      |               |              |          |          |
| Scan Incr                             | <b>√</b>     | √            |                   |                    | <b>√</b>      |                      |               |              |          |          |
| Method                                | 1            | 1            |                   |                    | <b>√</b>      |                      |               |              |          |          |
| Analysis Window                       | <b>√</b>     | √            |                   |                    | <b>√</b>      |                      |               |              |          |          |
| Plot Config tab                       |              |              |                   |                    |               |                      |               |              |          |          |
| Transition and<br>Non-transition bits | ~            |              |                   |                    |               |                      |               |              |          |          |
| All Bits                              | √            |              |                   |                    |               |                      |               |              |          |          |

#### **Enter Device Details**

You can enter the details of the device that you are testing.

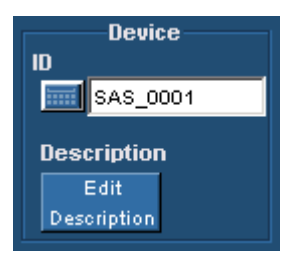

#### Figure 31: Enter device details

To do this, follow these steps:

- **1.** Select Measurements> Select from the application menu.
- **2.** Under Device, type the device ID that you want to use. You can also use the virtual keyboard to enter the text.
- **3.** Click Edit Description to type in a description of the device or edit an existing description. You can also use the virtual keyboard to enter the text.

#### Virtual Keyboard

#### Virtual Keyboard - Numeric

- 1. Click any number box to display the icon for the numeric keyboard.
- 2. Click the icon to display the numeric keyboard.

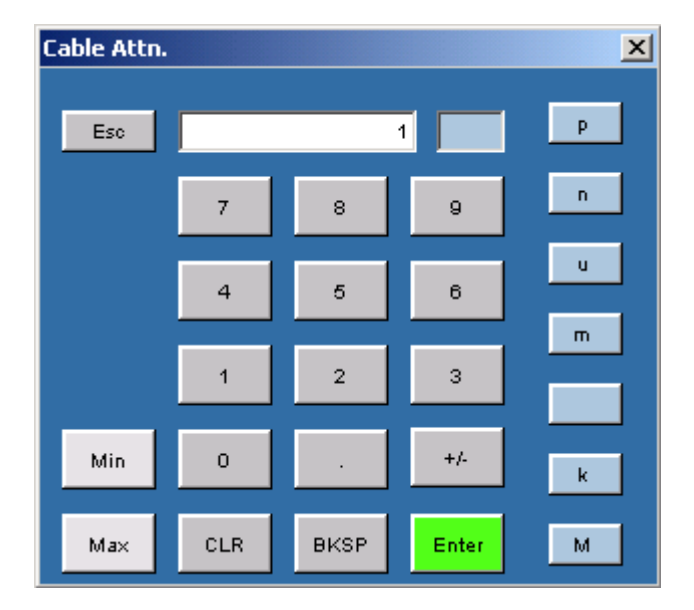

Figure 32: Virtual keyboard - Numeric

- **3.** Click the number keys to enter the desired value.
- **4.** Select a unit of measure.
- **5.** Click Enter to confirm your entry. Selections are not effective until you click Enter.

#### Virtual Keyboard - Text

- 1. Click any text box to display the icon for the text keyboard.
- 2. Click the icon to display the text keyboard.

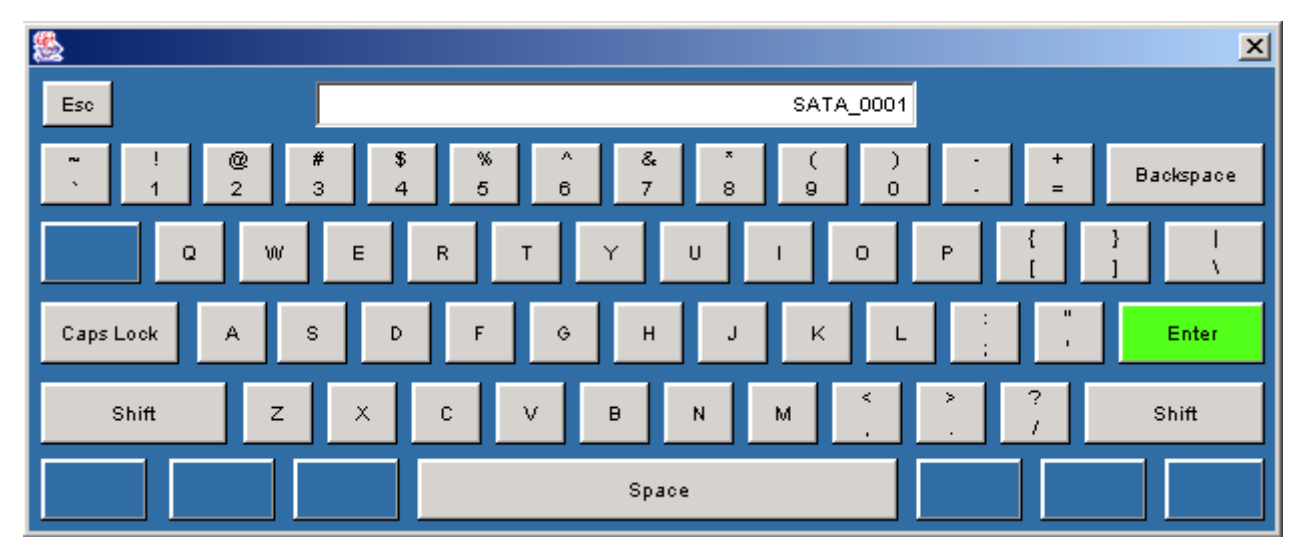

Figure 33: Virtual keyboard - Text

- 3. Use the text keyboard to enter the required text (such as a file name).
- **4.** Click Enter to confirm your entry. Selections are not effective until you click Enter.

# Set up the AWG

You can set up the Arbitrary Waveform Generator (AWG) in three ways: GPIB, Network, and Manual. From the Source tab, select the Test method as AWG and click Setup. The following options are available:

#### Table 17: AWG setup modes

| Options | To Do                                                                                       |
|---------|---------------------------------------------------------------------------------------------|
| Network | Connect to the AWG using the LAN or peer-to-peer<br>and set up the connection automatically |
| GPIB    | Connect to the AWG using the GPIB and set up the connection automatically                   |
| Manual  | Connect to the AWG manually                                                                 |

To connect to and set up the AWG using the Network option, follow these steps:

- 1. Click Network from the AWG Setup screen.
- **2.** Enter the IP Address of the AWG.
- **3.** Select the AWG Drive (Floppy or Main) on which the source pattern files for the test is located.

- **4.** Click Test Connection to verify whether the oscilloscope is connected correctly to the AWG. When you click Test Connection, the application:
  - Detects the AWG model
  - Sets the AWG marker values
  - Sets the AWG clock speed

To connect to and set up the AWG using the GPIB option, follow these steps:

- 1. Click GPIB from the AWG Setup screen.
- **2.** Select the Board Type, GPIB Address (Primary and Secondary), and the Time Out value.
- **3.** Select the AWG Drive (Floppy or Main) on which the source pattern files for the test is located.
- **4.** Click Test Connection to verify whether the oscilloscope is connected correctly to the AWG. When you click Test Connection, the application:
  - Detects the AWG model
  - Sets the AWG marker values
  - Sets the AWG clock speed

To connect to and set up the AWG using the Manual option, follow these steps:

- 1. Click Manual from the AWG Setup screen.
- 2. Select the AWG Type from the AWG Setup screen.
- 3. Follow the on-screen prompts to connect the AWG and the oscilloscope.

# Perform SATA Tests for Transmitter

#### **Transmitter Measurements**

Timing measurements that are available for a Serial ATA Transmitter are Eye, Bit Rate, Differential Skew, Rise and Fall Time, and Unit Interval. You can select one or more measurements at a time. You can select all measurements by clicking the Select All button. The Differential Skew measurement is available only when you use a single-ended probe (SMA cable).

Amplitude measurements that are available for a Serial ATA Transmitter are Differential Voltage and AC CM Voltage. The AC CM Voltage measurement is available only when you use a single-ended probe (SMA cable). Out Of Band (OOB) Signaling Tests are available for a Serial ATA Transmitter. The OOB tests that are supported by the Serial ATA module are COMINIT, COMWAKE, and COMRESET.

### Perform Transmitter Eye, Unit Interval, and Bit Rate Tests

Follow these steps to measure the Eye, Unit Interval, and Bit Rate for a transmitter.

- **1.** Set up the DUT (Host or Drive) as shown in the How To Set up the DUT section.
- 2. Select Measurements> Select from the menu bar.
- **3.** Select Test Point as Transmitter and Probe Type as Single-ended or Differential.
- **4.** Click Eye, Unit Interval, and Bit Rate. You can select any one or all of them.
- 5. To change the configuration settings, select Measurements> Configure from the menu bar or click the Configure button.

In the Source tab, click Live, Ref, or File. If you are using a single-ended probe, select the channels for D+ and D-, and the Trigger channel. The trigger channels available exclude those channels that you have selected as D+ D-. Select the Test Method. For the BIST FIS/User test method, Trigger option is not available.

| Select      | Parameter               | Options                                                                                                    | To Do                                                                                                    |
|-------------|-------------------------|----------------------------------------------------------------------------------------------------|----------------------------------------------------------------------------------------------------|
| Test Method |                         | AWG, BIST FIS/User                                                                                                    | Select the test method to<br>use. The module uses the<br>source pattern files<br>located on the AWG, or<br>uses a vendor-specific<br>method to test the DUT |
| Live        | Select D+ D-            | Ch1 Ch3, Ch1 Ch4,<br>Ch2 Ch3, Ch2 Ch4                                                                                                    | Set the channel pair from which to acquire data                                                                                                    |
|             | Trigger                 | Ch1, Ch2, Ch3, Ch4                                                                                                    | Set the channel from<br>which to acquire trigger<br>data                                                                                                    |
| Ref         | Select D+ D-            | Ref1 Ref2, Ref1 Ref3,<br>Ref1 Ref4, Ref2 Ref1,<br>Ref2 Ref3, Ref2 Ref4,<br>Ref3 Ref1, Ref3 Ref2,<br>Ref3 Ref4, Ref4 Ref1,<br>Ref4 Ref2, Ref4 Ref3 | Set the Ref channel pair<br>from which to acquire<br>data                                                                                                   |
| File        | Select File(s)<br>D+ D- | Browse                                                                                                    | Load the data from .csv files                                                                                                    |

#### Table 18: Source parameters for a single-ended probe

For a differential probe, the source parameters are:

| Table 19: Source | parameters for | a differential | probe |
|------------------|----------------|----------------|-------|
|------------------|----------------|----------------|-------|

| Table 17. Source parameters for a differential probe |             |                                               |                                                                                                    |
|------------------------------------------------------|-------------|-----------------------------------------------|----------------------------------------------------------------------------------------------------|
| Select                                               | Parameter   | Options                                       | To Do                                                                                                    |
| Test Method                                          |             | AWG, BIST FIS/User                            | Select the test method to<br>use. The module uses the<br>source pattern files<br>located on the AWG, or<br>uses a vendor-specific<br>method to test the DUT |
| Live/Ref                                             | Select      | Ch1, Ch2, Ch3, Ch4,<br>Ref1, Ref2, Ref3, Ref4 | Set the channel from which to acquire data                                                                                                    |
|                                                      | Trigger     | Ch1, Ch2, Ch3, Ch4                            | Set the channel from<br>which to acquire trigger<br>data                                                                                                    |
| File                                                 | Select File | Browse                                        | Load the data from a .csv file                                                                                                    |

If you choose Live/Ref and select a Ref channel from which to acquire data, then the Trigger selection is not available.

In the General Config tab, set the Device Type, Usage model, Number of UI, and Cable Attenuation.

 Table 20: General configuration parameters

| Parameter   | Options                                     | To do                                                                                           |
|-------------|---------------------------------------------|-------------------------------------------------------------------------------------------------|
| Usage Model | Gen1i, Gen1x, Gen1m,<br>Gen2i, Gen2x, Gen2m | Select the generation to which the device belongs                                               |
| Device Type | Host, Drive                                 | Select the type of device to test                                                               |
| Num of UI   | 6k, 12k, 30k, 60k, 120k                     | Select the number of unit<br>intervals for which to acquire<br>data                             |
| Cable Attn  | Range: 100 p-10 G                           | Type the cable attenuation<br>or enter the value within the<br>range from the numeric<br>keypad |

In the Clock Config tab, set the Clock Recovery parameters, and Analysis Window size.

| Table 21: Clock configuration parameters |                                      |                                                                                      |  |
|------------------------------------------|--------------------------------------|--------------------------------------------------------------------------------------|--|
| Parameter                                | Options                              | To do                                                                                |  |
| Window Size                              | Range: 1000-5000 UI                  | Type the clock recovery<br>window size or enter the value<br>from the numeric keypad |  |
| Scan Incr                                | Range: 1-250 UI                      | Type the scan increment value<br>or enter it from the numeric<br>keypad              |  |
| Method                                   | Const Clk: Mean<br>Const Clk: Median | Select the clock recovery<br>method to use to recover the<br>signal clock            |  |
| Analysis Window                          | 250 UI, 5 UI                         | Set the analysis window to one of the two                                            |  |

**Note:** If the Analysis Window is set to 5 UI, sufficient number of unit intervals may not be available to calculate the transition and non-transition eye heights. While scanning, these two calculations may fail to complete. You can expect the message "Unable to calculate transition eye height/non-transition eye height". It is recommended that you select All Bits option in the plot configuration when the Analysis Window is 5 UI.

- 6. From the Control panel, select the mode (Single Run or Single No Acq).
- 7. Click the Start button to start taking the measurement. When the measurement is complete, the summary of the results and plots are displayed.
8. If the results are not automatically displayed, select Results> Summary to view the results. To view detailed results, select Results> Details.

## Perform Transmitter Differential Skew Test

Follow these steps to measure the Differential Skew for a transmitter.

- 1. Set up the DUT (Host or Drive) as shown in the How To Set up the DUT section. Refer to the setup that uses single-ended probes (SMA cable).
- 2. Select Measurements> Select from the menu bar.
- **3.** Select Test Point as Transmitter and Probe Type as Single-ended. This measurement is not available for a Differential probe.
- 4. Click Differential Skew.
- 5. To change the configuration settings, select Measurements> Configure from the menu bar or click the Configure button.

In the Source tab, click Live, Ref, or File. Select the channels for D+ and D-, and the Trigger channel. The trigger channels available exclude those channels that you have selected as D+D-. Select the Test Method. For the BIST FIS/User test method, Trigger option is not available.

Table 22: Source configuration parameters

| Select      | Parameter               | Options                                                                                                    | To Do                                                                                                    |
|-------------|-------------------------|----------------------------------------------------------------------------------------------------|----------------------------------------------------------------------------------------------------|
| Test Method |                         | AWG, BIST FIS/User                                                                                                    | Select the test method to<br>use. The module uses the<br>source pattern files<br>located on the AWG, or<br>uses a vendor-specific<br>method to test the DUT |
| Live        | Select D+ D-            | Ch1 Ch3, Ch1 Ch4,<br>Ch2 Ch3, Ch2 Ch4                                                                                                    | Set the channel pair from which to acquire data                                                                                                    |
|             | Trigger                 | Ch1, Ch2, Ch3, Ch4                                                                                                    | Set the channel from<br>which to acquire trigger<br>data                                                                                                    |
| Ref         | Select D+ D-            | Ref1 Ref2, Ref1Ref3,<br>Ref1 Ref4, Ref2 Ref1,<br>Ref2 Ref3, Ref2 Ref4,<br>Ref3 Ref1, Ref3 Ref2,<br>Ref3 Ref4, Ref4 Ref1,<br>Ref4 Ref2, Ref4 Ref3 | Set the Ref channel pair<br>from which to acquire<br>data                                                                                                   |
| File        | Select File(s)<br>D+ D- | Browse                                                                                                    | Load the data from .csv files                                                                                                    |

In the General Config tab, set the Device Type, Cable Attenuation, and Usage model.

| Parameter   | Options                 | To do                          |
|-------------|-------------------------|--------------------------------|
| Usage Model | Gen1i, Gen1x, Gen1m,    | Select the generation to       |
|             | Gen2i, Gen2x, Gen2m     | which the device belongs       |
| Device Type | Host, Drive             | Select the type of device to   |
|             |                         | test                           |
| Num of UI   | 6k, 12k, 30k, 60k, 120k | Select the number of unit      |
|             |                         | intervals for which to acquire |
|             |                         | data                           |
| Cable Attn  | Range: 100 p-10 G       | Type the cable attenuation     |
|             |                         | or enter the value within the  |
|             |                         | range from the numeric         |
|             |                         | keypad                         |
| Test Method | AWG, BIST FIS/User      | Select the test method to      |
|             |                         | use. The module uses the       |
|             |                         | source pattern files located   |
|             |                         | on the AWG, or uses a          |
|             |                         | vendor-specific method to      |
|             |                         | test the DUT                   |

 Table 23: General configuration parameters

- 6. From the Control panel, select the mode (Single Run or Single No Acq).
- 7. Click the Start button to start taking the measurement. When the measurement is complete, the summary of the results is displayed.
- **8.** If the results are not automatically displayed, select Results> Summary to view the results. To view detailed results, select Results> Details.

# Perform Transmitter Rise and Fall Time Test

Follow these steps to measure the Rise and Fall Time for a transmitter.

- **1.** Set up the DUT (Host or Drive) as shown in the How To Set up the DUT section.
- 2. Select Measurements> Select from the menu bar.
- **3.** Select Test Point as Transmitter and Probe Type as Single-ended or Differential.
- 4. Click Rise and Fall Time.
- 5. To change the configuration settings, select Measurements> Configure from the menu bar or click the Configure button.

In the Source tab, click Live, Ref, or File. If you are using a single-ended probe, select the channels for D+ and D-, and the Trigger channel. The trigger channels available exclude those channels that you have selected as D+ D-. Select the Test Method. For the BIST FIS/User test method, Trigger option is not available.

| Select      | Parameter               | Options                                                                                                    | To Do                                                                                                    |
|-------------|-------------------------|----------------------------------------------------------------------------------------------------|----------------------------------------------------------------------------------------------------|
| Test Method |                         | AWG, BIST FIS/User                                                                                                    | Select the test method to<br>use. The module uses the<br>source pattern files<br>located on the AWG, or<br>uses a vendor-specific<br>method to test the DUT |
| Live        | Select D+ D-            | Ch1 Ch3, Ch1 Ch4,<br>Ch2 Ch3, Ch2 Ch4                                                                                                    | Set the channel pair from which to acquire data                                                                                                    |
|             | Trigger                 | Ch1, Ch2, Ch3, Ch4                                                                                                    | Set the channel from<br>which to acquire trigger<br>data                                                                                                    |
| Ref         | Select D+ D-            | Ref1 Ref2, Ref1 Ref3,<br>Ref1 Ref4, Ref2 Ref1,<br>Ref2 Ref3, Ref2 Ref4,<br>Ref3 Ref1, Ref3 Ref2,<br>Ref3 Ref4, Ref4 Ref1,<br>Ref4 Ref2, Ref4 Ref3 | Set the Ref channel pair<br>from which to acquire<br>data                                                                                                   |
| File        | Select File(s)<br>D+ D- | Browse                                                                                                    | Load the data from .csv files                                                                                                    |

### Table 24: Source configuration parameters for a single-ended probe

For a differential probe, the parameters are:

| Select      | Parameter   | Options                                       | To Do                                                                                                    |
|-------------|-------------|-----------------------------------------------|----------------------------------------------------------------------------------------------------|
| Test Method |             | AWG, BIST FIS/User                            | Select the test method to<br>use. The module uses the<br>source pattern files<br>located on the AWG, or<br>uses a vendor-specific<br>method to test the DUT |
| Live/Ref    | Select      | Ch1, Ch2, Ch3, Ch4,<br>Ref1, Ref2, Ref3, Ref4 | Set the channel to<br>acquire data from                                                                                                    |
|             | Trigger     | Ch1, Ch2, Ch3, Ch4                            | Set the channel to<br>acquire trigger data from                                                                                                    |
| File        | Select File | Browse                                        | Load the data from a .csv file                                                                                                    |

 Table 25: Source configuration parameters for a differential probe

If you choose Live/Ref and select a Ref channel from which to acquire data, then the Trigger selection is not available.

In the General Config tab, set the Device Type, Cable Attenuation, Number of UI, and Usage model.

| Parameter   | Options                                     | To Do                                                                                           |
|-------------|---------------------------------------------|-------------------------------------------------------------------------------------------------|
| Usage Model | Gen1i, Gen1x, Gen1m,<br>Gen2i, Gen2x, Gen2m | Select the generation to which the device belongs                                               |
| Device Type | Host, Drive                                 | Select the type of device to test                                                               |
| Num of UI   | 6k,12k, 30k, 60k, 120k                      | Select the number of unit intervals for which to acquire data                                   |
| Cable Attn  | Range: 100 p-10 G                           | Type the cable attenuation<br>or enter the value within the<br>range from the numeric<br>keypad |

- 6. From the Control panel, select the mode (Single Run or Single No Acq).
- 7. Click the Start button to start taking the measurement. When the measurement is complete, the summary of the results is displayed.
- **8.** If the results are not automatically displayed, select Results> Summary to view the results. To view detailed results, select Results> Details.

# Perform Transmitter Differential Voltage Test

Follow these steps to measure the Differential Voltage for a transmitter.

- **1.** Set up the DUT (Host or Drive) as shown in the How To Set up the DUT section.
- 2. Select Measurements> Select from the menu bar.
- **3.** Select Test Point as Transmitter and Probe Type as Single-ended or Differential.
- 4. Click Differential Voltage.
- 5. To change the configuration settings, select Measurements> Configure from the menu bar or click the Configure button.

In the Source tab, click Live, Ref, or File. If you are using a single-ended probe, select the channels for D+ and D-. Select the Test Method.

| Select      | Parameter             | Options                                                                                                    | To Do                                                                                                    |
|-------------|-----------------------|----------------------------------------------------------------------------------------------------|----------------------------------------------------------------------------------------------------|
| Test Method |                       | BIST FIS/User                                                                                                    | Select the test method<br>BIST FIS/User to use.<br>The AWG method is not<br>available for this<br>measurement                                                                        |
| Live        | Select D+ D-          | Ch1 Ch3, Ch1 Ch4,<br>Ch2 Ch3, Ch2 Ch4                                                                                                    | Set the channel pair from which to acquire data                                                                                                    |
| Ref         | Select D+ D-          | Ref1 Ref2, Ref1Ref3,<br>Ref1 Ref4, Ref2 Ref1,<br>Ref2 Ref3, Ref2 Ref4,<br>Ref3 Ref1, Ref3 Ref2,<br>Ref3 Ref4, Ref4 Ref1,<br>Ref4 Ref2, Ref4 Ref3 | Set the Ref channel pair<br>from which to acquire<br>data                                                                                                    |
| File        | Select File<br>Prefix | Browse                                                                                                    | Set the path and<br>alphanumeric prefix for<br>the files that you want to<br>load                                                                                                    |
|             | File Type             | CSV, wfm                                                                                                    | Select the type of file that<br>you want to load. The<br>application uses the File<br>Prefix and the .wfm or<br>.csv file name extension<br>to search for the specified<br>file type |
| Help        |                       |                                                                                                    | Select the Help button to<br>get a brief description of<br>how to load files with a<br>prefix and specified type                                                                     |

## Table 27: Source configuration parameters

## For a differential probe, the source parameters are:

| Select       | Parameter   | Ontions                | Το Πο                        |
|--------------|-------------|------------------------|------------------------------|
| Select       | Parameter   | options                |                              |
| l est Method |             | BIST FIS/User          | BIST FIS/User to use.        |
|              |             |                        | available for this           |
|              |             |                        |                              |
| Live/Ref     | Select      | Ch1, Ch2, Ch3, Ch4,    | Set the channel from         |
|              |             | Ref1, Ref2, Ref3, Ref4 | which to acquire data        |
| File         | Select File | Browse                 | Set the path and             |
|              | Prefix      |                        | alphanumeric prefix for      |
|              |             |                        | the files that you want to   |
|              |             |                        | load                         |
|              | File Type   | CSV, wfm               | Select the type of file that |
|              |             |                        | you want to load. The        |
|              |             |                        | application uses the File    |
|              |             |                        | Prefix and the .wfm or       |
|              |             |                        | .csv file name extension     |
|              |             |                        | to search for the specified  |
|              |             |                        | file type                    |
| Help         |             |                        | Select the Help button to    |
|              |             |                        | get a brief description of   |
|              |             |                        | how to load files with a     |
|              |             |                        | prefix and specified type    |

## Table 28: Source configuration parameters

When you click the Help button, the following help text is displayed. It describes how the module uses the File Prefix and the File Type that you specified to search for the pattern files. Ensure that four pattern files: HFTP.csv, MFTP.csv, LFTP.csv, and LBP.csv, are present in the path you specified.

| Help On F | ile Input For Diff Voltage Measurement                                                                                                    | × |
|-----------|----------------------------------------------------------------------------------------------------|---|
| •         | <ul> <li>specify the 'prefix' and 'directory' where the files reside</li> <li>The application would then construct the file names as below:</li> <li>1) Appends '_' to the prefix</li> <li>2) Appends pattern name(s)</li> <li>3) Appends '_'</li> <li>4) Appends either 'diff' or 'dplus/dminus' according to the selection</li> <li>5) Appends either '.wfm'/'.csv' to the filename (as selected)</li> </ul> | n |
|           | As an example for single ended selection, the filenames would be<br>prefix_patternName_dplus.ext<br>prefix_patternName_dminus.ext                                                                                                    | : |
|           | and for Differential selection<br>prefix_patternName_diff.ext                                                                                                    |   |
|           | Where:<br>prefix - user defined<br>patternName - HFTP/MFTP/LFTP/LBP<br>ext - could be either wfm/csv                                                                                                    |   |

Figure 34: Help screen for differential output voltage measurement

In the General Config tab, set the Device Type, Cable Attenuation, Usage model, Number of UI, and Differential Volt Option.

| Parameter        | Options                 | To do                                                                                                   |
|------------------|-------------------------|----------------------------------------------------------------------------------------------------|
| Usage Model      | Gen1i, Gen1x, Gen1m,    | Select the generation to                                                                                |
|                  | Gen2i, Gen2x, Gen2m     | which the device belongs                                                                                |
| Device Type      | Host, Drive             | Select the type of device to test                                                                       |
| Num of UI        | 6k, 12k, 30k, 60k, 120k | Select the number of unit intervals for which to acquire data                                           |
| Cable Attn       | Range: 100 p-10 G       | Type the cable attenuation<br>or enter the value within the<br>range from the numeric<br>keypad         |
| Diff Volt Option | Option1, Option2        | Select Option1 to use the<br>lone bit pattern, and Option2<br>to if no lone bit pattern is<br>available |

Table 29: General configuration parameters

- 6. From the Control panel, select the mode (Single Run or Single No Acq).
- 7. Click the Start button to start taking the measurement. When the measurement is complete, the summary of the results is displayed.
- 8. If the results are not automatically displayed, select Results> Summary to view the results. The Time Units option is the results summary is not available for this test. To view detailed results, select Results> Details.

The following warnings might appear while performing this test. The possible solutions and explanations are also given.

- Min. Voltage sample criteria failed. For details refer OLH. Solution: Increase the number of unit intervals and try again.
- Max. Voltage sample criteria failed. For details refer OLH. Solution: Increase the number of unit intervals and try again.
- LBP pattern mismatch. Performing Minimum voltage measurement using Option 2.
   Explanation: If LBP pattern is not available or not compliant, the application performs the measurement using differential voltage Option2.
- The input pattern is not spec-compliant. The software selected compliant bit transitions in order to approximate the differential voltage measurement.

Explanation: When the input pattern does not match with the standard

definition, the application approximates the pattern definition and displays the results.

## Perform Transmitter AC CM Voltage Test

Follow these steps to measure the AC Common Mode Voltage for a transmitter.

- 1. Set up the DUT (Host or Drive) as shown in the How To Set up the DUT section. Refer to the setup that uses single-ended probes.
- 2. Select Measurements> Select from the menu bar.
- 3. Select Test Point as Transmitter and Probe Type as Single-ended.
- 4. Click AC CM Voltage.
- 5. To change the configuration settings, select Measurements> Configure from the menu bar or click the Configure button.

In the Source tab, click Live, Ref, or File. Select the channels for D+ and D-, and the Trigger channel. The trigger channels available exclude those channels that you have selected as D+D-. Select the Test Method.

#### Table 30: Source configuration parameters

| Select      | Parameter               | Options                                                                                                    | To Do                                                                                                    |
|-------------|-------------------------|----------------------------------------------------------------------------------------------------|----------------------------------------------------------------------------------------------------|
| Test Method |                         | AWG, BIST FIS/User                                                                                                    | Select the test method to<br>use. The module uses the<br>source pattern files<br>located on the AWG, or<br>uses a vendor-specific<br>method to test the DUT |
| Live        | Select D+ D-            | Ch1 Ch3, Ch1 Ch4,<br>Ch2 Ch3, Ch2 Ch4                                                                                                    | Set the channel pair from which to acquire data                                                                                                    |
|             | Trigger                 | Ch1, Ch2, Ch3, Ch4                                                                                                    | Set the channel from<br>which to acquire trigger<br>data                                                                                                    |
| Ref         | Select D+ D-            | Ref1 Ref2, Ref1 Ref3,<br>Ref1 Ref4, Ref2 Ref1,<br>Ref2 Ref3, Ref2 Ref4,<br>Ref3 Ref1, Ref3 Ref2,<br>Ref3 Ref4, Ref4 Ref1,<br>Ref4 Ref2, Ref4 Ref3 | Set the Ref channel pair<br>from which to acquire<br>data                                                                                                   |
| File        | Select File(s)<br>D+ D- | Browse                                                                                                    | Load the data from .csv files                                                                                                    |

In the General Config tab, set the Device Type, Cable Attenuation, Usage model, and Number of UI.

## Table 31: General configuration parameters

| Parameter   | Options                                     | To do                                                                                           |
|-------------|---------------------------------------------|-------------------------------------------------------------------------------------------------|
| Usage Model | Gen1i, Gen1x, Gen1m,<br>Gen2i, Gen2x, Gen2m | Select the generation to which the device belongs                                               |
| Device Type | Host, Drive                                 | Select the type of device to test                                                               |
| Num of UI   | 6k, 12k, 30k, 60k, 120k                     | Select the number of unit intervals for which to acquire data                                   |
| Cable Attn  | Range: 100 p-10 G                           | Type the cable attenuation<br>or enter the value within the<br>range from the numeric<br>keypad |

- 6. From the Control panel, select the mode (Single Run or Single No Acq).
- 7. Click the Start button to start taking the measurement. When the measurement is complete, the summary of the results is displayed.
- 8. If the results are not automatically displayed, select Results> Summary to view the results. The Time Units option is the results summary is not available for this test. To view detailed results, select Results> Details.

# Perform Transmitter COMINIT, COMWAKE, and COMRESET Tests

Follow these steps to perform the COMINIT, COMWAKE, and COMRESET Tests for a transmitter.

- 1. Set up the DUT (Host or Drive) as shown in the How To Set up the DUT section. Refer to the test setup for transmitter device that uses the AWG test method.
- 2. Select Measurements> Select from the menu bar.
- **3.** Select Test Point as Transmitter and Probe Type as Single-ended or Differential.
- 4. Click any one of the OOB tests: COMINIT, COMWAKE, or COMRESET.
- 5. To change the configuration settings, select Measurements> Configure from the menu bar or click the Configure button.

In the Source tab, click Live. If you are using a single-ended probe, select the channels for D+ and D-, and the Trigger channel. The trigger channels available exclude those channels that you have selected as D+D-. Select the Test Method.

#### Table 32: Source configuration parameters

| Probe Type   | Parameter    | Options                                       | To Do                                                    |
|--------------|--------------|-----------------------------------------------|----------------------------------------------------------|
| Test Method  |              | AWG                                           | Select the test method to connect to and set up the AWG  |
| Single-ended | Select D+ D- | Ch1 Ch3, Ch1 Ch4,<br>Ch2 Ch3, Ch2 Ch4         | Set the channel pair from which to acquire data          |
|              | Trigger      | Ch1, Ch2, Ch3, Ch4                            | Set the channel from<br>which to acquire trigger<br>data |
| Differential | Select       | Ch1, Ch2, Ch3, Ch4,<br>Ref1, Ref2, Ref3, Ref4 | Set the channel from which to acquire data               |
|              | Trigger      | Ch1, Ch2, Ch3, Ch4                            | Set the channel from<br>which to acquire trigger<br>data |

*Note: Trigger is not available for the combination—COMRESET test for Device Type as host and OOB Type as Inter-burst.* 

In the General Config tab, set the Device Type, Usage model, and COMINIT/COMWAKE/ COMRESET Type.

Table 33: General configuration parameters

| Parameter   | Options                           | To do                                                                                           |
|-------------|-----------------------------------|-------------------------------------------------------------------------------------------------|
| Usage Model | Gen1i, Gen1x, Gen1m,              | Select the generation to                                                                        |
|             | Gen2i, Gen2x, Gen2m               | which the device belongs                                                                        |
| Device Type | Host, Drive                       | Select the type of device to                                                                    |
|             |                                   | test                                                                                            |
| Cable Attn  | Range: 100 p-10 G                 | Type the cable attenuation<br>or enter the value within the<br>range from the numeric<br>keypad |
| ООВ Туре    | In Spec, Out Of Spec, Inter Burst | Select the type of OOB test to perform                                                          |

- 6. From the Control panel, select the mode as Single Run or Single No Acq. The Single No Acq mode works similar to the Single Run mode.
- 7. Click the Start button to start taking the measurement. When the measurement is complete, the summary of the results is displayed.
- **8.** If the results are not automatically displayed, select Results> Summary to view the results. To view detailed results, select Results> Details.

# Perform SATA Tests for Receiver

### **Receiver Measurements**

Timing measurements that are available for a Serial ATA Receiver are Eye, Bit Rate, Differential Skew, Rise and Fall Time, and Unit Interval. You can select one or more measurements at a time. You can select all measurements by clicking the Select All button. The Differential Skew measurement is available only when you use a single-ended probe.

Amplitude measurements that are available for a Serial ATA Receiver are Differential Voltage and AC CM Voltage. The AC CM Voltage measurement is available only when you use a single-ended probe.

## Perform Receiver Eye, Unit Interval, and Bit Rate Tests

Follow these steps to measure the Eye, Unit Interval, and Bit Rate for a receiver.

- **1.** Set up the DUT (Host or Drive) as shown in the How To Set up the DUT section.
- 2. Select Measurements> Select from the menu bar.
- **3.** Select Test Point as Receiver and Probe Type as Single-ended or Differential.
- 4. Click Eye, Unit Interval, and Bit Rate.
- 5. To change the configuration settings, select Measurements> Configure from the menu bar or click the Configure button.

In the Source tab, click Live, Ref, or File. If you are using a single-ended probe, select the channels for D+ and D-, and the Trigger channel. The trigger channels available exclude those channels that you have selected as D+D-.

#### Table 34: Source configuration parameters

| Select      | Parameter               | Options                                                                                                    | To Do                                                                                                    |
|-------------|-------------------------|----------------------------------------------------------------------------------------------------|----------------------------------------------------------------------------------------------------|
| Test Method |                         | AWG, BIST FIS/User                                                                                                    | Select the test method to<br>use. The module uses the<br>source pattern files<br>located on the AWG, or<br>uses a vendor-specific<br>method to test the DUT |
| Live        | Select D+ D-            | Ch1 Ch3, Ch1 Ch4,<br>Ch2 Ch3, Ch2 Ch4                                                                                                    | Set the channel pair to acquire data from                                                                                                    |
|             | Trigger                 | Ch1, Ch2, Ch3, Ch4                                                                                                    | Set the channel to<br>acquire trigger data from                                                                                                    |
| Ref         | Select D+ D-            | Ref1 Ref2, Ref1 Ref3,<br>Ref1 Ref4, Ref2 Ref1,<br>Ref2 Ref3, Ref2 Ref4,<br>Ref3 Ref1, Ref3 Ref2,<br>Ref3 Ref4, Ref4 Ref1,<br>Ref4 Ref2, Ref4 Ref3 | Set the Ref channel pair to acquire data from                                                                                                    |
| File        | Select File(s)<br>D+ D- | Browse                                                                                                    | Load the data from .csv files                                                                                                    |

For a differential probe, the source parameters are:

| Table 35: | Source | configuration | parameters |
|-----------|--------|---------------|------------|
|-----------|--------|---------------|------------|

| Select      | Parameter   | Options                                       | To Do                                                                                                    |
|-------------|-------------|-----------------------------------------------|----------------------------------------------------------------------------------------------------|
| Test Method |             | AWG, BIST FIS/User                            | Select the test method to<br>use. The module uses the<br>source pattern files<br>located on the AWG, or<br>uses a vendor-specific<br>method to test the DUT |
| Live/Ref    | Select      | Ch1, Ch2, Ch3, Ch4,<br>Ref1, Ref2, Ref3, Ref4 | Set the channel to acquire data from                                                                                                    |
|             | Trigger     | Ch1, Ch2, Ch3, Ch4                            | Set the channel to acquire trigger data from                                                                                                    |
| File        | Select File | Browse                                        | Load the data from a .csv file                                                                                                    |

If you choose Live/Ref and select a Ref channel from which to acquire data, then the Trigger selection is not available.

In the General Config tab, set the Usage model, Device Type, Cable Attenuation, and select the Test Method.

| Parameter   | Options                                     | To do                                                                                           |
|-------------|---------------------------------------------|-------------------------------------------------------------------------------------------------|
| Usage Model | Gen1i, Gen1x, Gen1m,<br>Gen2i, Gen2x, Gen2m | Select the generation to which the device belongs                                               |
| Device Type | Host, Drive                                 | Select the type of device to test                                                               |
| Num of UI   | 6k, 12k, 30k, 60k, 120k                     | Select the number of unit intervals for which to acquire data                                   |
| Cable Attn  | Range: 100 p-10 G                           | Type the cable attenuation<br>or enter the value within the<br>range from the numeric<br>keypad |

Table 36: General configuration parameters

In the Clock Config tab, set the Clock Recovery parameters, and Analysis Window size.

### Table 37: Clock configuration parameters

| Parameter       | Options                               | To do                                                                                |
|-----------------|---------------------------------------|--------------------------------------------------------------------------------------|
| Window Size     | Range: 1000-5000 UI                   | Type the clock recovery<br>window size or enter the value<br>from the numeric keypad |
| Scan Incr       | Range: 1-250 UI                       | Type the scan increment value<br>or enter it from the numeric<br>keypad              |
| Method          | Const Clk: Mean,<br>Const Clk: Median | Select the clock recovery<br>method to use to recover the<br>signal clock            |
| Analysis Window | 250 UI, 5 UI                          | Set the analysis window to one of the two                                            |

If you have selected Eye, in the Plot Config tab, set the parameters to plot the Eye diagram.

| Table | 38. | Plot | config | uration  | naramete | r٩ |
|-------|-----|------|--------|----------|----------|----|
| Ianc  | JU. | FIUL | COULT  | Juiation | paramete | 13 |

| Parameter                          | То Do                                              |
|------------------------------------|----------------------------------------------------|
| Transition and Non-Transition Bits | Plot the transition and non-transition bits as two |
|                                    | separate eye diagrams                              |
| All Bits                           | Plot all bits (transition and non-transition) in a |
|                                    | single eye diagram                                 |

6. From the Control panel, select the mode (Single Run or Single No Acq).

- 7. Click the Start button to start taking the measurement. When the measurement is complete, the summary of the results is displayed.
- 8. If the results are not automatically displayed, select Results> Summary to view the results. To view detailed results, select Results> Details. For an Eye measurement, you can view a plot of the transition and non-transition bits as separate plots or all bits as a single plot.

## Perform Receiver Differential Skew Test

Follow these steps to measure the Differential Skew for a receiver.

- **1.** Set up the DUT (Host or Drive) as shown in the How To Set up the DUT section.
- 2. Select Measurements> Select from the menu bar.
- 3. Select Test Point as Receiver and Probe Type as Single-ended.
- 4. Click Differential Skew.
- 5. To change the configuration settings, select Measurements> Configure from the menu bar or click the Configure button.

In the Source tab, click Live, Ref, or File. Select the channels for D+ and D-, and the Trigger channel. The trigger channels available exclude those channels that you have selected as D+D-. Select the Test Method.

| Select      | Parameter               | Options                                                                                                    | To Do                                                                                                    |
|-------------|-------------------------|----------------------------------------------------------------------------------------------------|----------------------------------------------------------------------------------------------------|
| Test Method |                         | AWG, BIST FIS/User                                                                                                    | Select the test method to<br>use. The module uses the<br>source pattern files<br>located on the AWG, or<br>uses a vendor-specific<br>method to test the DUT |
| Live        | Select D+ D-            | Ch1 Ch3, Ch1 Ch4,<br>Ch2 Ch3, Ch2 Ch4                                                                                                    | Set the channel pair to acquire data from                                                                                                    |
|             | Trigger                 | Ch1, Ch2, Ch3, Ch4                                                                                                    | Set the channel to<br>acquire trigger data from                                                                                                    |
| Ref         | Select D+ D-            | Ref1 Ref2, Ref1 Ref3,<br>Ref1 Ref4, Ref2 Ref1,<br>Ref2 Ref3, Ref2 Ref4,<br>Ref3 Ref1, Ref3 Ref2,<br>Ref3 Ref4, Ref4 Ref1,<br>Ref4 Ref2, Ref4 Ref3 | Set the Ref channel pair to acquire data from                                                                                                    |
| File        | Select File(s)<br>D+ D- | Browse                                                                                                    | Load the data from .csv files                                                                                                    |

## Table 39: Source configuration parameters

In the General Config tab, set the Usage model, Device Type, Number of Unit Intervals, Cable Attenuation.

#### Table 40: General configuration parameters

| Parameter   | Options                 | To do                                                                                      |
|-------------|-------------------------|--------------------------------------------------------------------------------------------|
| Usage Model | Gen1i, Gen1x, Gen1m,    | Select the generation to                                                                   |
| Device Type | Host, Drive             | Select the type of device to test                                                          |
| Num of UI   | 6k, 12k, 30k, 60k, 120k | Select the number of unit<br>intervals for which to acquire<br>data                        |
| Cable Attn  | Range: 100 p-10 G       | Type the cable attenuation or<br>enter the value with the range<br>from the numeric keypad |

- 6. From the Control panel, select the mode (Single Run or Single No Acq).
- 7. Click the Start button to start taking the measurement. When the measurement is complete, the summary of the results is displayed.
- 8. If the results are not automatically displayed, select Results> Summary to view the results. To view detailed results, select Results> Details.

# Perform Receiver Rise Time and Fall Time Test

Follow these steps to measure the Rise and Fall Time for a receiver.

- **1.** Set up the DUT (Host or Drive) as shown in the How To Set up the DUT section.
- 2. Select Measurements> Select from the menu bar.
- **3.** Select Test Point as Receiver and Probe Type as Single-ended or Differential.
- **4.** Click Rise and Fall Time.
- 5. To change the configuration settings, select Measurements> Configure from the menu bar or click the Configure button.

In the Source tab, click Live, Ref, or File. If you are using a single-ended probe, select the channels for D+ and D-, and the Trigger channel. The trigger channels available exclude those channels that you have selected as D+D-. Select the Test Method.

### Table 41: Source configuration parameters

| Select      | Parameter               | Options                                                                                                    | To Do                                                                                                    |
|-------------|-------------------------|----------------------------------------------------------------------------------------------------|----------------------------------------------------------------------------------------------------|
| Test Method |                         | AWG, BIST FIS/User                                                                                                    | Select the test method to<br>use. The module uses the<br>source pattern files<br>located on the AWG, or<br>uses a vendor-specific<br>method to test the DUT |
| Live        | Select D+ D-            | Ch1 Ch3, Ch1 Ch4,<br>Ch2 Ch3, Ch2 Ch4                                                                                                    | Set the channel pair from which to acquire data                                                                                                    |
|             | Trigger                 | Ch1, Ch2, Ch3, Ch4                                                                                                    | Set the channel from<br>which to acquire trigger<br>data                                                                                                    |
| Ref         | Select D+ D-            | Ref1 Ref2, Ref1 Ref3,<br>Ref1 Ref4, Ref2 Ref1,<br>Ref2 Ref3, Ref2 Ref4,<br>Ref3 Ref1, Ref3 Ref2,<br>Ref3 Ref4, Ref4 Ref1,<br>Ref4 Ref2, Ref4 Ref3 | Set the Ref channel pair<br>from which to acquire<br>data                                                                                                   |
| File        | Select File(s)<br>D+ D- | Browse                                                                                                    | Load the data from .csv files                                                                                                    |

For a differential probe, the source parameters are:

| Select      | Parameter   | Options                                       | To Do                                                                                                    |
|-------------|-------------|-----------------------------------------------|----------------------------------------------------------------------------------------------------|
| Test Method |             | AWG, BIST FIS/User                            | Select the test method to<br>use. The module uses the<br>source pattern files<br>located on the AWG, or<br>uses a vendor-specific<br>method to test the DUT |
| Live/Ref    | Select      | Ch1, Ch2, Ch3, Ch4,<br>Ref1, Ref2, Ref3, Ref4 | Set the channel to acquire data from                                                                                                    |
|             | Trigger     | Ch1, Ch2, Ch3, Ch4                            | Set the channel to acquire trigger data from                                                                                                    |
| File        | Select File | Browse                                        | Load the data from a .csv file                                                                                                    |

Table 42: Source configuration parameters

If you choose Live/Ref and select a Ref channel from which to acquire data, then the Trigger selection is not available.

In the General Config tab, set the Device Type, Usage model, and Number of UI.

#### Table 43: General configuration parameters

| Parameter   | Options                                     | To do                                                                                           |
|-------------|---------------------------------------------|-------------------------------------------------------------------------------------------------|
| Usage Model | Gen1i, Gen1x, Gen1m,<br>Gen2i, Gen2x, Gen2m | Select the generation to which the device belongs                                               |
| Device Type | Host, Drive                                 | Select the type of device to test                                                               |
| Num of UI   | 6k, 12k, 30k, 60k, 120k                     | Select the number of unit intervals for which to acquire data                                   |
| Cable Attn  | Range: 100 p-10 G                           | Type the cable attenuation<br>or enter the value within the<br>range from the numeric<br>keypad |

- 6. From the Control panel, select the mode (Single Run or Single No Acq)
- 7. Click the Start button to start taking the measurement. When the measurement is complete, the summary of the results is displayed.
- **8.** If the results are not automatically displayed, select Results> Summary to view the results. To view detailed results, select Results> Details.

# Perform Receiver Differential Voltage Test

Follow these steps to measure the Differential Voltage for a receiver.

- **1.** Set up the DUT (Host or Drive) as shown in the How To Set up the DUT section.
- 2. Select Measurements> Select from the menu bar.
- **3.** Select Test Point as Receiver and Probe Type as Single-ended or Differential.
- 4. Click Differential Voltage.
- 5. To change the configuration settings, select Measurements> Configure from the menu bar or click the Configure button.

In the Source tab, click Live, Ref, or File. If you are using a single-ended probe, select the channels for D+ and D–. Select the Test Method.

| Select      | Parameter             | Options                                                                                                    | To Do                                                                                                    |
|-------------|-----------------------|----------------------------------------------------------------------------------------------------|----------------------------------------------------------------------------------------------------|
| Test Method |                       | BIST FIS/User                                                                                                    | Select the test method<br>BIST FIS/User to use.<br>The AWG method is not<br>available for this<br>measurement                                                                        |
| Live        | Select D+ D-          | Ch1 Ch3, Ch1 Ch4,<br>Ch2 Ch3, Ch2 Ch4                                                                                                    | Set the channel pair to<br>acquire data from                                                                                                    |
| Ref         | Select D+ D-          | Ref1 Ref2, Ref1 Ref3,<br>Ref1 Ref4, Ref2 Ref1,<br>Ref2 Ref3, Ref2 Ref4,<br>Ref3 Ref1, Ref3 Ref2,<br>Ref3 Ref4, Ref4 Ref1,<br>Ref4 Ref2, Ref4 Ref3 | Set the Ref channel pair to acquire data from                                                                                                    |
| File        | Select File<br>Prefix | Browse                                                                                                    | Set the path and<br>alphanumeric prefix for<br>the files that you want to<br>load                                                                                                    |
|             | File Type             | CSV, wfm                                                                                                    | Select the type of file that<br>you want to load. The<br>application uses the File<br>Prefix and the .wfm or<br>.csv file name extension<br>to search for the specified<br>file type |
| Help        |                       |                                                                                                    | Select the Help button to<br>get a brief description of<br>how to load files with a<br>prefix and specified type                                                                     |

Table 44: Source configuration parameters

## For a differential probe, the source parameters are:

| rabic 43. Source configuration parameters |                       |                                               |                                                                                                    |
|-------------------------------------------|-----------------------|-----------------------------------------------|----------------------------------------------------------------------------------------------------|
| Select                                    | Parameter             | Options                                       | To Do                                                                                                    |
| Test Method                               |                       | BIST FIS/User                                 | Select the test method<br>BIST FIS/User to use.<br>The AWG method is not<br>available for this<br>measurement                                                  |
| Live/Ref                                  | Select                | Ch1, Ch2, Ch3, Ch4,<br>Ref1, Ref2, Ref3, Ref4 | Set the channel to<br>acquire data from                                                                                                    |
| File                                      | Select File<br>Prefix | Browse                                        | Set the path and<br>alphanumeric prefix for<br>the files that you want to<br>load                                                                              |
|                                           | File Type             | CSV, wfm                                      | Select the type of file that<br>you want to load. The<br>application prefixes the<br>File Prefix you entered to<br>and searches for the<br>specified file type |
| Help                                      |                       |                                               | Select the Help button to<br>get a brief description of<br>how to load files with a<br>prefix and specified type                                               |

### Table 45: Source configuration parameters

When you click the Help button, the following help text is displayed. It describes how the module uses the File Prefix and the File Type that you specified to search for the pattern files. Ensure that four pattern files: HFTP.csv, MFTP.csv, LFTP.csv, and LBP.csv, are present in the path you specified.

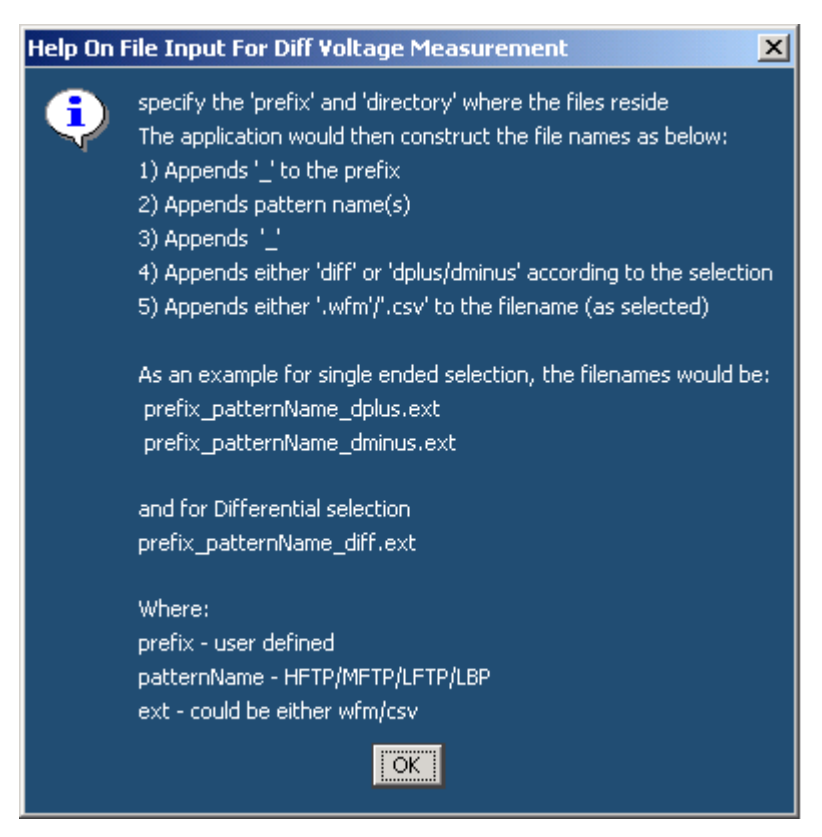

Figure 35: Help screen for differential output voltage measurement

In the General Config tab, set the Device Type, Cable Attenuation, Usage model, Number of UI, and Differential Volt Option.

| Parameter        | Options                 | To do                                                                                                   |
|------------------|-------------------------|----------------------------------------------------------------------------------------------------|
| Usage Model      | Gen1i, Gen1x, Gen1m,    | Select the generation to                                                                                |
|                  | Gen2i, Gen2x, Gen2m     | which the device belongs                                                                                |
| Device Type      | Host, Drive             | Select the type of device to test                                                                       |
| Num of UI        | 6k, 12k, 30k, 60k, 120k | Select the number of unit intervals for which to acquire data                                           |
| Cable Attn       | Range: 100 p-10 G       | Type the cable attenuation<br>or enter the value within the<br>range from the numeric<br>keypad         |
| Diff Volt Option | Option1, Option2        | Select Option1 to use the<br>lone bit pattern, and Option2<br>to if no lone bit pattern is<br>available |

Table 46: General configuration parameters

- 6. From the Control panel, select the mode (Single Run or Single No Acq).
- 7. Click the Start button to start taking the measurement. When the measurement is complete, the summary of the results is displayed.
- 8. If the results are not automatically displayed, select Results> Summary to view the results. The Time Units option is the results summary is not available for this test. To view detailed results, select Results> Details.

The following warnings might appear while performing this test. The possible solutions and explanations are also given.

- Min. Voltage sample criteria failed. For details refer OLH. Solution: Increase the number of unit intervals and try again.
- Max. Voltage sample criteria failed. For details refer OLH. Solution: Increase the number of unit intervals and try again.
- LBP pattern mismatch. Performing Minimum voltage measurement using Option 2.
   Explanation: If LBP pattern is not available or not compliant, the application performs the measurement using differential voltage Option2.
- The input pattern is not spec-compliant. The software selected compliant bit transitions in order to approximate the differential voltage measurement.

Explanation: When the input pattern does not match with the standard

definition, the application approximates the pattern definition and displays the results.

## Perform Receiver AC CM Voltage Test

Follow these steps to measure the AC Common Mode Voltage for a receiver.

- **1.** Set up the DUT (Host or Drive) as shown in the How To Set up the DUT section.
- 2. Select Measurements> Select from the menu bar.
- **3.** Select Test Point as Receiver and Probe Type as Single-ended.
- 4. Click AC CM Voltage.
- 5. To change the configuration settings, select Measurements> Configure from the menu bar or click the Configure button.

In the Source tab, click Live, Ref, or File. Select the channels for D+ and D-, and the Trigger channel. The trigger channels available exclude those channels that you have selected as D+D-. For the BIST FIS/User test method, Trigger option is not available. Select the Test Method.

#### Table 47: Source configuration parameters

| Select      | Parameter               | Options                                                                                                    | To Do                                                                                                    |
|-------------|-------------------------|----------------------------------------------------------------------------------------------------|----------------------------------------------------------------------------------------------------|
| Test Method |                         | AWG, BIST FIS/User                                                                                                    | Select the test method to<br>use. The module uses the<br>source pattern files<br>located on the AWG, or<br>uses a vendor-specific<br>method to test the DUT |
| Live        | Select D+ D-            | Ch1 Ch3, Ch1 Ch4,<br>Ch2 Ch3, Ch2 Ch4                                                                                                    | Set the channel pair to acquire data from                                                                                                    |
|             | Trigger                 | Ch1, Ch2, Ch3, Ch4                                                                                                    | Set the channel to<br>acquire trigger data from                                                                                                    |
| Ref         | Select D+ D-            | Ref1 Ref2, Ref1 Ref3,<br>Ref1 Ref4, Ref2 Ref1,<br>Ref2 Ref3, Ref2 Ref4,<br>Ref3 Ref1, Ref3 Ref2,<br>Ref3 Ref4, Ref4 Ref1,<br>Ref4 Ref2, Ref4 Ref3 | Set the Ref channel pair to acquire data from                                                                                                    |
| File        | Select File(s)<br>D+ D- | Browse                                                                                                    | Load the data from .csv file                                                                                                    |

In the General Config tab, set the Device Type, Cable Attenuation, Usage model, and Number of UI.

### Table 48: General configuration parameters

| Parameter   | Options                 | To do                          |
|-------------|-------------------------|--------------------------------|
| Usage Model | Gen1i, Gen1x, Gen1m,    | Select the generation to       |
|             | Gen2i, Gen2x, Gen2m     | which the device belongs       |
| Device Type | Host, Drive             | Select the type of device to   |
|             |                         | test                           |
| Num of UI   | 6k, 12k, 30k, 60k, 120k | Select the number of unit      |
|             |                         | intervals for which to acquire |
|             |                         | data                           |
| Cable Attn  | Range: 100 p-10 G       | Type the cable attenuation     |
|             |                         | or enter the value within the  |
|             |                         | range from the numeric         |
|             |                         | keypad                         |

- 6. From the Control panel, select the mode (Single Run or Single No Acq).
- 7. Click the Start button to start taking the measurement. When the measurement is complete, the summary of the results is displayed.
- 8. If the results are not automatically displayed, select Results> Summary to view the results. The Time Units option is the results summary is not available for this test. To view detailed results, select Results> Details.

## **View SATA Test Results**

### **Summary Results**

You can view the summary results of the measurements by selecting Results> Summary. The application displays results for the measurements for the current acquisition.

The Results Summary menu shows the current data and all acquisition data for each statistical value.

The Results Summary menu displays the following information as a table. Wherever measurement limits are not available, those fields in the table are blank.

| Option      | Description                                       |
|-------------|---------------------------------------------------|
| Measurement | Displays the selected measurements                |
| Statistic   | Displays the type of statistic used               |
| Value       | Displays the measured value of the measurement    |
| Lower Lim   | Displays the measured lower limit of the          |
|             | measurement                                       |
| Upper Lim   | Displays the measured upper limit of the          |
|             | measurement                                       |
| Status      | Displays the status of the measurement as Pass or |
|             | Fail                                              |

 Table 49:
 Results Summary table

Other options in the Results Summary screen include:

 Table 50:
 Results Summary options

| ······································ |                                                           |  |
|----------------------------------------|-----------------------------------------------------------|--|
| Option                                 | Description                                               |  |
| Show Plot                              | Displays the plot of the eye diagram                      |  |
| Worst Case Eye                         | Displays all the worst cases for high rail, low rail, top |  |
|                                        | margin, bollom margin, and jiller                         |  |
| Details                                | Shortcut to the Results Details menu                      |  |
| Time Units                             | Displays results in Unit Intervals or seconds             |  |

#### **Detailed Results**

You can view the detailed results of the measurements by selecting Results> Details. The application displays results for the measurements for the current acquisition.

For a selected measurement, the Results Details menu displays the following information as a table. Wherever measurement limits are not available, those fields in the table are blank.

#### Table 51: Results Details table

| Option            | Description                                                                          |
|-------------------|--------------------------------------------------------------------------------------|
| Result, Statistic | Displays the different statistics for the                                            |
|                   | measurement—Population, Mean, Standard Deviation,<br>Maximum Minimum Peak-Peak Value |
| Value             | Displays the measured value of the measurement                                       |
| Lower Lim         | Displays the measured lower limit of the measurement                                 |
| Upper Lim         | Displays the measured upper limit of the measurement                                 |
| Status            | Displays the status of the measurement as Pass or Fail                               |

Other options in the Results Details screen include:

| 4 | Table 52: Results Details options |                                                           |  |
|---|-----------------------------------|-----------------------------------------------------------|--|
|   | Option                            | Description                                               |  |
|   | Show Plot                         | Displays the plot of the eye diagram                      |  |
|   | Worst Case Eye                    | Displays all the worst cases for high rail, low rail, top |  |
|   |                                   | margin, bottom margin, and jitter                         |  |
|   | Details                           | Shortcut to the Results Details menu                      |  |
|   | Time Units                        | Displays results in Unit Intervals or seconds             |  |

 Table 52:
 Results Details options

#### Eye Results

You can view the eye results of the measurements by selecting Results> Summary or Results> Details. The application displays results for the eye measurement for the current acquisition.

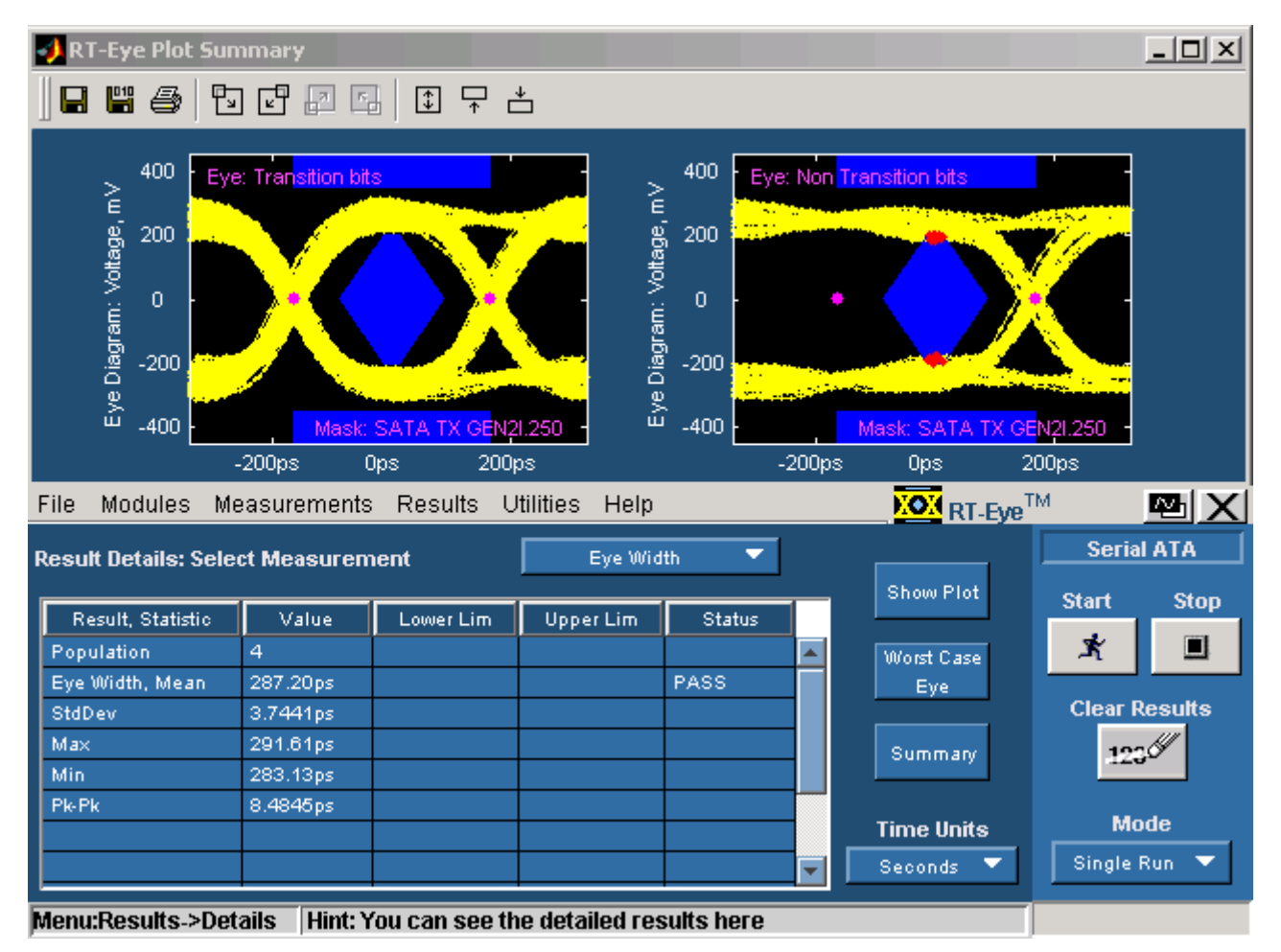

Figure 36: Eye result details with transition and non-transition bits

You can also view this by clicking the Show Plot button in the Results Summary or Results Details screen. If you have selected the Transition and Non-transition Bits option in the plot configuration tab, then the application displays the data acquired in two separate plots. If you have selected the All Bits option, then the application displays the data acquired in one plot.

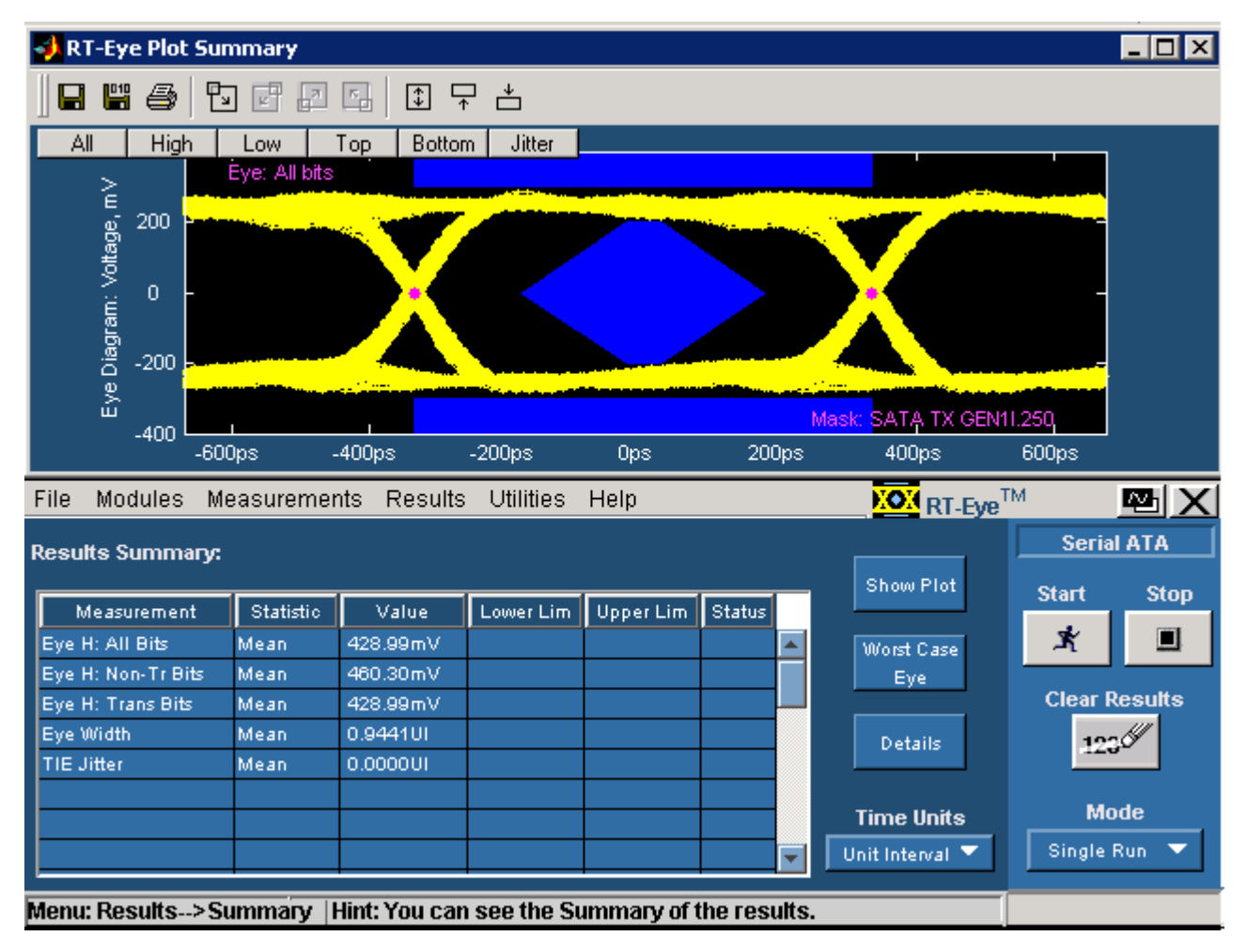

Figure 37: Eye result summary with all bits

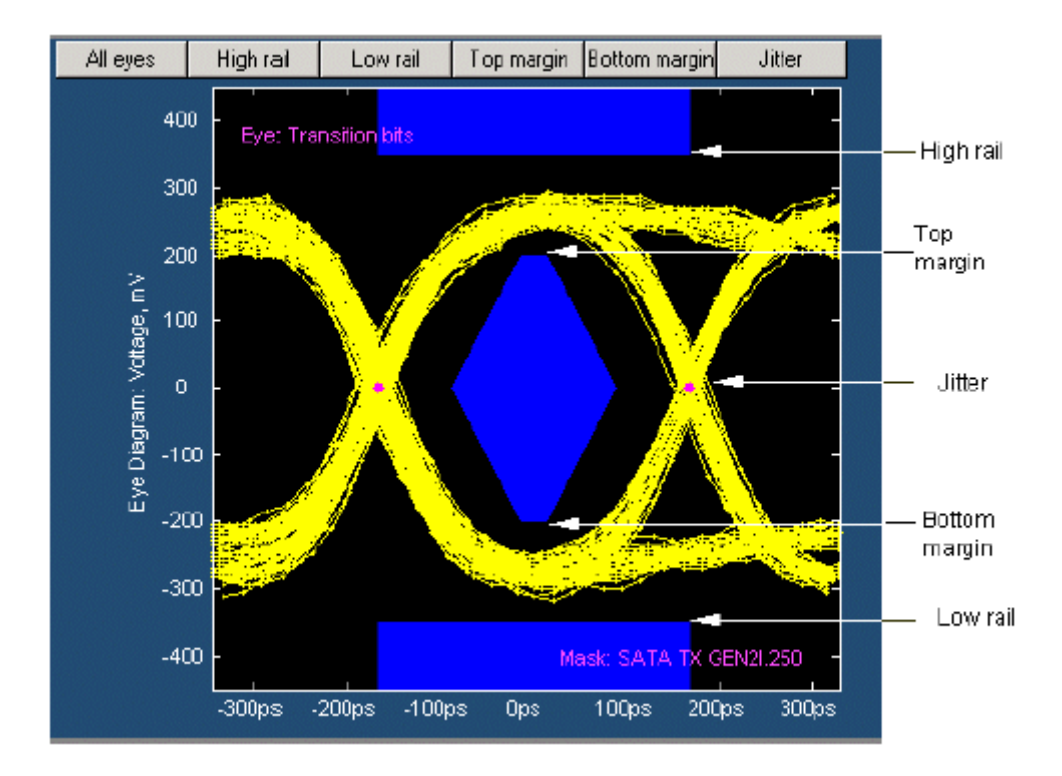

Figure 38: Eye Results

In the figure, the following buttons are available.

Table 53: Eye Results

| Options       | Description                                                  |
|---------------|--------------------------------------------------------------|
| All Eyes      | Click All Eyes to display all the worst cases for high rail, |
|               | low rail, top margin, bottom margin, and jitter              |
| High Rail     | Click High Rail to display the worst case signal values      |
|               | (maximum overshoot) at the high rail or top mask             |
| Low Rail      | Click Low Rail to display the worst case signal values       |
|               | (maximum overshoot) at the low rail or bottom mask           |
| Top Margin    | Click Top Margin to display the worst case signal values     |
|               | (maximum undershoot) at the top margin of the middle         |
|               | mask                                                         |
| Bottom Margin | Click Bottom Margin to display the worst case signal         |
|               | values (maximum undershoot) at the bottom margin of          |
|               | the middle mask                                              |
| Jitter        | Click Jitter to display the worst case jitter values at the  |
|               | crossovers                                                   |

The eye results are displayed in a table that shows the statistic, the upper and lower limits, and the status (pass/fail) of the measurement.

Select Results> Worst Case Eye from the menu or click the Worst Case Eye button. This shows all the worst cases—Worst Top Margin, Worst Bottom Margin, Worst Upper Rail, Worst Lower Rail, and Worst Jitter.

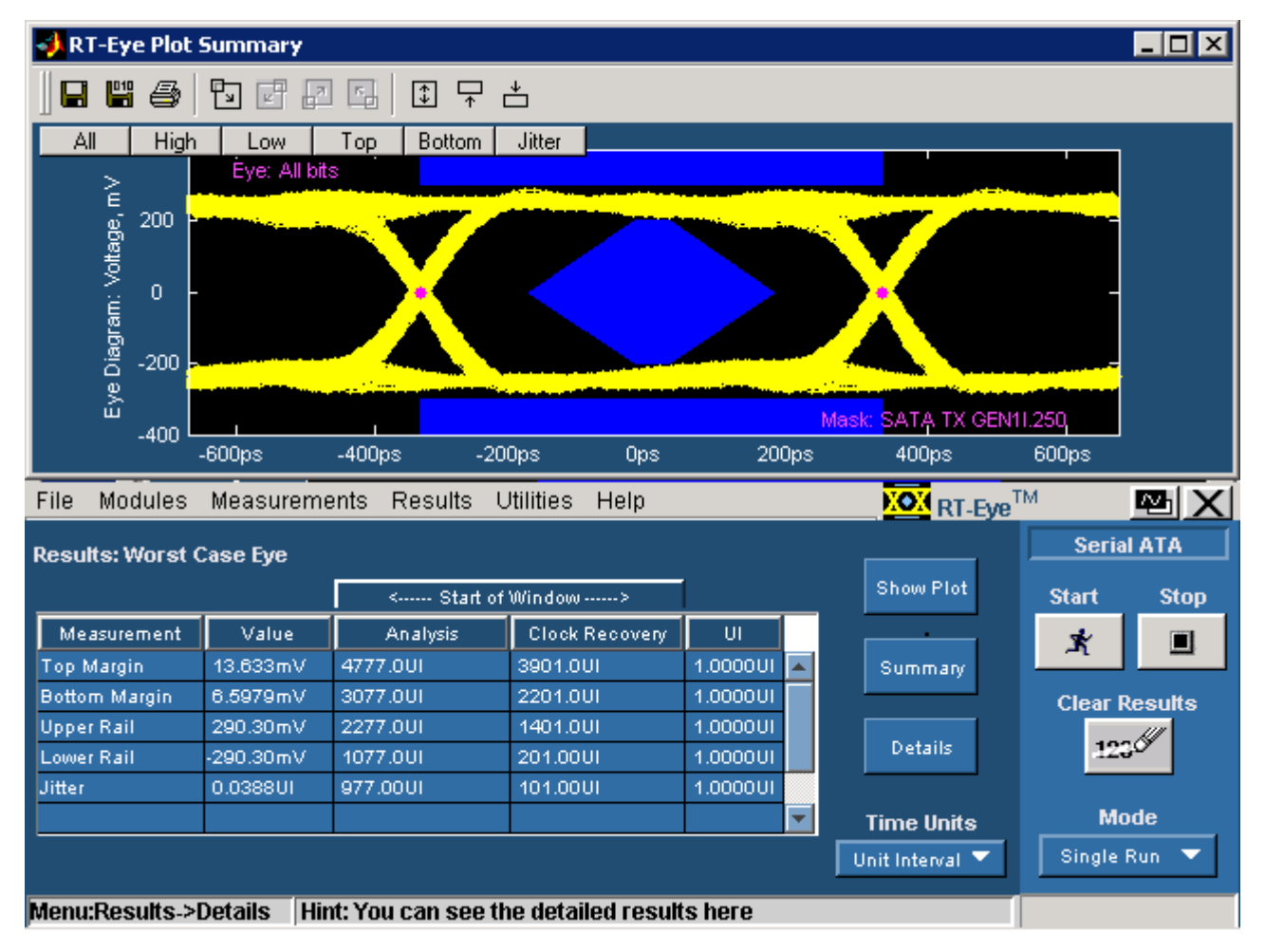

Figure 39: Eye plot of Worst Case

**Results Plot** 

The following figure displays the Eye plot for transition bits. You can view this plot if you have set the option–Transition and Non-Transition Bits–in Configure> Plot Config.
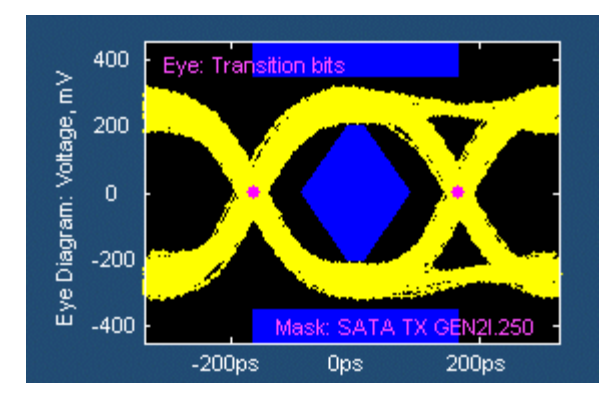

Figure 40: Eye plot of transition bits

The following figure displays the Eye plot for non-transition bits. You can view this plot if you have set the option–Transition and Non-Transition Bits–in Configure> Plot Config.

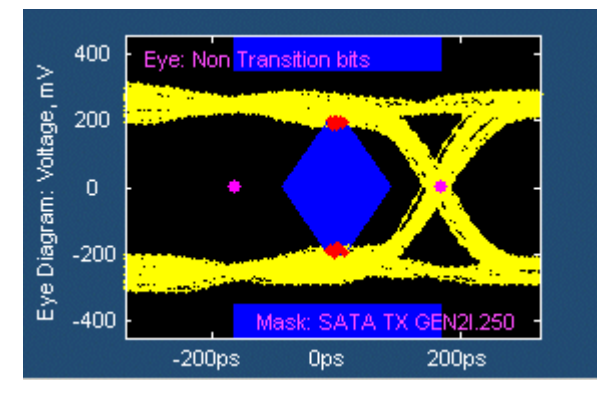

Figure 41: Eye plot of non-transition bits

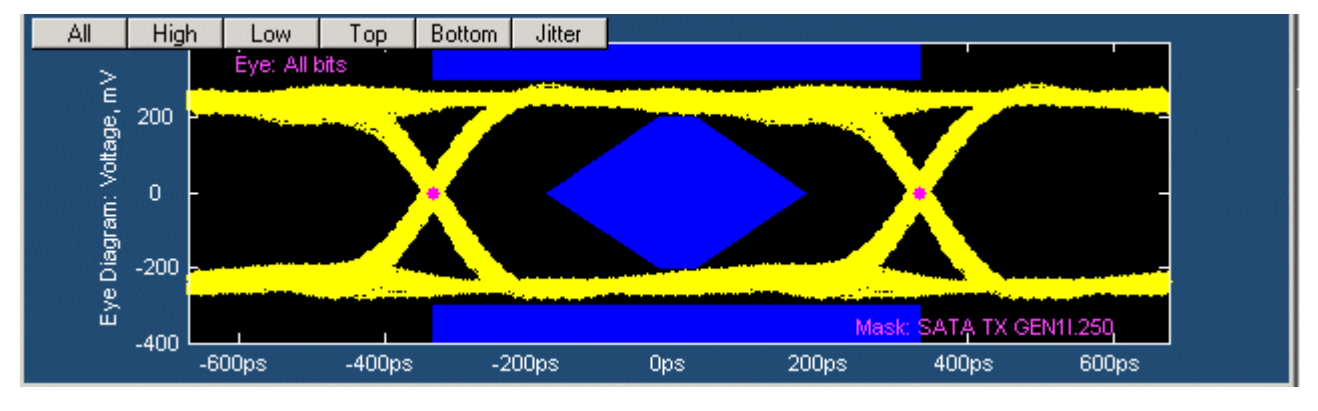

The following figure displays the Eye plot for All bits. You can view this plot if you have set the option–All Bits–in Configure> Plot Config.

Figure 42: Eye plot of All bits

### Bit Rate Results for a SATA Device

| File Modules N      | /leasurements | Results U | tilities Help |        |   | RT-Eye <sup>TI</sup> | м        | ®X      |
|---------------------|---------------|-----------|---------------|--------|---|----------------------|----------|---------|
| Result Details: Sel | ect Measurem  | ent       | Bit Rat       | e 🔻    |   |                      | Serial   |         |
| Result, Statistic   | Value         | Lower Lim | Upper Lim     | Status |   | Show Plot            | Start    | Stop    |
| Population          | 10000         |           |               |        |   | Worst Case           | X        |         |
| Mean                | 3.0000Gb/s    |           |               | PASS   |   | Eye                  |          |         |
| StdDev              | 42.517kb/s    |           |               |        |   |                      | Clear R  | tesults |
| Max                 | 3.0001Gb/s    |           |               |        |   | Summan               | 192      | U       |
| Min                 | 2.9999Gb/s    |           |               |        |   |                      |          |         |
| Pk-Pk               | 120.04kb/s    |           |               |        |   |                      |          |         |
|                     |               |           |               |        |   | Time Units           | MO       | ae      |
|                     |               |           |               |        | - | Seconds 🔻            | Single F | Run 🔻   |
| Manuella a De       |               |           |               |        |   |                      |          |         |

Figure 43: Bit Rate result details

| File | Modules          | Measurement     | ts Results I  | Utilities Help |            |   | <b>NOX</b> RT-Eye <sup>T</sup> | М       | ®X      |
|------|------------------|-----------------|---------------|----------------|------------|---|--------------------------------|---------|---------|
| Resi | ılt Details: Se  | elect Measure   | ment          | Differentia    | l Skew 🔻   |   |                                | Seria   |         |
| R    | esult, Statistic | Value           | Lower Lim     | Upper Lim      | Status     |   | Show Plot                      | Start   | Stop    |
| Pop  | ulation          | 3689            |               |                |            |   | Worst Case                     | X       |         |
| Me.  | an               | 619.41fs        |               |                |            |   | Eye                            |         |         |
| Std  | Dev              | 18.357 ps       |               |                |            |   |                                | Clear R | tesults |
| Max  | <                | 50.216ps        |               | 20.000ps       | FAIL       |   | Summan                         | 192     | U       |
| Min  | 1                | -60.693ps       | -20.000ps     |                | FAIL       |   |                                |         |         |
| Pk-F | Pk               | 110.91ps        |               |                |            |   |                                |         |         |
|      |                  |                 |               |                |            |   | Time Units                     | Mo      | de      |
|      |                  |                 |               |                |            | - | Seconds 🔻                      | Single  | Run 🔻   |
|      |                  |                 |               |                |            |   |                                |         |         |
| Men  | u:Results->D     | Details   Hint: | You can see t | he detailed re | sults here |   |                                |         |         |

### Differential Skew Results for a SATA Device

Figure 44: Differential Skew result details

### Rise and Fall Time Results for a SATA Device

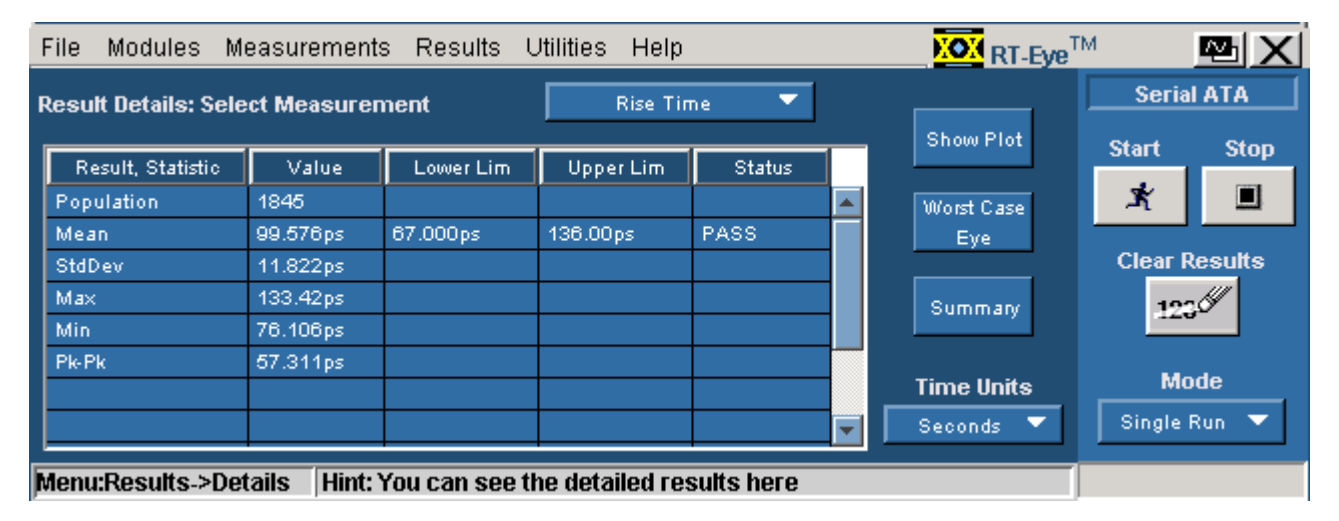

Figure 45: Rise Time result details

| File | м                 | ®⊔X             |               |                |            |  |            |         |        |
|------|-------------------|-----------------|---------------|----------------|------------|--|------------|---------|--------|
| Res  | ult Details: Se   | elect Measure   | ment          | Fall Ti        | me 🔻       |  |            | Serial  | ATA    |
| F    | Result, Statistic | Value           | Lower Lim     | Upper Lim      | Status     |  | Show Plot  | Start   | Stop   |
| Po   | pulation          | 1844            |               |                |            |  | Worst Case | *       |        |
| Me   | an                | 101.46ps        | 67.000ps      | 136.00ps       | PASS       |  | Eye        |         |        |
| Ste  | iDev              | 11.145ps        |               |                |            |  |            | Clear R | esults |
| Ma   | x                 | 136.04ps        |               |                |            |  | Summarv    | 122     | U .    |
| Mir  | n                 | 80.331ps        |               |                |            |  |            |         |        |
| Pk-  | Pk                | 55.708ps        |               |                |            |  |            | Ma      | da     |
|      |                   |                 |               |                |            |  | Time Units | MO      | ue     |
|      | Seconds 🔻         |                 |               |                |            |  |            |         |        |
| Men  | u:Results->D      | )etails   Hint: | You can see t | he detailed re | sults here |  |            |         |        |

Figure 46: Fall Time result details

# Unit Interval Results for a SATA Device

| File Modules                                                        | м              | <u>™X</u>     |                |            |   |            |         |        |  |
|---------------------------------------------------------------------|----------------|---------------|----------------|------------|---|------------|---------|--------|--|
| Result Details: S                                                   | elect Measurer | nent          | Unit Inte      | rval 🔻     |   |            | Seria   | ATA    |  |
| Rocult Staticti                                                     | o ) (aluo      | LowerLim      | UpperLim       | Status     | 1 | Show Plot  | Start   | Stop   |  |
| Population                                                          | 10000          | Lower Linn    | opper Linn     | Jiaids     |   | Worst Case | ×       |        |  |
| Mean                                                                | 333.33ps       |               |                | PASS       |   | Eye        |         |        |  |
| StdDev                                                              | 0.0000s        |               |                |            |   |            | Clear R | esults |  |
| Max                                                                 | 333.34ps       |               |                |            |   | Summary    | 122     | U .    |  |
| Min                                                                 | 333.33ps       |               |                |            |   |            |         |        |  |
| Pk-Pk                                                               | 13.337fs       |               |                |            |   |            | Ma      | do     |  |
|                                                                     |                |               |                |            |   | Time Units | MU      | ue     |  |
|                                                                     | Single f       | Run 🔻         |                |            |   |            |         |        |  |
| Monu Roculte >                                                      | Dotaile Hint:  | You can coo t | he detailed re | eulte horo |   |            |         |        |  |
| Menu:Results->Details   Hint: You can see the detailed results here |                |               |                |            |   |            |         |        |  |

Figure 47: Unit Interval result details

| File | Modules 1       | Measuremen      | ts Resul      | ts Utilities | ; Help    |              |        | RT-Eye <sup>T</sup> | м         | ™X      |
|------|-----------------|-----------------|---------------|--------------|-----------|--------------|--------|---------------------|-----------|---------|
| Re   | sult Summar     | ry: Differentia | l Voltage     |              |           |              |        |                     | Seria     |         |
|      | leasurement     | Pattern Stats   | Value         | LowerLim     | UpperLim  | Status       |        |                     | Start     | Stop    |
| Mini | imum Voltage    | VTest           | 406.38m       | 400.00m      | opperent  | PASS         |        |                     | ×         |         |
| Max  | imum Voltage    | MFTP,pu         | 0.0000        |              | 50.000m   | PASS         |        | Details             |           |         |
| Max  | imum Voltage    | MFTP,pl         | 0.0000        |              | 50.000m   | PASS         |        |                     | Clear R   | lesults |
| Max  | imum Voltage    | LFTP,pu         | 0.0000        |              | 50.000m   | PASS         |        |                     | 192       | U       |
| Max  | imum Voltage    | LFTP,pl         | 0.0000        |              | 50.000m   | PASS         |        |                     | 120       |         |
|      |                 |                 |               |              |           |              |        |                     |           |         |
|      |                 |                 |               |              |           |              |        |                     | MO        |         |
|      |                 |                 |               |              |           |              | -      |                     | Single No | Acq 🔽   |
|      | u Deculte - > ( | 2               | lint Man a    |              |           | f the see    | . Ht a |                     |           |         |
| menu | i: Results>:    | summary  H      | IIIIC: TOU CA | an see the s | summary o | ir trie resi | uits.  | •                   |           |         |

### Differential Voltage Results for a SATA Device

Figure 48: Differential Voltage result summary

|   | File Modules Me                                                     | easurements     | Results Utilit | ties Help |         |   | <b>XOX</b> RT-Eye <sup>T</sup> | м         | ĭ       |  |  |
|---|---------------------------------------------------------------------|-----------------|----------------|-----------|---------|---|--------------------------------|-----------|---------|--|--|
| F | Result Details: Diffe                                               | rential Voltage |                | Maximum   | Voltage | • |                                | Seria     |         |  |  |
|   | Pattern, Statistic                                                  | Value           | Lower Lim      | Upper Lim | Status  |   |                                | Start     | Stop    |  |  |
| L | MFTP,nu                                                             | 0.0000          |                |           | 1       |   |                                | X         |         |  |  |
| L | MFTP,nl                                                             | 0.0000          |                |           |         |   | Summary                        |           |         |  |  |
| L | MFTP,NU                                                             | 98.031k         |                |           |         |   |                                | Clear R   | tesults |  |  |
| L | MFTP,NL                                                             | 103.82k         |                |           |         |   |                                | 192       | UII -   |  |  |
| L | MFTP,pu                                                             | 0.0000          |                | 50.000m   | PASS    |   |                                | 124       | ·-      |  |  |
| L | MFTP,pl                                                             | 0.0000          |                | 50.000m   | PASS    |   |                                |           |         |  |  |
| L | LFTP,nu                                                             | 0.0000          |                |           |         |   |                                | MO        | de      |  |  |
| Ī | LFTP,nl                                                             | 0.0000          |                |           |         | - |                                | Single No | o Acq 🔽 |  |  |
| Ŀ |                                                                     |                 |                |           |         |   |                                |           |         |  |  |
| P | Menu:Results->Details   Hint: You can see the detailed results here |                 |                |           |         |   |                                |           |         |  |  |

Figure 49: Differential Voltage (maximum voltage) result details

| File Modules Me        | asurements     | Results Utiliti | ies Help        |           | <b>XOX</b> RT-Eye <sup>T</sup> | м         | <u>₩</u> X |
|------------------------|----------------|-----------------|-----------------|-----------|--------------------------------|-----------|------------|
| Result Details: Differ | ential Voltage |                 | Minimum \       | /oltage 🔻 |                                | Seria     |            |
| Pattern, Statistic     | Value          | Lower Lim       | Upper Lim       | Status    | -                              | Start     | Stop       |
| HFTP,UH                | 196.43m        |                 |                 |           |                                | X         |            |
| HFTP,LH                | -209.95m       |                 |                 |           | Summary                        |           |            |
| HFTP,DH                | 406.38m        |                 |                 |           |                                | Clear R   | esults     |
| MFTP,UM                | 201.75m        |                 |                 |           |                                | 197       | U          |
| MFTP,LM                | -233.94m       |                 |                 |           |                                |           |            |
| MFTP,DM                | 435.70m        |                 |                 |           |                                |           |            |
| DHM                    | 406.38m        |                 |                 |           |                                | Mo        | de         |
| LBP,A                  | 212.96m        |                 |                 | -         |                                | Single No | Acq 🔽      |
| Menu:Results.>Deta     | ils Hint: You  | can see the de  | etailed results | here      |                                |           |            |

Figure 50: Differential Voltage (minimum voltage) result details

| File Modules Measurements Results Utilities Help |                                                                     |           |       |           |           |        |  |            |         |        |  |  |  |
|--------------------------------------------------|---------------------------------------------------------------------|-----------|-------|-----------|-----------|--------|--|------------|---------|--------|--|--|--|
| F                                                | Results Summa                                                       | агу:      |       |           |           |        |  |            | Seria   | ATA    |  |  |  |
|                                                  |                                                                     | 1         |       |           |           |        |  | Show Plot  | Start   | Stop   |  |  |  |
|                                                  | Measurement                                                         | Statistic | Value | Lower Lim | Upper Lim | Status |  |            |         |        |  |  |  |
|                                                  | AC CM Voltage Pk-Pk 87.143mV 50.000mV FAIL 🔺 Worst Case 🕺 🔳         |           |       |           |           |        |  |            |         |        |  |  |  |
|                                                  |                                                                     |           |       |           |           |        |  |            |         |        |  |  |  |
|                                                  |                                                                     |           |       |           |           |        |  |            | Clear R | esults |  |  |  |
|                                                  |                                                                     |           |       |           |           |        |  | Details    | 193     | UI -   |  |  |  |
|                                                  |                                                                     |           |       |           |           |        |  |            | 120     |        |  |  |  |
|                                                  |                                                                     |           |       |           |           |        |  |            |         |        |  |  |  |
|                                                  |                                                                     |           |       |           |           |        |  | Time Units | Mo      | de     |  |  |  |
|                                                  | Seconds 🔻 Single No Acq 🔻                                           |           |       |           |           |        |  |            |         |        |  |  |  |
|                                                  |                                                                     |           |       |           |           |        |  |            |         |        |  |  |  |
| F                                                | Menu: Results>Summary Hint: You can see the Summary of the results. |           |       |           |           |        |  |            |         |        |  |  |  |

### AC CM Voltage Results for a SATA Device

Figure 51: AC CM Voltage result summary

| F | ile Modules       | Measurements   | Results U      | Itilities Help |            |   | RT-Eye <sup>T</sup> | м         | ®LX    |
|---|-------------------|----------------|----------------|----------------|------------|---|---------------------|-----------|--------|
| F | esult Details: Se | elect Measurem | ent            | AC CM Vo       | ltage 🔻    |   |                     | Seria     |        |
| 1 |                   | ) (alua        | 1              |                | Charling   | 1 | Show Plot           | Start     | Stop   |
|   | Population        | 5788           | Loover Linn    | opper cim      | Status     |   | Moret Case          | ×         |        |
|   | Mean              | 412.58uV       |                |                |            |   | Eye                 |           |        |
|   | StdDev            | 14.850mV       |                |                |            |   |                     | Clear R   | esults |
|   | Max               | 39.159mV       |                |                |            |   | Summary             | 123       | ,CI    |
|   | Min               | -47.984mV      |                |                |            |   |                     |           |        |
|   | Pk-Pk             | 87.143mV       |                | 50.000mV       | FAIL       | - | Tiros Units         | Мо        | de     |
|   |                   |                |                |                |            |   | Seconds 🔻           | Sinale Na | Aca 🔽  |
|   |                   |                |                |                |            |   |                     |           |        |
| F | lenu:Results->D   | etails Hint: Y | 'ou can see tl | ne detailed re | sults here |   |                     |           |        |

Figure 52: AC CM Voltage result details

# COMINIT Results for a SATA Device

|   | File Modules     | Measuremen | ts Results    | : Utilities  | Help        |             |       | RT-Eye <sup>T</sup> | м        | ⊠X       |
|---|------------------|------------|---------------|--------------|-------------|-------------|-------|---------------------|----------|----------|
| F | Results Summai   | ry:        |               |              |             |             |       |                     | Serial   | ATA      |
|   |                  |            |               |              |             | ( <b></b> ( |       | Show Plot           | Start    | Stop     |
|   | Measurement      | Statistic  | Value         | Lower Lim    | Upper Lim   | Status      |       |                     |          |          |
|   | Host In-Sp C'INT | Min Gap    |               | 304.00ns     |             | PASS        |       | Worst Case          | S≹       |          |
|   | Host In-Sp C'INT | Max Gap    |               |              | 336.00ns    | PASS        |       | Eye                 |          |          |
|   |                  |            |               |              |             |             |       |                     | Clear R  | esults   |
|   |                  |            |               |              |             |             |       | Details             | 192      | UI -     |
|   |                  |            |               |              |             |             |       |                     |          |          |
|   |                  |            |               |              |             |             |       |                     |          | <b>.</b> |
|   |                  |            |               |              |             |             |       | Time Units          | MO       | ae       |
|   |                  |            |               |              |             |             | -     | Unit Interval 🔽     | Single F | Run 🔻    |
|   | ,<br>            |            |               |              |             |             |       |                     |          |          |
| R | Aenu: Results>   | Summary  H | lint: You car | n see the Su | immary of 1 | the resu    | ılts. |                     |          |          |

### Figure 53: COMINIT result summary

| File Modules Measurements Results Utilities Help |                     |                 |               |                |            |   |            |        |        |  |
|--------------------------------------------------|---------------------|-----------------|---------------|----------------|------------|---|------------|--------|--------|--|
| R                                                | esult Details: Sele | ct Measurer     | nent          | Host In-Spec   | сомініт 🔻  |   |            | Serial | ATA    |  |
| ſ                                                | Result. Statistic   | Value           | Lower Lim     | Upper Lim      | Status     | 1 | Show Plot  | Start  | Stop   |  |
| Min Gap 304.00ns PASS Morst Case                 |                     |                 |               |                |            |   |            |        |        |  |
| Max Gap 336.00ns PASS Eye                        |                     |                 |               |                |            |   |            |        | esults |  |
| ŀ                                                |                     |                 |               |                |            |   | Summan     | 192    | 64     |  |
|                                                  |                     |                 |               |                |            |   |            | -120   |        |  |
| ŀ                                                |                     |                 |               |                |            |   | Time Units | Мо     | de     |  |
| Unit Interval 🔻 Single Run 👻                     |                     |                 |               |                |            |   |            |        |        |  |
| M                                                | lenu:Results->Det   | tails   Hint: ' | You can see t | he detailed re | sults here |   |            |        |        |  |

Figure 54: COMINIT result details

| File                             | e Modules                                                             | Measuremen | its Results | Utilities | Help      |        |  | RT-Eye <sup>T</sup> | м       | ™X      |  |
|----------------------------------|-----------------------------------------------------------------------|------------|-------------|-----------|-----------|--------|--|---------------------|---------|---------|--|
| Res                              | ults Summa                                                            | ny:        |             |           |           |        |  |                     | Seria   |         |  |
| _                                |                                                                       | -          |             |           |           |        |  | Show Plot           | Start   | Ston    |  |
|                                  | Measurement                                                           | Statistic  | Value       | Lower Lim | Upper Lim | Status |  |                     | U.U.I.C | otop    |  |
| Ho                               | st In-Sp C'WKE                                                        | Min Gap    |             | 101.30ns  |           | PASS   |  | Worst Case          | X       |         |  |
| Ho                               | st In-Sp C'WKE                                                        | Мах бар    |             |           | 112.00ns  | PASS   |  | Eye                 |         |         |  |
|                                  |                                                                       |            |             |           |           |        |  |                     | Clear R | tesults |  |
|                                  |                                                                       |            |             |           |           |        |  | Details             | 197     | . CH    |  |
|                                  |                                                                       |            |             |           |           |        |  |                     |         | ·-      |  |
|                                  |                                                                       |            |             |           |           |        |  |                     |         |         |  |
|                                  |                                                                       |            |             |           |           |        |  | Time Units          | MO      | de      |  |
| 🗾 🚽 Unit Interval 🔻 Single Run 🔻 |                                                                       |            |             |           |           |        |  |                     |         |         |  |
| _                                |                                                                       |            |             |           |           |        |  |                     |         |         |  |
| Mer                              | Aenu: Results>Summary   Hint: You can see the Summary of the results. |            |             |           |           |        |  |                     |         |         |  |

### COMWAKE Results for a SATA Device

Figure 55: COMWAKE result summary

| File Mo                                                             | dules N    | leasurement  | s Results । | Utilities Help |          |   | <b>XOX</b> RT-Eye <sup>T</sup> | м        | ™X     |
|---------------------------------------------------------------------|------------|--------------|-------------|----------------|----------|---|--------------------------------|----------|--------|
| Result De                                                           | tails: Sel | ect Measurer | nent        | Host Out-Of-S  | pec CO 🔻 |   |                                | Serial   | ATA    |
| Recult                                                              | C4 atistic | ) (alua      | LowerLim    | UsserLim       | Status   | 1 | Show Plot                      | Start    | Stop   |
| Min Gap                                                             | Statistic  | value        | 55.000ns    | opper cim      | PASS     |   | Worst Case                     | ×        |        |
| Мах бар                                                             |            |              |             | 175.00ns       | FAIL     |   | Eye                            |          |        |
| I                                                                   |            |              |             |                |          |   |                                | Clear R  | esults |
|                                                                     |            |              |             |                |          |   | Summary                        | 123      | Ø      |
|                                                                     |            |              |             |                |          |   |                                | Mo       | do     |
|                                                                     |            |              |             |                |          |   |                                | Single F |        |
| Unit Interval                                                       |            |              |             |                |          |   | - Single P                     | iun 🔹    |        |
| Menu:Results->Details   Hint: You can see the detailed results here |            |              |             |                |          |   |                                |          |        |

Figure 56: COMWAKE result details

# COMRESET Results for a SATA Device

|   | File Modules Me                                                       | easuremer | nts Results | : Utilities | Help      |        |   | RT-Eye <sup>T</sup> | м        | <u>™X</u> |
|---|-----------------------------------------------------------------------|-----------|-------------|-------------|-----------|--------|---|---------------------|----------|-----------|
| 1 | Results Summary:                                                      |           |             |             |           |        |   |                     | Serial   | ATA       |
|   |                                                                       | 4         |             | 1           |           |        | _ | Show Plot           | Start    | Stop      |
|   | Measurement                                                           | Statistic | Value       | Lower Lim   | Upper Lim | Status |   |                     |          |           |
|   | Host C'RST Int-burst                                                  | Timing    | 392.00ns    | 304.00ns    | 336.00ns  | FAIL   |   | Worst Case          | <b>X</b> |           |
|   |                                                                       |           |             |             |           |        |   | Eye                 |          |           |
|   |                                                                       |           |             |             |           |        |   |                     | Clear R  | esurts    |
|   |                                                                       |           |             |             |           |        |   | Details             | 123      | UI -      |
|   |                                                                       |           |             |             |           |        |   |                     |          |           |
|   |                                                                       |           |             |             |           |        |   | Timo Unito          | Мо       | de        |
| Γ |                                                                       |           |             |             |           |        |   | nine onits          |          |           |
|   |                                                                       |           |             |             |           |        | - | Unit Interval 🔻     | Single F | lun 🔻     |
|   |                                                                       |           |             |             |           |        |   |                     |          |           |
| ľ | Menu: Results>Summary   Hint: You can see the Summary of the results. |           |             |             |           |        |   |                     |          |           |

#### Figure 57: COMRESET result summary

|   | File Modules M                                                    | easurement | s Results । | Utilities Help |        |        | <b>XOX</b> RT-Eye <sup>T</sup> | м       | <u>™ X</u> |
|---|-------------------------------------------------------------------|------------|-------------|----------------|--------|--------|--------------------------------|---------|------------|
| F | Result Details: Select Measurement Host COMRESET Inte 🔽           |            |             |                |        | Serial | ATA                            |         |            |
|   | Result, Statistic                                                 | Value      | Lower Lim   | Upper Lim      | Status |        | Show Plot                      | Start   | Stop       |
|   | Timing                                                            | 3.2000 us  | 304.00ns    | 336.00ns       | FAIL   |        | Worst Case                     | Ŕ       |            |
|   |                                                                   |            |             |                |        |        | Eye                            | Clear R | esults     |
|   |                                                                   |            |             |                |        |        | Summary                        | 123     | U          |
|   |                                                                   |            |             |                |        |        |                                |         |            |
|   |                                                                   |            |             |                |        |        | Time Units                     | Mo      | de         |
|   | Unit Interval 🗸                                                   |            |             |                |        |        |                                | (un 🗸   |            |
| F | Menu:Results->Details Hint: You can see the detailed results here |            |             |                |        |        |                                |         |            |

Figure 58: COMRESET result details

# Select and Configure SAS Measurements

### Select SAS Measurements

To select a measurement, select Measurements> Select from the menu bar. The following screen is displayed:

| File Modules Measurements Results Utilities Help                       | M 🔤 🗙             |
|------------------------------------------------------------------------|-------------------|
| Test Point IR  Probe Type Single Ended                                 | SAS<br>Start Stop |
| Select Meas                                                            | × 🔳               |
| Eye Rise and Fall Time Description                                     | Clear Results     |
| Bit Rate Differential Skew Edit Description                            | Mode              |
| Configure                                                              | Single Run 🔻      |
| Menu: Meas->Select Hint: Select Measurements and go to Meas->Configure |                   |

Figure 59: SAS measurements for receiver

| Fil | e Modules  | Measurements                      | Results Utilities Help | NOX RT-Eye                         | тм             | ⊠X           |
|-----|------------|-----------------------------------|------------------------|------------------------------------|----------------|--------------|
|     | Test Point | IT 🔻                              | Probe Type Single End  | ed 🔽                               | Sf<br>Start    | stop         |
|     | Sele       | Rise and                          |                        | Device<br>ID<br>SAS_0001           | St Clear R     |              |
|     |            | Fall Time<br>Differential<br>Skew | COMWAKE                | Description<br>Edit<br>Description | 123            | <i>.61</i>   |
|     |            | alact Uint F                      |                        | Configure                          | Ma<br>Single I | nde<br>Run 🔻 |

Figure 60: SAS measurements for transmitter

The SAS measurements that are available for transmitter and receiver devices are as follows:

| <b>Table 54:</b> SAS measurements for transmitter and receiver device | ble 54 | ab | SAS mea | surements | for | transmitter | and | receiver | device | es |
|-----------------------------------------------------------------------|--------|----|---------|-----------|-----|-------------|-----|----------|--------|----|
|-----------------------------------------------------------------------|--------|----|---------|-----------|-----|-------------|-----|----------|--------|----|

| Device             | Measurements                                        |                   |  |  |  |  |
|--------------------|-----------------------------------------------------|-------------------|--|--|--|--|
|                    | Timing                                              | Out Of Band       |  |  |  |  |
| Transmitter        | Rise and Fall Time,                                 | COMINIT, COMWAKE, |  |  |  |  |
| (Test points-IT,   | Differential Skew*                                  | COMRESET          |  |  |  |  |
| CT, XT)            |                                                     |                   |  |  |  |  |
| Receiver           | Eye, Bit Rate, Rise                                 | -                 |  |  |  |  |
| (Test points-IR,   | and Fall Time,                                      |                   |  |  |  |  |
| CR, XR)            | Differential Skew*                                  |                   |  |  |  |  |
| * Available only w | * Available only when you use a single-ended probe. |                   |  |  |  |  |

The test points for a transmitter are: IT (internal connector), CT (external connector), and XT (expander). The test points for a receiver are: IR (internal connector), CR (external connector), and XR (expander).

### **Configure SAS Measurements**

To configure one or more measurements, select Measurements> Configure from the application menu bar, or click the Configure button in the Measurement screen.

The Configure screen has the following tabs: Source, General Config, and Plot Config. The Plot Config tab, with parameters to generate an eye diagram, is available only for the Eye Measurement.

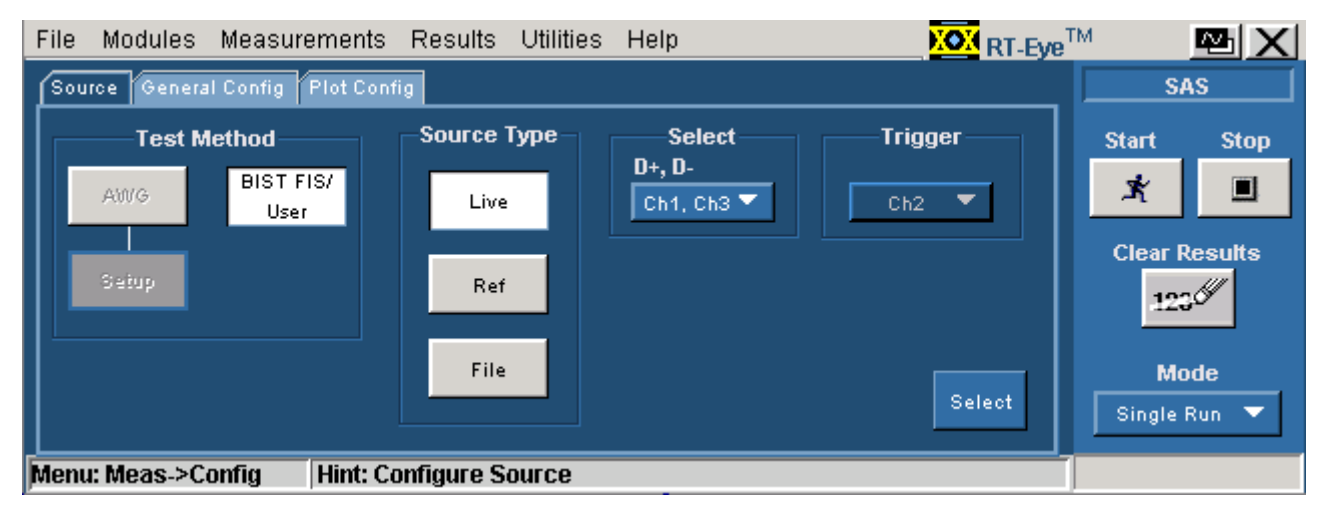

Figure 61: Configure Source panel for a single-ended probe

| File | Modules     | Measurements      | Results Utilitie | es Help | NOX RT-Eye | тм              | ⊠X           |
|------|-------------|-------------------|------------------|---------|------------|-----------------|--------------|
| Sou  | irce Genera | al Config Plot Co | nfig             |         |            | Si              | AS           |
|      | — Test M    | lethod            | -Source Type-    | Select  | Trigger —  | Start           | Stop         |
|      | AWG         | BIST FIS/<br>User | Live/Ref         | Ch1 🔻   | Ch2 🔻      | Ŕ               |              |
|      | Seiup       |                   | File             |         |            | Clear F<br>.123 | Results      |
|      |             |                   |                  |         | Select     | Mc<br>Single    | ode<br>Run 🔻 |
| Men  | u: Meas->C  | onfig Hint: (     | Configure Source |         |            |                 |              |

Figure 62: Configure Source panel for a differential probe

| File Modules Measurements        | Results Utilities Hel   | p K <mark>OX</mark> | RT-Eye <sup>TM</sup> 🔤 🗙 |
|----------------------------------|-------------------------|---------------------|--------------------------|
| Source General Config Plot Confi | 1                       |                     | SAS                      |
| Usage Model                      | Clock Method            | Cable Attn. 🧳       | Start Stop               |
| 1.5 Gbps 🔻                       | Const Clk: Mean 🚩       | 1                   | × I                      |
| Device Type                      | OOB Type                | Transient Time 🏶    | Clear Results            |
|                                  |                         |                     | Mode<br>Single Run 🔻     |
| Menu: Meas->Config Hint: Co      | nfigure Test Points and | other parameters    |                          |

Figure 63: General configuration

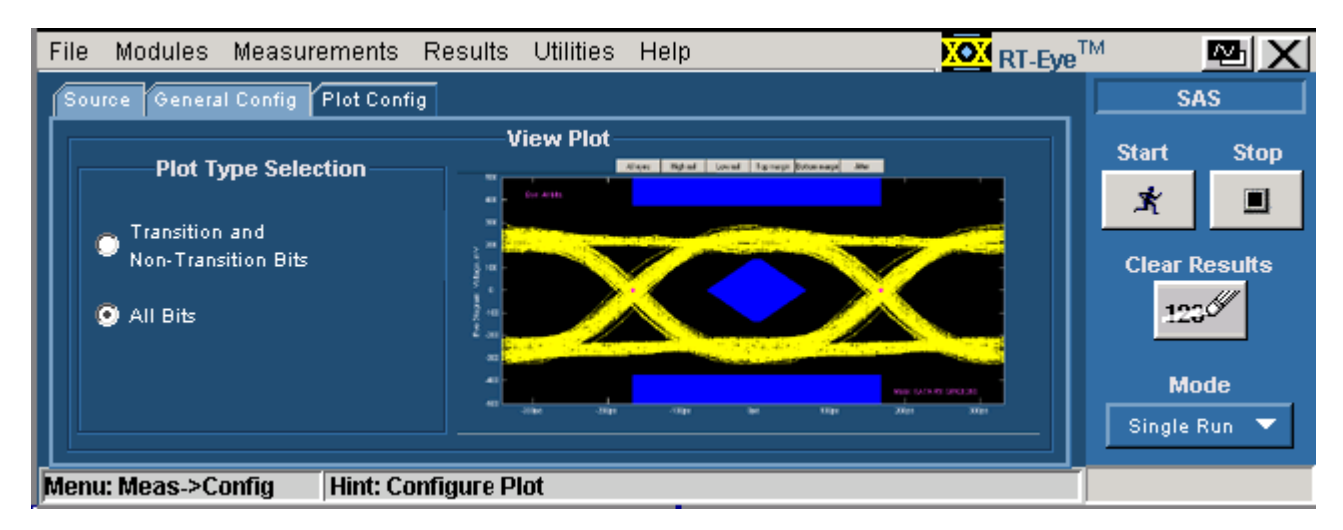

Figure 64: Plot parameters

|                                       | Eye          | Bit Rate     | Rise and Fall Time | Differential Skew | COMINIT      | COMWAKE      | COMRESET     |
|---------------------------------------|--------------|--------------|--------------------|-------------------|--------------|--------------|--------------|
| Transmitter                           |              |              | $\checkmark$       | $\checkmark$      | $\checkmark$ | $\checkmark$ | $\checkmark$ |
| Receiver                              | ✓            | ✓            | ✓                  | 1                 |              |              |              |
| Single-ended probe                    | $\checkmark$ | $\checkmark$ | $\checkmark$       | 4                 | ✓            | ✓            | 1            |
| Differential probe                    | ✓            | ✓            | 1                  |                   | ✓            | ✓            | 1            |
| Source tab                            |              |              |                    |                   |              |              |              |
| Test Method: AWG                      |              |              |                    |                   | √            | √            | 1            |
| Test Method: BIST-FIS                 | √            | √            | √                  | 4                 |              |              |              |
| Source Type: Live                     | $\checkmark$ | √            | ✓                  | √                 | ✓            | 4            | 4            |
| Source Type: Ref                      | √            | 4            | 4                  | 4                 |              |              |              |
| Source Type: File                     | ✓            | ✓            | ✓                  | ✓                 |              |              |              |
| Trigger                               | $\checkmark$ | $\checkmark$ |                    | $\checkmark$      | $\checkmark$ | $\checkmark$ |              |
| General Config tab                    |              |              |                    |                   |              |              |              |
| Usage Model                           | $\checkmark$ | $\checkmark$ | $\checkmark$       | $\checkmark$      | $\checkmark$ | $\checkmark$ | ✓            |
| Device Type                           | $\checkmark$ | $\checkmark$ | $\checkmark$       | $\checkmark$      | $\checkmark$ | $\checkmark$ | ✓            |
| ООВ Туре                              |              |              |                    |                   | $\checkmark$ | $\checkmark$ | 1            |
| Clock Method                          | $\checkmark$ | $\checkmark$ |                    | ✓                 |              |              |              |
| Cable Attn                            | $\checkmark$ | $\checkmark$ | $\checkmark$       | $\checkmark$      | ✓            | ✓            | 4            |
| Transient Time                        | √            |              |                    |                   |              |              |              |
| Plot Config tab                       |              |              |                    |                   |              |              |              |
| Transition and<br>Non-transition bits | ~            |              |                    |                   |              |              |              |
| All Bits                              | $\checkmark$ |              |                    |                   |              |              |              |

The following table lists the configuration parameters for the SAS measurements:

# Perform SAS Tests for Transmitter

**Transmitter Measurements** 

The measurements that are available for a SAS Transmitter are Rise and Fall Time and Differential Skew.

Out Of Band (OOB) Signaling Tests are available for a SAS Transmitter. The OOB tests that are supported by the SAS module are COMINIT, COMWAKE, and COMRESET.

# Perform Transmitter Rise Time and Fall Time Test

Follow these steps to measure the Rise and Fall Time for a transmitter.

- **1.** Set up the DUT (Host or Drive) as shown in the How To Set up the DUT section.
- 2. Select Measurements> Select from the menu bar.
- **3.** Select Test Point as IT, CT, or XT and Probe Type as Single-ended or Differential.
- 4. Click Rise and Fall Time.
- 5. To change the configuration settings, select Measurements> Configure from the menu bar or click the Configure button.

In the Source tab, click Live, Ref, or File. If you are using a single-ended probe (SMA cable), select the channels for D+ and D-, and the Trigger channel. The trigger channels available exclude those channels that you have selected as D+D-. Select the Test Method to use.

| Select      | Parameter               | Options                                                                                                    | To Do                                                                                                    |
|-------------|-------------------------|----------------------------------------------------------------------------------------------------|----------------------------------------------------------------------------------------------------|
| Test Method |                         | AWG, BIST FIS/User                                                                                                    | Select the test method to<br>use. The module uses the<br>source pattern files<br>located on the AWG, or<br>uses a vendor-specific<br>method to test the DUT |
| Live        | Select D+ D-            | Ch1 Ch3, Ch1 Ch4,<br>Ch2 Ch3, Ch2 Ch4                                                                                                    | Set the channel pair from which to acquire data                                                                                                    |
|             | Trigger                 | Ch1, Ch2, Ch3, Ch4                                                                                                    | Set the channel from<br>which to acquire trigger<br>data                                                                                                    |
| Ref         | Select D+ D-            | Ref1 Ref2, Ref1 Ref3,<br>Ref1 Ref4, Ref2 Ref1,<br>Ref2 Ref3, Ref2 Ref4,<br>Ref3 Ref1, Ref3 Ref2,<br>Ref3 Ref4, Ref4 Ref1,<br>Ref4 Ref2, Ref4 Ref3 | Set the Ref channel pair<br>from which to acquire<br>data                                                                                                   |
| File        | Select File(s)<br>D+ D- | Browse                                                                                                    | Load the data from .csv files                                                                                                    |

 Table 55:
 Source configuration parameters

For a differential probe, the source parameters are:

| Table 56 | Sour | rce configu | ration | parameters |
|----------|------|-------------|--------|------------|
|----------|------|-------------|--------|------------|

| Select      | Parameter   | Options                                       | To Do                                                                                                    |
|-------------|-------------|-----------------------------------------------|----------------------------------------------------------------------------------------------------|
| Test Method |             | AWG, BIST FIS/User                            | Select the test method to<br>use. The module uses the<br>source pattern files<br>located on the AWG, or<br>uses a vendor-specific<br>method to test the DUT |
| Live/Ref    | Select      | Ch1, Ch2, Ch3, Ch4,<br>Ref1, Ref2, Ref3, Ref4 | Set the channel from which to acquire data                                                                                                    |
|             | Trigger     | Ch1, Ch2, Ch3, Ch4                            | Set the channel from<br>which to acquire trigger<br>data                                                                                                    |
| File        | Select File | Browse                                        | Load the data from a .csv file                                                                                                    |

If you choose Live/Ref and select a Ref channel from which to acquire data, then the Trigger selection is not available.

In the General Config tab, set the Device Type, Cable Attenuation, Usage model, and Clock Method.

**Table 57:** General configuration parameters

| Parameter                                                                              | Options                               | To Do                                                                                           |  |
|----------------------------------------------------------------------------------------|---------------------------------------|-------------------------------------------------------------------------------------------------|--|
| Usage Model                                                                            | 1.5 Gbps, 3.0 Gbps                    | Select the speed at which<br>the device transmits or<br>receives data                           |  |
| Device Type                                                                            | Initiator, Target, Expander*          | Select the type of device to test                                                               |  |
| Clock Method                                                                           | Const Clk: Mean,<br>Const Clk: Median | Select the clock recovery<br>method to use to recover the<br>signal clock                       |  |
| Cable Attn                                                                             | Range: 100 p-10 G                     | Type the cable attenuation<br>or enter the value within the<br>range from the numeric<br>keypad |  |
| * The option, Expander, is the only available option when the test point chosen is XT. |                                       |                                                                                                 |  |

- 6. From the Control panel, select the mode (Single Run or Single No Acq).
- 7. Click the Start button to start taking the measurement. When the measurement is complete, the summary of the results is displayed.
- **8.** If the results are not automatically displayed, select Results> Summary to view the results. To view detailed results, select Results> Details.

# Perform Transmitter Differential Skew Test

Follow these steps to measure the Differential Skew for a transmitter.

- **1.** Set up the DUT (Host or Drive) as shown in the How To Set up the DUT section.
- 2. Select Measurements> Select from the menu bar.
- 3. Select Test Point as IT, CT, or XT and Probe Type as Single-ended.
- 4. Click Differential Skew.
- 5. To change the configuration settings, select Measurements> Configure from the menu bar or click the Configure button.

In the Source tab, click Live, Ref, or File. Select the channels for D+ and D-, and the Trigger channel. The trigger channels available exclude those channels that you have selected as D+D-. Select the Test Method.

| Select      | Parameter               | Options                                                                                                    | To Do                                                                                                    |
|-------------|-------------------------|----------------------------------------------------------------------------------------------------|----------------------------------------------------------------------------------------------------|
| Test Method |                         | AWG, BIST FIS/User                                                                                                    | Select the test method to<br>use. The module uses the<br>source pattern files<br>located on the AWG, or<br>uses a vendor-specific<br>method to test the DUT |
| Live        | Select D+ D-            | Ch1 Ch3, Ch1 Ch4,<br>Ch2 Ch3, Ch2 Ch4                                                                                                    | Set the channel pair from which to acquire data                                                                                                    |
|             | Trigger                 | Ch1, Ch2, Ch3, Ch4                                                                                                    | Set the channel from<br>which to acquire trigger<br>data                                                                                                    |
| Ref         | Select D+ D-            | Ref1 Ref2, Ref1 Ref3,<br>Ref1 Ref4, Ref2 Ref1,<br>Ref2 Ref3, Ref2 Ref4,<br>Ref3 Ref1, Ref3 Ref2,<br>Ref3 Ref4, Ref4 Ref1,<br>Ref4 Ref2, Ref4 Ref3 | Set the Ref channel pair<br>from which to acquire<br>data                                                                                                   |
| File        | Select File(s)<br>D+ D- | Browse                                                                                                    | Load the data from .csv files                                                                                                    |

 Table 58:
 Source configuration parameters

In the General Config tab, set the Device Type, Cable Attenuation, and Usage model.

 Table 59:
 General configuration parameters

| Parameter   | Options            | To do                                                                                           |
|-------------|--------------------|-------------------------------------------------------------------------------------------------|
| Device Type | Initiator, Target  | Select the type of device to test                                                               |
| Usage Model | 1.5 Gbps, 3.0 Gbps | Select the speed at which<br>the device transmits or<br>receives data                           |
| Cable Attn  | Range: 100 p-10 G  | Type the cable attenuation<br>or enter the value within the<br>range from the numeric<br>keypad |

- **6.** From the Control panel, select the mode (Single Run or Single No Acq).
- 7. Click the Start button to start taking the measurement. When the measurement is complete, the summary of the results is displayed.
- 8. If the results are not automatically displayed, select Results> Summary to view the results. To view detailed results, select Results> Details.

# Perform Transmitter COMINIT, COMWAKE, and COMRESET Tests

Follow these steps to perform the COMINIT, COMWAKE, and COMRESET Tests for a transmitter.

- **1.** Set up the DUT (Host or Drive) as shown in the How To Set up the DUT section.
- 2. Select Measurements> Select from the menu bar.
- **3.** Select Test Point as IT or CT, and Probe Type as Single-ended or Differential.
- 4. Click any one of the OOB tests: COMINIT, COMWAKE, or COMRESET.
- 5. To change the configuration settings, select Measurements> Configure from the menu bar or click the Configure button.

In the Source tab, click Live. If you are using a single-ended probe (SMA cable), select the channels for D+ and D-, and the Trigger channel. The trigger channels available exclude those channels that you have selected as D+ D-. Select the Test Method.

| Table of: Linne type |              |                                               |                                                          |  |
|----------------------|--------------|-----------------------------------------------|----------------------------------------------------------|--|
| Probe Type           | Parameter    | Options                                       | To Do                                                    |  |
|                      | Test Method  | AWG                                           | Select the test method to connect to and set up the AWG  |  |
| Single-ended         | Select D+ D- | Ch1 Ch3, Ch1 Ch4,<br>Ch2 Ch3, Ch2 Ch4         | Set the channel pair from which to acquire data fro      |  |
|                      | Trigger      | Ch1, Ch2, Ch3, Ch4                            | Set the channel from<br>which to acquire trigger<br>data |  |
| Differential         | Select       | Ch1, Ch2, Ch3, Ch4,<br>Ref1, Ref2, Ref3, Ref4 | Set the channel from which to acquire data               |  |
|                      | Trigger      | Ch1, Ch2, Ch3, Ch4                            | Set the channel from<br>which to acquire trigger<br>data |  |

Table 60. Probe type

*Note: Trigger is not available for the combination—COMRESET test for Device* Type as host and OOB Type as Inter-burst.

In the General Config tab, set the Device Type, Usage model, and COMINIT/COMWAKE/ COMRESET Type.

### Table 61: General Config tab

| Parameter   | Options                           | To do                                                                                           |
|-------------|-----------------------------------|-------------------------------------------------------------------------------------------------|
| Device Type | Initiator, Target                 | Select the type of device to test                                                               |
| Usage Model | 1.5 Gbps, 3.0 Gbps                | Select the speed at which<br>the device transmits or<br>receives data                           |
| Cable Attn  | Range: 100 p-10 G                 | Type the cable attenuation<br>or enter the value within the<br>range from the numeric<br>keypad |
| ООВ Туре    | In Spec, Out Of Spec, Inter Burst | Select the type of OOB test to perform                                                          |

- 6. From the Control panel, select the mode as Single Run or Single No Acq. The Single No Acq mode works similar to the Single Run mode.
- 7. Click the Start button to start taking the measurement. When the measurement is complete, the summary of the results is displayed.

8. If the results are not automatically displayed, select Results> Summary to view the results. To view detailed results, select Results> Details.

# Perform SAS Tests for Receiver

**Receiver Measurements** 

Measurements that are available for a SAS Receiver are Eye, Bit Rate, Rise and Fall Time, and Differential Skew. You can select one measurement at a time.

# Perform Receiver Eye and Bit Rate Tests

Follow these steps to measure the Eye, Bit Rate, or both for a receiver:

- 1. Set up the DUT (Host or Drive) as shown in the How To Set up the DUT section.
- 2. Select Measurements> Select from the menu bar.
- **3.** Select Test Point as IR, CR, XR, and Probe Type as Single-ended or Differential.
- 4. Click Eye and Bit Rate.
- 5. To change the configuration settings, select Measurements> Configure from the menu bar or click the Configure button.

In the Source tab, click Live, Ref, or File. If you are using a single-ended probe (SMA cable), select the channels for D+ and D-, and the Trigger channel. The trigger channels available exclude those channels that you have selected as D+D-. Select the Test Method.

| Select      | Parameter               | Options                                                                                                    | To Do                                                                                                    |  |
|-------------|-------------------------|----------------------------------------------------------------------------------------------------|----------------------------------------------------------------------------------------------------|--|
| Test Method |                         | AWG, BIST FIS/User                                                                                                    | Select the test method to<br>use. The module uses the<br>source pattern files<br>located on the AWG, or<br>uses a vendor-specific<br>method to test the DUT |  |
| Live        | Select D+ D-            | Ch1 Ch3, Ch1 Ch4,<br>Ch2 Ch3, Ch2 Ch4                                                                                                    | Set the channel pair to acquire data from                                                                                                    |  |
|             | Trigger                 | Ch1, Ch2, Ch3, Ch4                                                                                                    | Set the channel to<br>acquire trigger data from                                                                                                    |  |
| Ref         | Select D+ D-            | Ref1 Ref2, Ref1 Ref3,<br>Ref1 Ref4, Ref2 Ref1,<br>Ref2 Ref3, Ref2 Ref4,<br>Ref3 Ref1, Ref3 Ref2,<br>Ref3 Ref4, Ref4 Ref1,<br>Ref4 Ref2, Ref4 Ref3 | Set the Ref channel pair to acquire data from                                                                                                    |  |
| File        | Select File(s)<br>D+ D- | Browse                                                                                                    | Load the data from .csv files                                                                                                    |  |

### Table 62: Source tab

In the General Config tab, set the Device Type, Usage model, Clock Recovery Method, Cable Attenuation and Transient Time.

| Parameter                                                                                                    | Options                               | To do                                                                                                    |  |
|----------------------------------------------------------------------------------------------------|---------------------------------------|----------------------------------------------------------------------------------------------------|--|
| Usage Model                                                                                                    | 1.5 Gbps, 3.0 Gbps                    | Select the speed at which the device transmits or receives data                                                                                                    |  |
| Device Type                                                                                                    | Initiator, Target, Expander*          | Select the type of device to test                                                                                                    |  |
| Clock Method                                                                                                    | Const Clk: Mean,<br>Const Clk: Median | Select the clock recovery<br>method to use to recover the<br>signal clock                                                                                                    |  |
| Cable Attn                                                                                                    | Range: 100 p-10 G                     | Type the cable attenuation<br>or enter the value within the<br>range from the numeric<br>keypad                                                                                                 |  |
| Transient Time**                                                                                                    | .25 - 10 time constants               | The transient time value<br>should be at least five times<br>the acquisition duration.                                                                                                    |  |
|                                                                                                    |                                       | Type the transient time or<br>enter the value within the<br>range from the numeric<br>keypad. The corresponding<br>settling time of Unit Intervals<br>will be removed from the<br>filtered data |  |
| <ul> <li>* The Expander option is the only available option when the XR test point is<br/>chosen.</li> <li>** Available for Eye measurement only if enabled in the Preferences.</li> </ul> |                                       |                                                                                                    |  |

Table 63: General Config tab

If you have selected Eye, in the Plot Config tab, set the parameters to plot the Eye diagram. If you have selected Eye, and in the Preferences menu, selected Enable Transient Response input for clock recovery, you can enter the Transient Time.

| Parameter                          | To Do                                                                    |
|------------------------------------|--------------------------------------------------------------------------|
| Transition and Non-Transition Bits | Plot the transition and non-transition bits as two separate eye diagrams |
| All Bits                           | Plot all bits (transition and non-transition) in a single eye diagram    |

#### Table 64: Plot Config tab

- 6. From the Control panel, select the mode (Single Run or Single No Acq).
- 7. Click the Start button to start taking the measurement. When the measurement is complete, the summary of the results is displayed.
- **8.** If the results are not automatically displayed, select Results> Summary to view the results. To view detailed results, select Results> Details.

*Note:* The SAS Eye measurement requires at least three data packets that has  $\geq 550$  clock transitions in the acquired data to calculate clock recovery correctly. If the acquired pattern has insufficient clock transitions (550) then you need to acquire more packets for sufficient clock transitions.

# Perform Receiver Differential Skew Test

Follow these steps to measure the Differential Skew for a receiver.

- **1.** Set up the DUT (Host or Drive) as shown in the How To Set up the DUT section.
- 2. Select Measurements> Select from the menu bar.
- 3. Select Test Point as IR, CR, or XR and Probe Type as Single-ended.
- 4. Click Differential Skew.
- 5. To change the configuration settings, select Measurements> Configure from the menu bar or click the Configure button.

In the Source tab, click Live, Ref, or File. Select the channels for D+ and D-, and the Trigger channel. The trigger channels available exclude those channels that you have selected as D+D-. Select the Test Method.

| Select      | Parameter               | Options                                                                                                    | To Do                                                                                                    |
|-------------|-------------------------|----------------------------------------------------------------------------------------------------|----------------------------------------------------------------------------------------------------|
| Test Method |                         | AWG, BIST FIS/User                                                                                                    | Select the test method to<br>use. The module uses the<br>source pattern files<br>located on the AWG, or<br>uses a vendor-specific<br>method to test the DUT |
| Live        | Select D+ D-            | Ch1 Ch3, Ch1 Ch4,<br>Ch2 Ch3, Ch2 Ch4                                                                                                    | Set the channel pair to<br>acquire data from                                                                                                    |
|             | Trigger                 | Ch1, Ch2, Ch3, Ch4                                                                                                    | Set the channel to acquire trigger data from                                                                                                    |
| Ref         | Select D+ D-            | Ref1 Ref2, Ref1 Ref3,<br>Ref1 Ref4, Ref2 Ref1,<br>Ref2 Ref3, Ref2 Ref4,<br>Ref3 Ref1, Ref3 Ref2,<br>Ref3 Ref4, Ref4 Ref1,<br>Ref4 Ref2, Ref4 Ref3 | Set the Ref channel pair to acquire data from                                                                                                    |
| File        | Select File(s)<br>D+ D- | Browse                                                                                                    | Load the data from .csv files                                                                                                    |

### Table 65: Source tab

In the General Config tab, set the Device Type, Usage model, and Cable Attenuation.

#### Table 66: General Config tab

| Parameter   | Options           | To do                                                                                      |
|-------------|-------------------|--------------------------------------------------------------------------------------------|
| Usage Model | 1.5 Gbps, 3 Gbps  | Select the speed at which the device transmits or receives data                            |
| Device Type | Initiator, Target | Select the type of device to test                                                          |
| Cable Attn  | Range: 100 p-10 G | Type the cable attenuation or<br>enter the value with the range<br>from the numeric keypad |

- 6. From the Control panel, select the mode (Single Run or Single No Acq).
- 7. Click the Start button to start taking the measurement. When the measurement is complete, the summary of the results is displayed.
- 8. If the results are not automatically displayed, select Results> Summary to view the results. To view detailed results, select Results> Details.

# Perform Receiver Rise Time and Fall Time Test

Follow these steps to measure the Rise and Fall Time for a receiver.

- **1.** Set up the DUT (Host or Drive) as shown in the How To Set up the DUT section.
- 2. Select Measurements> Select from the menu bar.
- **3.** Select Test Point as IR, CR, or XR, and Probe Type as Single-ended or Differential.
- 4. Click Rise and Fall Time.
- 5. To change the configuration settings, select Measurements> Configure from the menu bar or click the Configure button.

In the Source tab, click Live, Ref, or File. If you are using a single-ended probe (SMA cable), select the channels for D+ and D-, and the Trigger channel. The trigger channels available exclude those channels that you have selected as D+D-. Select the Test Method.

| Select      | Parameter               | Options                                                                                                    | Το Do                                                                                                    |
|-------------|-------------------------|----------------------------------------------------------------------------------------------------|----------------------------------------------------------------------------------------------------|
| Test Method |                         | AWG, BIST FIS/User                                                                                                    | Select the test method to<br>use. The module uses the<br>source pattern files<br>located on the AWG, or<br>uses a vendor-specific<br>method to test the DUT |
| Live        | Select D+ D_            | Ch1 Ch3, Ch1 Ch4,<br>Ch2 Ch3, Ch2 Ch4                                                                                                    | Set the channel pair to acquire data from                                                                                                    |
|             | Trigger                 | Ch1, Ch2, Ch3, Ch4                                                                                                    | Set the channel to<br>acquire trigger data from                                                                                                    |
| Ref         | Select D+ D-            | Ref1 Ref2, Ref1 Ref3,<br>Ref1 Ref4, Ref2 Ref1,<br>Ref2 Ref3, Ref2 Ref4,<br>Ref3 Ref1, Ref3 Ref2,<br>Ref3 Ref4, Ref4 Ref1,<br>Ref4 Ref2, Ref4 Ref3 | Set the Ref channel pair to acquire data from                                                                                                    |
| File        | Select File(s)<br>D+ D- | Browse                                                                                                    | Load the data from .csv files                                                                                                    |

### Table 67: Source tab

For a differential probe, the source parameters are:

| Table to: Differential prope | Table ( | 68: | Differential | probe |
|------------------------------|---------|-----|--------------|-------|
|------------------------------|---------|-----|--------------|-------|

| Select      | Parameter   | Options                                       | To Do                                                                                                    |
|-------------|-------------|-----------------------------------------------|----------------------------------------------------------------------------------------------------|
| Test Method |             | AWG, BIST FIS/User                            | Select the test method to<br>use. The module uses the<br>source pattern files<br>located on the AWG, or<br>uses a vendor-specific<br>method to test the DUT |
| Live/Ref    | Select      | Ch1, Ch2, Ch3, Ch4,<br>Ref1, Ref2, Ref3, Ref4 | Set the channel to<br>acquire data from                                                                                                    |
|             | Trigger     | Ch1, Ch2, Ch3, Ch4                            | Set the channel to<br>acquire trigger data from                                                                                                    |
| File        | Select File | Browse                                        | Load the data from a .csv file                                                                                                    |

If you choose Live/Ref and select a Ref channel to acquire data from, then the Trigger selection is not available.

In the General Config tab, set the Device Type, Usage model, and Cable Attenuation.

| Table 09: General Config Cab |                                    |                                                                                                 |  |  |  |  |  |
|------------------------------|------------------------------------|-------------------------------------------------------------------------------------------------|--|--|--|--|--|
| Parameter                    | Options                            | To do                                                                                           |  |  |  |  |  |
| Usage Model                  | 1.5 Gbps, 3.0 Gbps                 | Select the speed at which<br>the device transmits or<br>receives data                           |  |  |  |  |  |
| Device Type                  | Initiator, Target, Expander*       | Select the type of device to test                                                               |  |  |  |  |  |
| Cable Attn                   | Range: 100 p-10 G                  | Type the cable attenuation<br>or enter the value within the<br>range from the numeric<br>keypad |  |  |  |  |  |
| * The Expander optic         | on is the only available option wh | en XR test point is chosen.                                                                     |  |  |  |  |  |

### Table 69: General Config tab

- 6. From the Control panel, select the mode (Single Run or Single No Acq).
- 7. Click the Start button to start taking the measurement. When the measurement is complete, the summary of the results is displayed.
- **8.** If the results are not automatically displayed, select Results> Summary to view the results. To view detailed results, select Results> Details.

# **View SAS Tests Results**

### Summary Results

You can view the summary results of the measurements by selecting Results> Summary. The application displays results for the measurements for the current acquisition.

The Results Summary menu shows the current data and all acquisition data for each statistical value.

The Results Summary menu displays the following information as a table. Wherever measurement limits are not available, those fields in the table are blank.

| Option      | Description                                       |
|-------------|---------------------------------------------------|
| Measurement | Displays the selected measurements                |
| Statistic   | Displays the type of statistic used               |
| Value       | Displays the measured value of the measurement    |
| Lower Lim   | Displays the measured lower limit of the          |
|             | measurement                                       |
| Upper Lim   | Displays the measured upper limit of the          |
|             | measurement                                       |
| Status      | Displays the status of the measurement as Pass or |
|             | Fail                                              |

#### Table 70: Results Summary menu

Other options in the Results Summary screen include:

Table 71: Results Summary screen

| Option     | Description                                   |
|------------|-----------------------------------------------|
| Show Plot  | Displays the plot of the eye diagram          |
| Details    | Shortcut to the Results Details menu          |
| Time Units | Displays results in Unit Intervals or seconds |

#### **Detailed Results**

You can view the detailed results of the measurements by selecting Results> Details. The application displays results for the measurements for the current acquisition.

For a selected measurement, the Results Details menu displays the following information as a table. Wherever measurement limits are not available, those fields in the table are blank.

| Option            | Description                                       |
|-------------------|---------------------------------------------------|
| Result, Statistic | Displays the different statistics for the         |
|                   | measurement—Population, Mean, Standard            |
|                   | Deviation, Maximum, Minimum, Peak-Peak Value.     |
| Value             | Displays the measured value of the measurement    |
| Lower Lim         | Displays the measured lower limit of the          |
|                   | measurement                                       |
| Upper Lim         | Displays the measured upper limit of the          |
|                   | measurement                                       |
| Status            | Displays the status of the measurement as Pass or |
|                   | Fail                                              |

Table 72: Results Details menu

Other options in the Results Details screen include:

| Table 73 | Results | Details | screen |
|----------|---------|---------|--------|
|----------|---------|---------|--------|

| Option     | Description                                   |
|------------|-----------------------------------------------|
| Show Plot  | Displays the plot of the eye diagram          |
| Details    | Shortcut to the Results Details menu          |
| Time Units | Displays results in Unit Intervals or seconds |

### Eye Results

You can view the eye results of the measurements by selecting Results> Summary or Results> Details. The application displays results for the eye measurement for the current acquisition.

You can also view this by clicking the Show Plot button in the Results Summary or Results Details screen. If you have selected the Transition and Non-transition bits option in the plot configuration tab, then the application displays the data acquired in two separate plots.

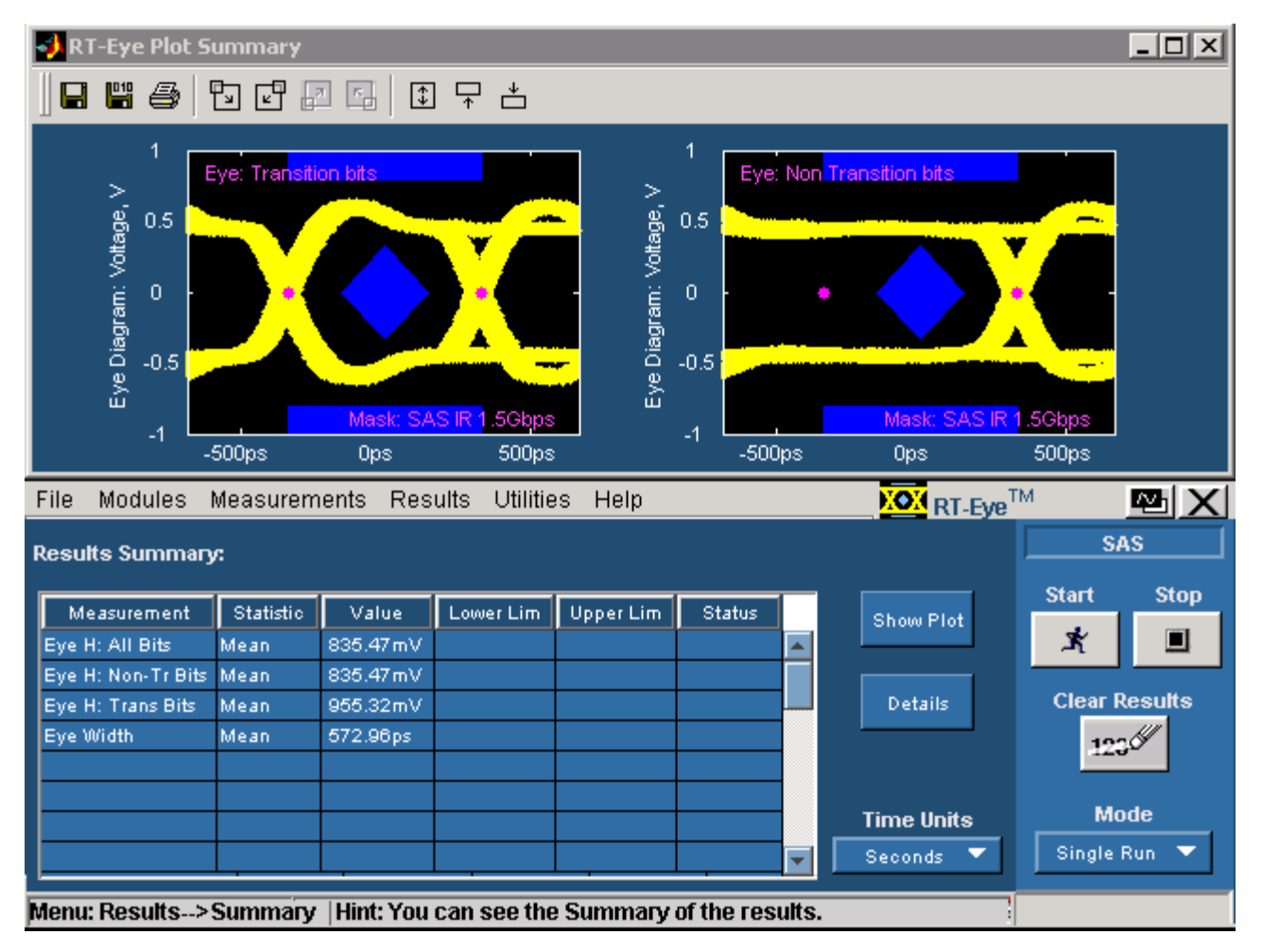

Figure 65: Eye Plot with transition and non-transition bits

If you have selected the All Bits option, then the application displays the data acquired in one plot.

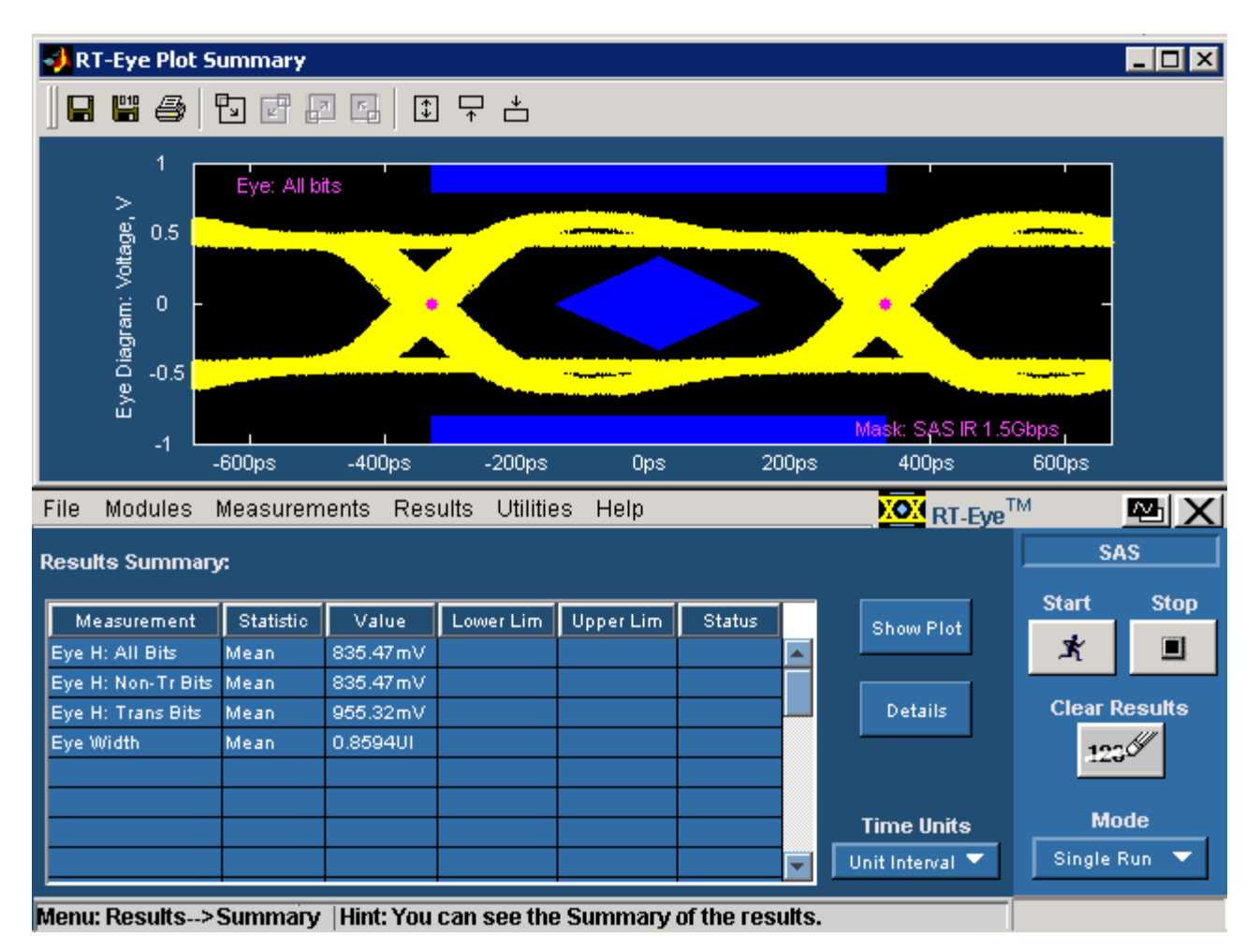

Figure 66: Eye Plot with All bits

The eye results are displayed in a table that shows the statistic, the upper and lower limits, and the status (pass/fail) of the measurement.

### **Results Plot**

The following figure displays the Eye plot for transition bits and non-transition bits. You can view this plot if you have set the option–Transition and Non-Transition Bits–in Configure> Plot Config.

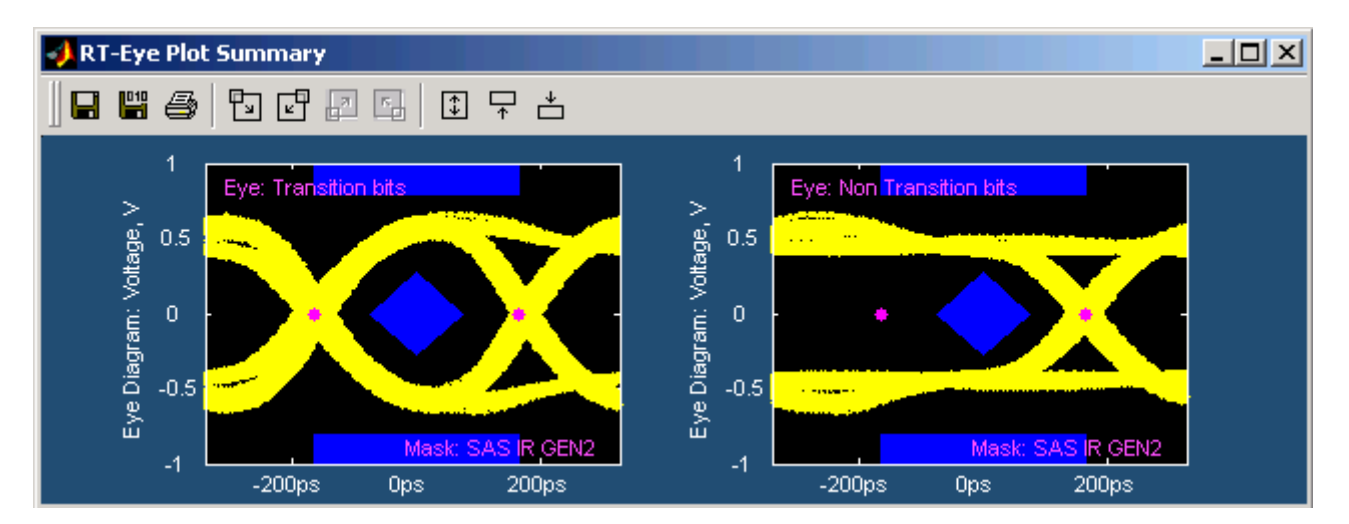

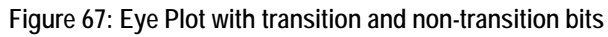

The following figure displays the Eye plot for all bits. You can view this plot if you have set the All Bits option in Configure> Plot Config.

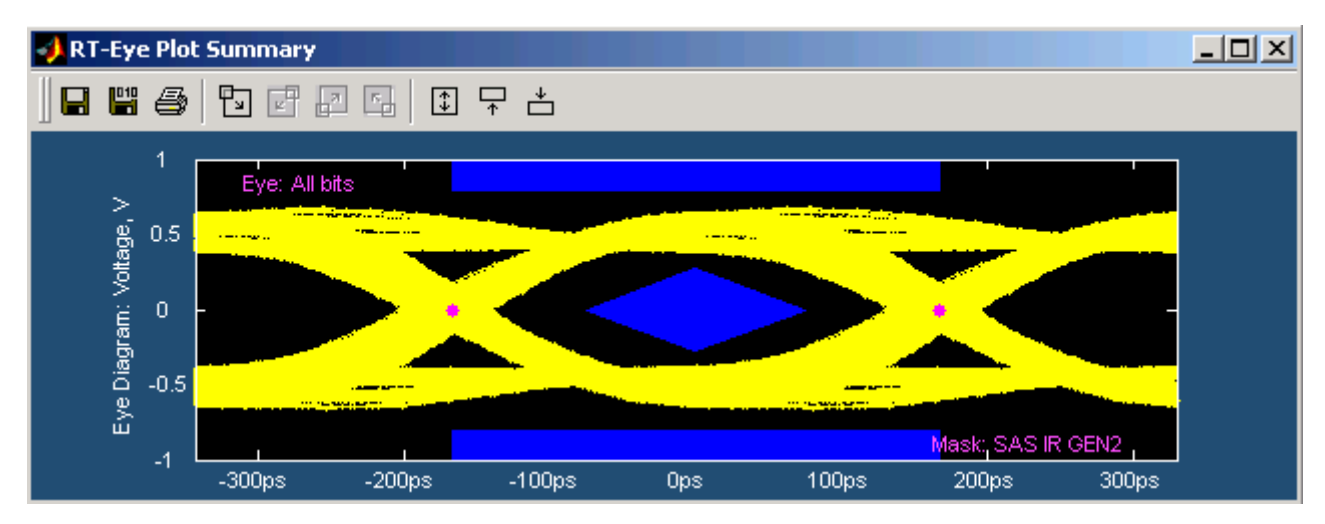

Figure 68: Eye Plot with all bits

# Bit Rate Results for a SAS Device

|                    | File Modules Measurements Results Utilities Help 🔀 RT-Eye <sup>TM</sup> 🔤 🗙 |           |               |              |            |            |       |            |          |        |
|--------------------|-----------------------------------------------------------------------------|-----------|---------------|--------------|------------|------------|-------|------------|----------|--------|
| F                  | Results Summ                                                                | агу:      |               |              |            |            |       |            | SA       | s      |
|                    | Measurement                                                                 | Statistic | Value         | Lower Lim    | Upper Lim  | Status     |       | Show Plot  | Start    | Stop   |
|                    | Bit Rate                                                                    | Mean      | 1.4999Gb/s    | 1.4998Gb/s   | 1.5002Gb/s | PASS       |       |            | Ŕ        |        |
|                    |                                                                             |           |               |              |            |            |       | Details    | Clear R  | esults |
|                    |                                                                             |           |               |              |            |            |       |            | 123      | IJ     |
|                    |                                                                             |           |               |              |            |            |       |            |          |        |
|                    |                                                                             |           |               |              |            |            |       | Time Units | Mo       | de     |
| Si Unit Interval V |                                                                             |           |               |              |            |            |       |            | Single P | (un 🗸  |
| Ī                  | Menu: Results-                                                              | ->Summa   | ry (Hint: You | i can see th | e Summary  | of the res | ults. |            |          |        |

### Figure 69: Bit Rate result summary

| File | Modules                                                           | Measurements | Results U  | tilities Help |        |   | RT-Eye          | M       | ™X     |
|------|-------------------------------------------------------------------|--------------|------------|---------------|--------|---|-----------------|---------|--------|
|      | Result Details: Select Measurement Bit Rate                       |              |            |               |        |   |                 |         | \s     |
|      | aquit Ctatictia                                                   | ) (alua      | Lewerlin   | Usserlin      | Status | 1 |                 | Start   | Stop   |
| Pop  | oulation                                                          | 14996        |            | opper Linn    | Status |   | Show Plot       | ×       |        |
| Me   | an                                                                | 1.4999 Gb/s  | 1.4998Gb/s | 1.5002Gb/s    | PASS   |   |                 |         |        |
| Std  | Dev                                                               | 1.1062mb/s   |            |               |        |   | Summary         | Clear R | esults |
| Max  | ×                                                                 | 1.4999Gb/s   |            |               |        |   |                 | 123     | U .    |
| Min  | 1                                                                 | 1.4999Gb/s   |            |               |        |   |                 |         |        |
| Pk-F | Pk                                                                | 4.7638mb/s   |            |               |        |   |                 | Mo      | do     |
|      |                                                                   |              |            |               |        |   | Time Units      |         |        |
|      |                                                                   |              |            |               |        | - | Unit Interval 🍸 | Single  | Run 🔽  |
| Men  | ManurBasulte Spataile Hint: You can see the datailed resulte here |              |            |               |        |   |                 |         |        |

Figure 70: Bit Rate result details

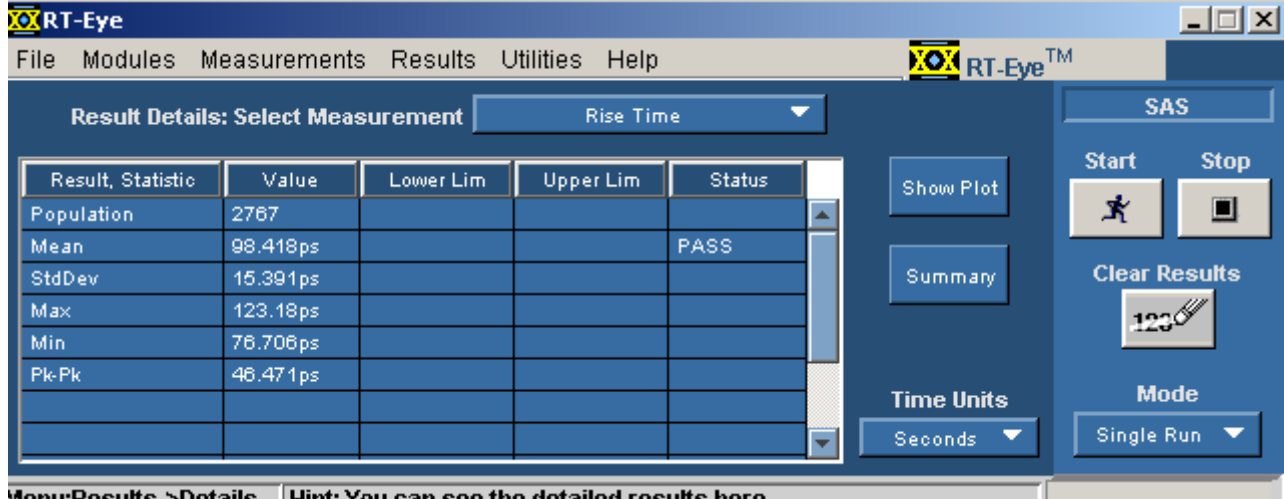

### Rise and Fall Time Results for a SAS Device

Menu:Results->Details | Hint: You can see the detailed results here

Figure 71: Rise Time result details

| 🐹 RT-Eye          |                 |                |                |            |   |                                |         | _ 🗆 🗙   |
|-------------------|-----------------|----------------|----------------|------------|---|--------------------------------|---------|---------|
| File Modules      | Measurement     | s Results U    | Jtilities Help |            |   | <b>NOX</b> RT-Eye <sup>T</sup> | м       |         |
| Result Detai      | ils: Select Mea | surement 📃     | Fall Tin       | ne         | • |                                | \$#     | 4S      |
| Result, Statistic | Value           | Lower Lim      | Upper Lim      | Status     |   | Show Plot                      | Start   | Stop    |
| Population        | 2766            |                |                |            |   |                                | X       |         |
| Mean              | 98.317ps        |                |                | PASS       |   |                                |         |         |
| StdDev            | 14.782ps        |                |                |            |   | Summary                        | Clear R | lesults |
| Max               | 120.71ps        |                |                |            |   |                                | 12:     | W.      |
| Min               | 77.757ps        |                |                |            |   |                                |         |         |
| Pk-Pk             | 42.951ps        |                |                |            |   |                                |         | do      |
|                   |                 |                |                |            |   | Time Units                     |         |         |
|                   |                 |                |                |            | - | Seconds 🔻                      | Single  | Run 🔻   |
| Menu:Results->Di  | etails Hint: Y  | (ou can see th | e detailed res | sults here |   |                                |         |         |

Figure 72: Fall Time result details
#### Differential Skew Results for a SAS Device

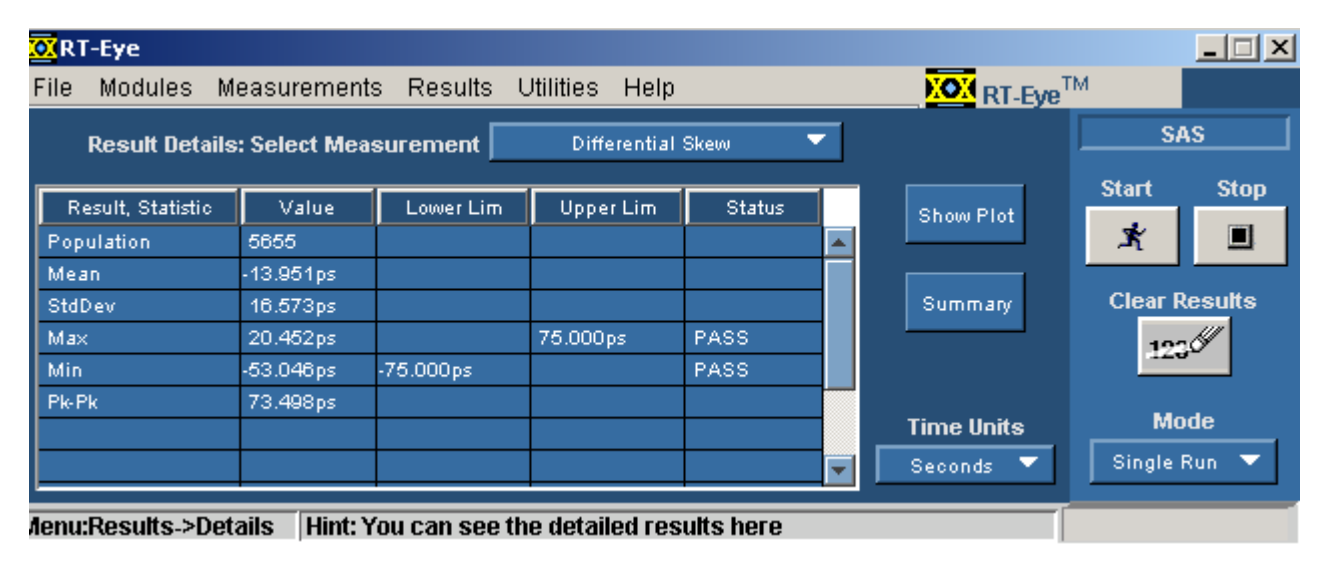

Figure 73: Differential Skew result details

## COMINIT for a SAS Device

| File Modules Measurements Results Utilities Help |                                                                      |           |       |           |           |        |   | м          | <u>™ X</u>     |        |
|--------------------------------------------------|----------------------------------------------------------------------|-----------|-------|-----------|-----------|--------|---|------------|----------------|--------|
| R                                                | Results Summary:                                                     |           |       |           |           |        |   | SA         | <u>s</u>       |        |
| ĺ                                                | Measurement                                                          | Statistic | Value | Lower Lim | Upper Lim | Status | Γ | Show Plot  | Start          | Stop   |
|                                                  | Init In-Sp C'INT                                                     | Min Gap   |       | 304.00ns  |           | PASS   |   |            | SK             |        |
|                                                  | Init In-Sp C'INT                                                     | Max Gap   |       |           | 336.00ns  | PASS   |   |            |                |        |
|                                                  |                                                                      |           |       |           |           |        |   | Details    | Clear R<br>123 | esults |
|                                                  |                                                                      |           |       |           |           |        |   | Time Units | Mo             | de     |
|                                                  | Unit Interval 🔻 Single Run 👻                                         |           |       |           |           |        |   |            |                |        |
| ħ                                                | Menu: Results>Summary  Hint: You can see the Summary of the results. |           |       |           |           |        |   |            |                |        |

## Figure 74: COMINIT result summary

| File | Modules                                                           | Measu        | rements  | s Results  | Utilities     | Help         |   | RT-Eye <sup>TI</sup> | M        | <u>™ X</u> |
|------|-------------------------------------------------------------------|--------------|----------|------------|---------------|--------------|---|----------------------|----------|------------|
|      | Result Deta                                                       | ils: Sele    | ect Meas | surement 📘 | Initiator In- | Spec COMINIT | - |                      | SA       | s          |
|      | acult Statictic                                                   | . <b>.</b> . | alua     | LowerLim   | Upper         | Lim Status   |   |                      | Start    | Stop       |
| Min  | Gap                                                               |              |          | 304.00ns   | Opperi        | PASS         |   | Show Plot            | ×        |            |
| Ma>  | Gap                                                               |              |          |            | 336.00ns      | PASS         |   |                      | Clear D  | eculte     |
|      |                                                                   | _            |          |            |               |              |   | Summary              |          |            |
|      |                                                                   |              |          |            |               |              |   |                      | 126      | <u> </u>   |
|      |                                                                   | _            |          |            |               |              | _ | Time Units           | Мо       | de         |
|      |                                                                   |              |          |            |               |              | - | Unit Interval 🔻      | Single I | Run 🔻      |
| Men  | Menu:Results->Details Hint: You can see the detailed results here |              |          |            |               |              |   |                      |          |            |

Figure 75: COMINIT result details

|   | File Modules                                                           | Measuren  | nents Re | sults Utiliti | es Help   |        |   | RT-Eye     | м            | <u>™ X</u> |
|---|------------------------------------------------------------------------|-----------|----------|---------------|-----------|--------|---|------------|--------------|------------|
| ŀ | Results Summary:                                                       |           |          |               |           |        |   | SA         | s            |            |
|   | Measurement                                                            | Statistic | Value    | Lower Lim     | Upper Lim | Status | Γ | Show Plat  | Start        | Stop       |
|   | Init In-Sp C'WKE                                                       | Min Gap   |          | 101.30ns      |           | PASS   |   |            | з <b>х</b> – |            |
|   | Init In-Sp C'WKE                                                       | Мах бар   |          |               | 112.00ns  | PASS   |   |            |              |            |
| L |                                                                        |           |          |               |           |        |   | Details    | Clear R      | esults     |
| L |                                                                        |           |          |               |           |        |   |            | 123          | II -       |
| L |                                                                        |           |          |               |           |        |   |            |              |            |
|   |                                                                        |           |          |               |           |        |   | Time Units | Мо           | de         |
|   | Unit Interval 🔻 Single Run 👻                                           |           |          |               |           |        |   | lun 🔻      |              |            |
| Ī | Menu: Results> Summary   Hint: You can see the Summary of the results. |           |          |               |           |        |   |            |              |            |

## COMWAKE Results for a SAS Device

Figure 76: COMWAKE result summary

| File Modules N                                                      | leasurement   | s Results । | Utilities Help   | 1       |   | RT-Eye          | M      | <u>™X</u> |
|---------------------------------------------------------------------|---------------|-------------|------------------|---------|---|-----------------|--------|-----------|
| Result Details                                                      | s: Select Mea | surement 🔲  | nitiator In-Spec | COMWAKE | - |                 | SA     | s         |
| Decult Statistic                                                    | 1 Malua       | Lowerlin    | UsserLim         | Status  | 1 |                 | Start  | Stop      |
| Min Gap                                                             | Value         | 101.00ns    | opper Linn       | PASS    |   | Show Plot       | ×      |           |
| Max Gap                                                             |               |             | 112.00ns         | PASS    |   |                 |        |           |
|                                                                     |               |             |                  |         |   | Summary         |        |           |
|                                                                     |               |             |                  |         |   |                 | 123    | ,         |
|                                                                     |               |             |                  |         |   | Time Units      | Мо     | de        |
|                                                                     |               |             |                  |         | - | Unit Interval 🔻 | Single | Run 🔻     |
| MonurPaculta >Detaila   Uinti Yau can see the detailed results here |               |             |                  |         |   |                 |        |           |

Figure 77: COMWAKE result details

## COMRESET Results for a SAS Device

| File Modules Measurements Results Utilities Help |                                                                       |           |          |           |           |        | M | <u>🗠 X</u>               |                |             |
|--------------------------------------------------|-----------------------------------------------------------------------|-----------|----------|-----------|-----------|--------|---|--------------------------|----------------|-------------|
| F                                                | Results Summary:                                                      |           |          |           |           |        |   | SA                       | s              |             |
|                                                  | Measurement                                                           | Statistic | Value    | Lower Lim | Upper Lim | Status |   | Show Plot                | Start          | Stop        |
|                                                  | Init C'RST Int-burst                                                  | Timing    | 392.00ns | 304.00ns  | 336.00ns  | FAIL   |   |                          | Ř              |             |
|                                                  |                                                                       |           |          |           |           |        |   | Details                  | Clear R        | esults      |
|                                                  |                                                                       |           |          |           |           |        | - | Time Units Unit Interval | Mo<br>Single F | de<br>tun 🔻 |
| Ā                                                | Menu: Results>Summary   Hint: You can see the Summary of the results. |           |          |           |           |        |   |                          |                |             |

### Figure 78: COMRESET result summary

| File Modules M                                                      | leasurement                                                       | ts Results I | Utilities Help |        |   | <b>NOX</b> RT-Eye <sup>TI</sup> | M       | <u>™X</u> |
|---------------------------------------------------------------------|-------------------------------------------------------------------|--------------|----------------|--------|---|---------------------------------|---------|-----------|
| Result Details: Select Measurement Initiator COMRESET Inter-burst 🍸 |                                                                   |              |                |        |   |                                 |         | IS        |
| Result Statistic                                                    | Value                                                             | Lower Lim    | UpperLim       | Status | 1 |                                 | Start   | Stop      |
| Timing                                                              | 3.2000us                                                          | 304.00ns     | 336.00ns       | FAIL   |   | Show Plot                       | ×       |           |
|                                                                     |                                                                   |              |                |        |   | Summarv                         | Clear R | esults    |
|                                                                     |                                                                   |              |                |        |   |                                 | 123     | IJ.       |
|                                                                     |                                                                   |              |                |        |   |                                 |         |           |
|                                                                     |                                                                   |              |                |        |   | Time Units                      | Mo      | de        |
|                                                                     |                                                                   |              |                |        | - | Unit Interval 🔻                 | Single  | Run 🔻     |
| Menu:Results->De                                                    | Menu:Results->Details Hint: You can see the detailed results here |              |                |        |   |                                 |         |           |

Figure 79: COMRESET result details

How To...

# Generating a Report

## About Generating a Report

You can use the Report Generator utility to customize and generate a compliance report to view later or to share with others. The utility is independent from the RT-Eye application, yet is accessible from the application.

*Note:* The utility yields a .rpt file that can only be viewed from the Report Generator. You can select to export to an .rtf formatted file.

## **Report Generator File Directories**

| Directory | Description                                                                                                    |
|-----------|----------------------------------------------------------------------------------------------------|
| Reports   | Default location where the utility stores the reports                                                                                                    |
| Templates | Each .rgt template defines the contents and layout of one page in the report; you can use existing page templates, edit templates, or create new templates        |
| Layouts   | Each .rpl layout file defines all the pages (template files) to include in the report; you can use an existing report layout, edit layouts, or create new layouts |

#### Table 74: Report Generator File Directories

## Starting the Report Generator and Accessing the Online Help

The online help for the Report Generator utility contains all the information you need to design and produce compliance report files. To start the report generator utility from the module and access the online help, follow these steps:

- 1. Select Utilities> Reports.
- 2. Select the Define Test Template or the Define Report Layout tab.

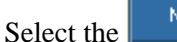

New command button.

4. From the menu bar in the Report Generator window, select Help> Help Topics. The help system for the Report Generator utility starts and opens.

3.

You can refer to the online help topics for the Report Generator utility for information on how to do the following tasks:

- Use an existing test template or report layout
- Edit an existing test template or report layout
- Create a new test template or report layout
- Add Fields: Native, Oscilloscope, module-specific fields

## Setting Up a Test Template and Layout for a Report

The Report Generator utility allows you to design the contents and layout of a report that reflects your unique needs. In addition to a predefined template for each page, there is also a predefined report that includes all the predefined pages.

## Generating and Printing a Report

To generate and print a report, follow these steps:

- **1.** Select Utilities> Reports.
- 2. Select the Generate Report tab.

Do not touch the screen. Wait while the Report Generator creates the report. The oscilloscope fills the display while the application takes a screen print. When complete, the oscilloscope shrinks to half size and automatically redisplays the module that you are running.

The report displays when it is complete. You may need to use the Alt+Tab key combination to bring the Report Generator window to the front.

**3.** You need to save the report to retain the file. To save the report, select File> Save from the menu bar of the Report Viewer. The report file is in a .rpt format and can only be viewed with the Report Viewer.

Later, you can use the Browse and View buttons in the Generate Report menu to open your saved report file.

- **4.** To use a different file, edit a file, or create a new report layout (or test template) file, refer to the Report Generator online help.
- 5. To print the report, first verify that a printer is configured from the oscilloscope task bar.

6. From the Report Generator menu, select the Print button.

You can also navigate to the saved file in the Report Generator window and send the file to a printer without having to open the file in the Report Viewer.

To share a report with others, you may want to generate a smaller file. To do so, refer to the Creating a PDF File of the Compliance Report topic.

7. To export the report as an .rtf file, select File> Export to RTF from the menu bar of the Report Generator window. You can transfer the .rtf file to a personal computer, and view or print the file from a word processing program.

# Creating a PDF File of the Compliance Report

You can send a report file to a "virtual" printer to create a smaller and more portable PDF file of your compliance report. To create a PDF file, follow these steps:

- **1.** Verify that a distiller program (for example, Adobe Acrobat Distiller 6.0) is configured from the oscilloscope task bar.
- 2. From the Report Generator menu in the selected module, select the

Print button.

3. Select the Distiller from the Printer Name selection menu.

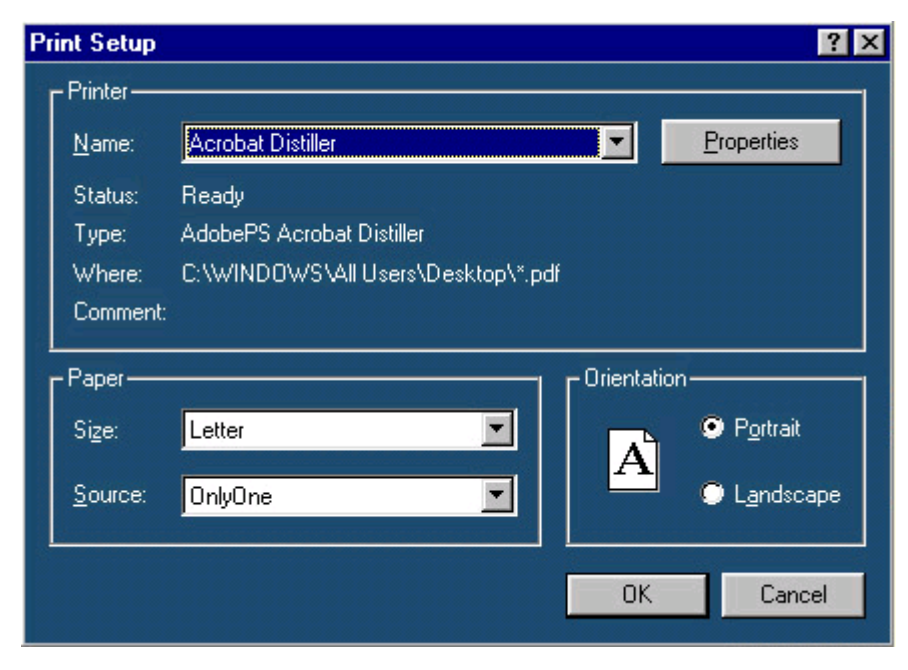

Figure 80: Creating a PDF file

- 4. Send the report to the distiller (select OK).
- 5. When the PDF file is complete, you can use other features of the distiller to enhance the report, such as add watermarks if available.

# **Test Template Menu**

*Note:* Refer to the online help topics for the Report Generator utility for information on how to create a new test template or on how to edit an existing test template.

## Generating a Report

| File | Modules Measurements Results Utilities Help                         | M 🔤 🗙                |
|------|---------------------------------------------------------------------|----------------------|
|      | Report Generator                                                    | SAS                  |
|      | Define Test Template Define Report Layout Generate Report           | Start Ston           |
|      | New                                                                 | * •                  |
|      | Edit Template                                                       | Clear Results        |
|      |                                                                     | Mode<br>Single Run ▼ |
| Menu | I: Util->Reports Define a new template or edit an existing template |                      |

Figure 81: Defining a test template

# **Report Layout Menu**

*Note: Refer to the online help topics for the Report Generator utility for information on how to create a new report layout or how to edit an existing report layout.* 

| File Modules Measurements Results Utilities Help                   | ne <sup>TM</sup> 🔤 🗙 |
|--------------------------------------------------------------------|----------------------|
| Report Generator                                                   | SAS                  |
| Define Test Template Define Report Layout Generate Report          | Start Ston           |
| New                                                                | *                    |
| Edit Layout                                                        | Clear Results        |
|                                                                    | Mode<br>Single Run ▼ |
| Menu: Util->Reports Define a new layout or edit an existing Layout |                      |

Figure 82: Defining a report layout

# **Report Generator Menu Options**

| Option   | Description                                                                                                    |
|----------|----------------------------------------------------------------------------------------------------|
| Browse   | Select the directory in which to save the report file and<br>enter a file name; select a file for a template or layout<br>and edit as needed |
| Generate | Create a report                                                                                                    |
| View     | View a report                                                                                                    |
| Print    | Print a report                                                                                                    |

### Table 75: Report Generator menu options

# **Report Generate Menu**

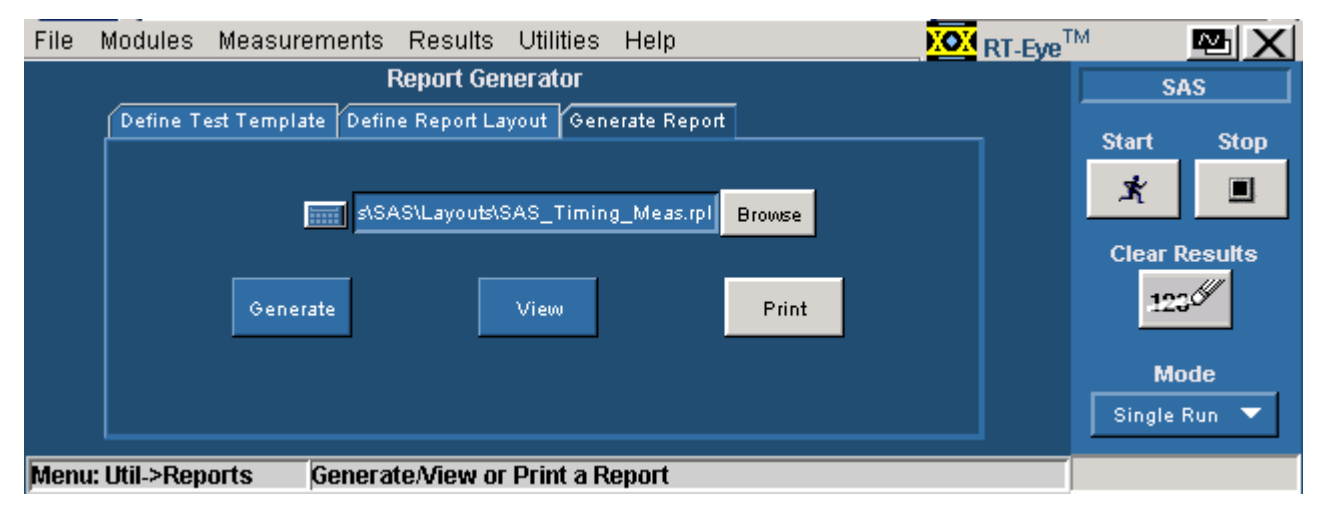

Figure 83: Generating a report

# **Report Generator Fields**

You can use the fields in the report generator utility to customize the contents and layout of a report. The utility has the following groups of fields:

- Oscilloscope
- Application
- Native

# **Application Fields General Information List**

This is an example of the fields available for the general oscilloscope information in the report.

| RG Template Editor - [SATA_Tim | 🖥 Template Editor - [SATA_Timing_Page2]                |                                |  |  |  |  |  |  |
|--------------------------------|--------------------------------------------------------|--------------------------------|--|--|--|--|--|--|
| 📰 File Edit View Object Wind   | dow Help                                               | _ 8 ×                          |  |  |  |  |  |  |
| 🗋 🗁 🔚 👗 🖻 💼 🥒                  | ┗ ┗ ि ℰ 🅼 🖻 🖉 🗖 🗄 🗄                                    | 🔀 Layout 🛛 🚔 Done              |  |  |  |  |  |  |
|                                | Eye Height - Result Details 📥                          | Native Fields SATA Fields Osci |  |  |  |  |  |  |
|                                | Value Li                                               | ⊞ General Information          |  |  |  |  |  |  |
| Pk-Pk                          | <value> <l< th=""><th></th></l<></value>               |                                |  |  |  |  |  |  |
| Mask UI Count [                | <vahue> <l< th=""><th>Configuration</th></l<></vahue>  | Configuration                  |  |  |  |  |  |  |
| Mask Hits                      | <vahie> <l< th=""><th></th></l<></vahie>               |                                |  |  |  |  |  |  |
| Height,Mean                    | <vahe> <l< th=""><th></th></l<></vahe>                 |                                |  |  |  |  |  |  |
| Max [                          | <value> <l< th=""><th>E Clock Config</th></l<></value> | E Clock Config                 |  |  |  |  |  |  |
| Min                            | <vahie> <l< th=""><th>⊞ Plot Config</th></l<></vahie>  | ⊞ Plot Config                  |  |  |  |  |  |  |
| Std Dev                        | <vahie> <l< th=""><th>Probe Type</th></l<></vahie>     | Probe Type                     |  |  |  |  |  |  |
| Population                     | <vahe></vahe>                                          | Test Point                     |  |  |  |  |  |  |
|                                |                                                        | Device Id                      |  |  |  |  |  |  |
|                                |                                                        | Device Description             |  |  |  |  |  |  |
|                                | Eye Height: Transition Bits - Result I 🖵               |                                |  |  |  |  |  |  |
|                                |                                                        |                                |  |  |  |  |  |  |
| Ready                          |                                                        |                                |  |  |  |  |  |  |

Figure 84: Example of application fields in a report

# Application Fields Configuration List and an Example

This is an example of the fields available for the configuration information. This example also shows the expanded list of fields available for Source in the report.

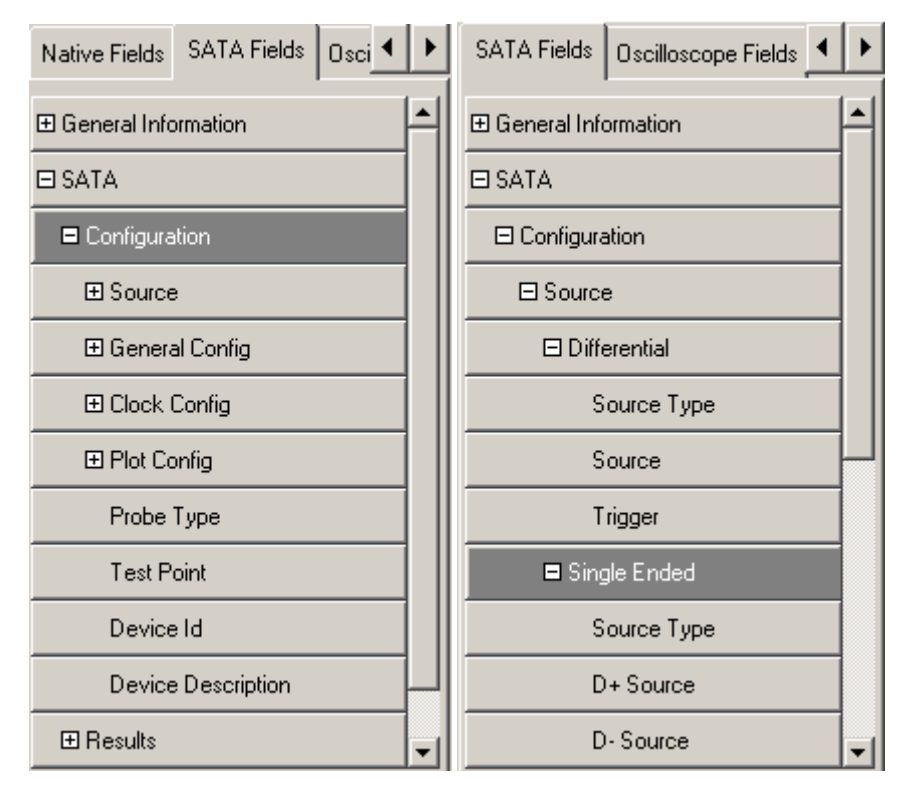

Figure 85: Example of configuration fields

# Application Fields Results List and Specific Measurements Example

This is an example of the fields available for the measurement results information. This example also shows the expanded list of fields available for the Eye measurement in the report.

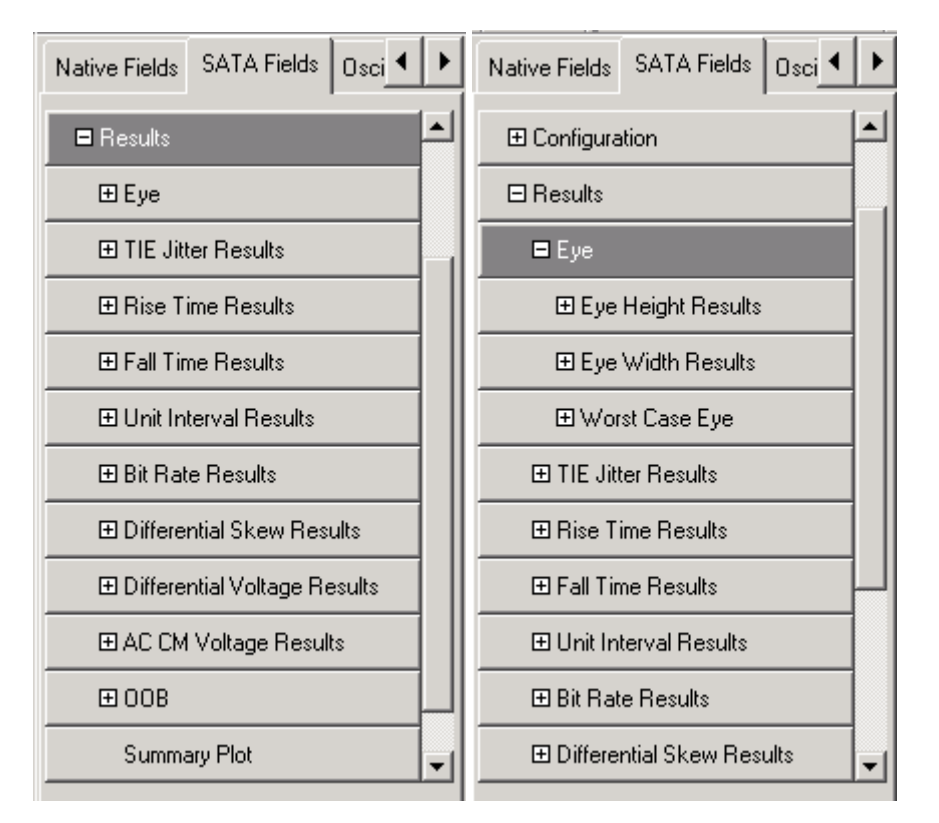

Figure 86: Example of fields for Eye results

# **Oscilloscope Fields and Native Fields Lists**

This is an example of the fields available for the oscilloscope controls and other miscellaneous accoutrements in the report, such as lines.

| SATA Fields Oscilloscope Fields |                                    |
|---------------------------------|------------------------------------|
| ⊞ Waveform                      |                                    |
| ⊞ Vertical                      |                                    |
| ⊞ Horizontal                    |                                    |
| ⊞ Math                          |                                    |
| 🕀 Trigger                       | Native Fields SATA Fields Osci 💶 🕨 |
| ⊞ Measurement                   | Static Text                        |
| ⊞ Acquisition                   | Rectangle                          |
| E Cursor                        | Line                               |
| ∃Zoom                           | Logo                               |
| ⊞ Histogram                     | Table                              |
| Screen Snapshot                 | Date                               |
| Screen Snapshot [Color]         | Time                               |

Figure 87: Example of oscilloscope and native fields

# Reference

# Shortcut Keys

### Table 76: Shortcut keys

| Menu item                               | Shortcut keys |
|-----------------------------------------|---------------|
| File                                    | Alt F         |
| File> Recall Default                    | Alt F + D     |
| File> Recall                            | Alt F + R     |
| File> Save                              | Alt F + S     |
| File> Recall Recent                     | Alt F + C     |
| File> Preferences                       | Alt F + P     |
| File> Minimize                          | Alt F + N     |
| File> Exit                              | Alt F + X     |
| Modules                                 | Alt D         |
| Modules> InfiniBand                     | Alt D + B     |
| Modules> PCI Express                    | Alt D + P     |
| Modules> SAS                            | Alt D + A     |
| Modules> Serial ATA                     | Alt D + T     |
| Modules> Serial Analysis                | Alt D + S     |
| Measurements                            | Alt M         |
| Measurements> Select                    | Alt M + C     |
| Measurements> Configure                 | Alt M + C     |
| Measurements> Configure> Source         | Alt M + C + S |
| Measurements> Configure> General Config | Alt M + C + G |
| Measurements> Configure> Clock Config   | Alt M + C + C |
| Measurements> Configure> Plot Config    | Alt M + C + P |
| Measurements> Limits                    | Alt M + L     |
| Results                                 | Alt R         |
| Results> Summary                        | Alt R + S     |
| Results> Details                        | Alt R + D     |
| Results> Worst Case Eye                 | Alt R + E     |
| Utilities                               | Alt U         |
| Utilities> Reports                      | Alt U + R     |
| Help                                    | Alt H         |
| Help> Help Topics                       | Alt H + T     |
| Help> PDF Help                          | Alt H + P     |
| Help> About RT-Eve                      | Alt H + A     |

# **Error Messages**

In addition to the error messages available in the RT-Eye Serial Data Compliance and Analysis software, the following error messages are available for the Option SST analysis modules.

| Error Codes        | Error Message                                                                       | Possible Solution                                                                                                    |
|--------------------|-------------------------------------------------------------------------------------|----------------------------------------------------------------------------------------------------|
| AWG Setup          |                                                                                     |                                                                                                    |
| SAS-E101           | Problem in AWG connection or AWG setup files are not present                        | Check the connection to the<br>AWG or ensure that the setup<br>files are present on the AWG                                         |
| SATA-E101          | Problem in AWG connection or AWG<br>setup files are not present                     | Check the connection to the<br>AWG or ensure that the setup<br>files are present on the AWG                                         |
| SATA-E102          | GEN2 testing for this measurement<br>can not be conducted with AWG610               | Use AWG710 to conduct this<br>measurement                                                                                           |
| Differential Volta | ge                                                                                  |                                                                                                    |
| SATA-E400          | Measurement failed to complete<br>successfully                                      | Acquire the signal again and<br>rerun the measurement                                                                               |
| SATA-E425          | Pattern mismatch error                                                              | Load the correct pattern and<br>perform the test again                                                                              |
| SATA-E426          | Memory allocation failure                                                           | Restart the system                                                                                                    |
| SAS Eye            | 1                                                                                   |                                                                                                    |
| SAS-E471           | Time constant to chop the data Edges<br>is not correct. Adjust with in the range    | Increase the duration of the<br>acquired waveform. The<br>acquired duration should<br>be ≥ 5 times the configured<br>transient time |
| Miscellaneous      |                                                                                     |                                                                                                    |
| E302               | Waveform math operation failed                                                      | Verify that the waveform is<br>correct                                                                                              |
| SATA-E201          | Waveform(s) not proper, make sure<br>probes and fixtures are properly<br>connected. | Check the probe and fixture<br>connection and try acquiring<br>the signal again                                                     |
| SAS-E201           | Waveform(s) not proper, make sure<br>probes and fixtures are properly<br>connected. | Check the probe and fixture<br>connection and try acquiring<br>the signal again                                                     |

#### Table 77: Error messages

# **Default Settings**

## Default Settings for SATA Measurements (Part 1)

| Menu/Parameter                 | Selection                               | Default         |
|--------------------------------|-----------------------------------------|-----------------|
| File> Preferences              | Do not override the setup in            | Not selected    |
|                                | BIST FIS/User method                    |                 |
|                                | Prompt for correct waveform             | Selected        |
|                                | confirmation during run                 |                 |
|                                | Refine filter initial condition for     | Selected        |
|                                | SATA AC CM                              | Selected        |
|                                | Overcome the filter transient           | Selected        |
|                                | time constants of data                  | Colocida        |
| Measurements                   | Eve Bit Rate Rise and Fall Time         | Evo             |
| Medsulements                   | Unit Interval Differential Skew         | шус             |
|                                | Differential Voltage AC CM Voltage      |                 |
|                                | COMINIT. COMWAKE. COMRESET              |                 |
| Test Point                     | Transmitter, Receiver                   | Transmitter     |
| Probe Type                     | Single Ended, Differential              | Single Ended    |
| Device Details                 | None                                    | SATA_0001       |
| Eye> Configure> Source ta      | ab                                      | 1               |
| Test Method                    | AWG, BIST FIS/User                      | AWG             |
| Source Type                    | Live, Ref, File                         | Live            |
| Select D+D-                    | Ch1Ch3, Ch1Ch4, Ch2Ch3, Ch2Ch4          | Ch1Ch3          |
| Trigger                        | Ch1 to Ch4                              | Ch2             |
| Eye> Configure> General        | Config tab                              |                 |
| Usage Model                    | Gen1i, Gen1x, Gen1m, Gen2i,             | Gen1i           |
|                                | Gen2x, Gen2m                            |                 |
| Device Type                    | Host, Drive                             | Host            |
| Cable Attn                     | 100 p-10 G                              | 1               |
| Eye> Configure> Clock Co       | onfig tab                               |                 |
| Clock Recovery: Window<br>Size | 1000-5000 UI                            | 2k              |
| Clock Recovery: Scan Incr      | 1-250 UI                                | 100             |
| Clock Recovery: Method         | Const Clk: Mean,                        | Const Clk: Mean |
|                                | Const Clk: Median                       |                 |
| Analysis Window                | 250 UI, 5 UI                            | 250 UI          |
| Eye> Configure> Plot Con       | fig tab                                 |                 |
| Plot Type Selection            | Transition and Non-transition Bits, All | All Bits        |
|                                | Bits                                    |                 |

## Default Settings for SATA Measurements (Part 2)

## Table 79: Default settings

| Menu/Parameter                            | Selection                                   | Default         |
|-------------------------------------------|---------------------------------------------|-----------------|
| Rise and Fall Time> Configure> Source tab |                                             |                 |
| Test Method                               | AWG, BIST FIS/User                          | AWG             |
| Source Type                               | Live, Ref, File                             | Live            |
| Select D+D-                               | Ch1Ch3, Ch1Ch4, Ch2Ch3, Ch2Ch4              | Ch1Ch3          |
| Trigger                                   | Ch1 to Ch4                                  | Ch2             |
| Rise and Fall Time> Config                | gure> General Config tab                    |                 |
| Usage Model                               | Gen1i, Gen1x, Gen1m, Gen2i,<br>Gen2x, Gen2m | Gen1i           |
| Device Type                               | Host, Drive                                 | Host            |
| Num of UI                                 | 6k, 12k, 30k, 60k, 120k                     | 6k              |
| Cable Attn                                | 100 p-10 G                                  | 1               |
| Bit Rate > Configure> Sou                 | rce tab                                     |                 |
| Test Method                               | AWG, BIST FIS/User                          | AWG             |
| Source Type                               | Live, Ref, File                             | Live            |
| Select D+D-                               | Ch1Ch3, Ch1Ch4, Ch2Ch3, Ch2Ch4              | Ch1Ch3          |
| Trigger                                   | Ch1 to Ch4                                  | Ch2             |
| Bit Rate> Configure> General Config tab   |                                             |                 |
| Usage Model                               | Gen1i, Gen1x, Gen1m, Gen2i,<br>Gen2x, Gen2m | Gen1i           |
| Device Type                               | Host, Drive                                 | Host            |
| Num of UI                                 | 6k, 12k, 30k, 60k, 120k 6k                  |                 |
| Cable Attn                                | 100 p-10 G                                  | 1               |
| Bit Rate> Configure> Clock Config tab     |                                             |                 |
| Clock Recovery: Window<br>Size            | 1000-5000 UI                                | 2k              |
| Clock Recovery: Scan Incr                 | 1-250 UI                                    | 100             |
| Clock Recovery: Method                    | Const Clk: Mean,<br>Const Clk: Median       | Const Clk: Mean |
| Analysis Window                           | 250 UI, 5 UI                                | 250 UI          |

## Table 80: Default settings

| Menu/Parameter                                   | Selection                      | Default         |  |
|--------------------------------------------------|--------------------------------|-----------------|--|
| Unit Interval> Configure> Source tab             |                                |                 |  |
| Test Method                                      | AWG, BIST FIS/User             | AWG             |  |
| Source Type                                      | Live, Ref, File                | Live            |  |
| Select D+D-                                      | Ch1Ch3, Ch1Ch4, Ch2Ch3, Ch2Ch4 | Ch1Ch3          |  |
| Trigger                                          | Ch1 to Ch4                     | Ch2             |  |
| Unit Interval> Configure>                        | General Config tab             |                 |  |
| Usage Model                                      | Gen1i, Gen1x, Gen1m, Gen2i,    | Gen1i           |  |
|                                                  | Gen2x, Gen2m                   |                 |  |
| Device Type                                      | Host, Drive                    | Host            |  |
| Num of UI                                        | 6k, 12k, 30k, 60k, 120k        | 6k              |  |
| Cable Attn                                       | 100 p-10 G                     | 1               |  |
| Unit Interval> Configure>                        | Clock Config tab               |                 |  |
| Clock Recovery: Window                           | 1000-5000 UI                   | 2k              |  |
| Size                                             |                                |                 |  |
| Clock Recovery: Scan Incr                        | 1-250 UI                       | 100             |  |
| Clock Recovery: Method                           | Const Clk: Mean,               | Const Clk: Mean |  |
|                                                  | Const Clk: Median              |                 |  |
| Analysis Window                                  | 250 UI, 5 UI                   | 250 UI          |  |
| Differential Skew> Configure> Source tab*        |                                |                 |  |
| Test Method                                      | AWG, BIST FIS/User             | AWG             |  |
| Source Type                                      | Live, Ref, File                | Live            |  |
| Select D+D-                                      | Ch1Ch3, Ch1Ch4, Ch2Ch3, Ch2Ch4 | Ch1Ch3          |  |
| Trigger                                          | Ch1 to Ch4 Ch2                 |                 |  |
| Differential Skew> Configure> General Config tab |                                |                 |  |
| Usage Model                                      | Gen1i, Gen1x, Gen1m, Gen2i,    | Gen1i           |  |
|                                                  | Gen2x, Gen2m                   |                 |  |
| Device Type                                      | Host, Drive                    | Host            |  |
| Num of UI                                        | 6k, 12k, 30k, 60k, 120k        | 6k              |  |
| Cable Attn                                       | 100 p-10 G                     | 1               |  |

## Default Settings for SATA Measurements (Part 3)

| Menu/Parameter                                                  | Selection                      | Default       |
|-----------------------------------------------------------------|--------------------------------|---------------|
| Differential Voltage > Configure> Source tab                    |                                |               |
| Test Method                                                     | BIST FIS/User                  | BIST FIS/User |
| Source Type                                                     | Live, Ref, File                | Live          |
| Select D+D-                                                     | Ch1Ch3, Ch1Ch4, Ch2Ch3, Ch2Ch4 | Ch1Ch3        |
| Differential Voltage> Con                                       | igure> General Config tab      |               |
| Usage Model                                                     | Gen1i, Gen1x, Gen1m, Gen2i,    | Gen1i         |
|                                                                 | Gen2x, Gen2m                   |               |
| Device Type                                                     | Host, Drive                    | Host          |
| Num of UI                                                       | 6k, 12k, 30k, 60k, 120k        | 6k            |
| Cable Attn                                                      | 100 p-10 G                     | 1             |
| Diff Volt Option                                                | Option1, Option2 Option1       |               |
| AC CM Voltage> Configur                                         | e> Source tab*                 |               |
| Test Method                                                     | BIST FIS/User, AWG             | AWG           |
| Source Type                                                     | Live, Ref, File                | Live          |
| Select D+D-                                                     | Ch1Ch3, Ch1Ch4, Ch2Ch3, Ch2Ch4 | Ch1Ch3        |
| Trigger                                                         | Ch1 to Ch4                     | Ch2           |
| AC CM Voltage> Configure> General Config tab                    |                                |               |
| Usage Model                                                     | Gen1i, Gen1x, Gen1m, Gen2i,    | Gen1i         |
| -                                                               | Gen2x, Gen2m                   |               |
| Device Type                                                     | Host, Drive                    | Host          |
| Num of UI                                                       | 6k, 12k, 30k, 60k, 120k        | 6k            |
| Cable Attn                                                      | 100 p-10 G                     | 1             |
| * These measurements are available only for single-ended probes |                                |               |

## Table 81: Default settings

## Default Settings for SATA Measurements (Part 4)

## Table 82: Default settings

| Menu/Parameter                          | Selection                        | Default     |  |
|-----------------------------------------|----------------------------------|-------------|--|
| OOB Measurements                        |                                  |             |  |
| Test Point                              | Transmitter                      | Transmitter |  |
| COMINIT> Configure> Sou                 | rce tab                          |             |  |
| Test Method                             | AWG                              | AWG         |  |
| Source Type                             | Live                             | Live        |  |
| Select D+D-                             | Ch1Ch3, Ch1Ch4, Ch2Ch3, Ch2Ch4   | Ch1Ch3      |  |
| Trigger                                 | Ch1 to Ch4                       | Ch2         |  |
| COMINIT> Configure> Gen                 | eral Config tab                  |             |  |
| Usage Model                             | Gen1i, Gen1x, Gen1m, Gen2i,      | Gen1i       |  |
|                                         | Gen2x, Gen2m                     |             |  |
| Device Type                             | Host, Drive                      | Host        |  |
| COMINIT Type                            | In Spec, Out of Spec             | In Spec     |  |
| Cable Attn                              | 100 p-10 G                       | 1           |  |
| COMWAKE> Configure> S                   | ource tab                        |             |  |
| Test Method                             | AWG                              | AWG         |  |
| Source Type                             | Live                             | Live        |  |
| Select D+D-                             | Ch1Ch3, Ch1Ch4, Ch2Ch3, Ch2Ch4   | Ch1Ch3      |  |
| Trigger                                 | Ch1 to Ch4                       | Ch2         |  |
| COMWAKE> Configure> General Config tab  |                                  |             |  |
| Usage Model                             | Gen1i, Gen1x, Gen1m, Gen2i,      | Gen1i       |  |
|                                         | Gen2x, Gen2m                     |             |  |
| Device Type                             | Host, Drive                      | Host        |  |
| COMWAKE Type                            | In Spec, Out of Spec             | In Spec     |  |
| Cable Attn                              | 100 p-10 G                       | 1           |  |
| COMRESET> Configure> S                  | Source tab                       |             |  |
| Test Method                             | AWG                              | AWG         |  |
| Source Type                             | Live                             | Live        |  |
| Select D+D-                             | Ch1Ch3, Ch1Ch4, Ch2Ch3, Ch2Ch4   | Ch1Ch3      |  |
| Trigger                                 | Ch1 to Ch4                       | Ch2         |  |
| COMRESET> Configure> General Config tab |                                  |             |  |
| Usage Model                             | Gen1i, Gen1x, Gen1m, Gen2i,      | Gen1i       |  |
|                                         | Gen2x, Gen2m                     |             |  |
| Device Type                             | Host, Drive                      | Host        |  |
| COMWAKE Type                            | InterBurst                       | InterBurst  |  |
| Cable Attn                              | 100 p-10 G                       | 1           |  |
| Results                                 | Summary, Details, Worst Case Eye | Summary     |  |

## Default Settings for SAS Measurements (Part 1)

## Table 83: Default settings

| Menu/Parameter                | Selection                                        | Default         |  |
|-------------------------------|--------------------------------------------------|-----------------|--|
| File> Preferences             | Do not override the setup in                     | Not selected    |  |
|                               | BIST FIS/User method                             |                 |  |
|                               | Prompt for correct waveform                      | Selected        |  |
|                               | confirmation during run                          |                 |  |
|                               | Enable Transient Time input                      | Selected        |  |
|                               | for clock recovery                               | Selected        |  |
|                               | Refine filter initial conditions     for SAS Evo | Delected        |  |
| Maasuramants                  | Eve Bit Pate Pise and Fall                       | Evo             |  |
| Weasurements                  | Time Differential Skew                           | Lye             |  |
|                               | COMINIT COMWAKE                                  |                 |  |
|                               | COMRESET                                         |                 |  |
| Test Point                    | IT, CT, XT, IR, CR, XR                           | IR              |  |
| Probe Type                    | Single Ended, Differential                       | Single Ended    |  |
| Device Details                | None                                             | SAS_0001        |  |
| Eye> Configure> Source tab    |                                                  | 1               |  |
| Test Method                   | BIST FIS/User                                    | BIST FIS/User   |  |
| Source Type                   | Live, Ref, File                                  | Live            |  |
| Select D+D-                   | Ch1Ch3, Ch1Ch4, Ch2Ch3,                          | Ch1Ch3          |  |
| Ever Configurer Conoral Cor   | Ch2Ch4                                           |                 |  |
| Eye> Configure> General Con   | 1 5 Chron 2 0 Chron                              | 1 E Chao        |  |
|                               | 1.5 GDpS, 5.0 GDpS                               | 1.5 GDps        |  |
| Clock Mothod                  | Const Clk: Moon                                  | Const Clk: Moon |  |
| CIUCK MELIIUU                 | Const Clk: Median                                |                 |  |
| Cable Attn                    | 100 p-10 G                                       | 1               |  |
| Transient Time                | .25 - 10 time constants                          |                 |  |
| Eye> Configure> Plot Config   | tab                                              |                 |  |
| Plot Type Selection           | Transition and Non-transition<br>Bits, All Bits  | All Bits        |  |
| Rise and Fall Time> Configure | e> Source tab                                    |                 |  |
| Test Method                   | BIST FIS/User                                    | BIST FIS/User   |  |
| Source Type                   | Live, Ref, File Live                             |                 |  |
| Select D+D-                   | Ch1Ch3, Ch1Ch4, Ch2Ch3, Ch1Ch3<br>Ch2Ch4         |                 |  |
| Rise and Fall Time> Configure | e> General Config tab                            | ·               |  |
| Usage Model                   | 1.5 Gbps, 3.0 Gbps                               | 1.5 Gbps        |  |
| Device Type                   | Initiator, Target Initiator                      |                 |  |
| Cable Attn                    | 100 p-10 G                                       | 1               |  |

## Default Settings for SAS Measurements (Part 2)

## Table 84: Default settings

| Menu/Parameter                                               | Selection D                    | efault        |  |
|--------------------------------------------------------------|--------------------------------|---------------|--|
| Bit Rate> Configure> Source tab                              |                                |               |  |
| Test Method                                                  | BIST FIS/User                  | BIST FIS/User |  |
| Source Type                                                  | Live, Ref, File                | Live          |  |
| Select D+D-                                                  | Ch1Ch3, Ch1Ch4, Ch2Ch3, Ch2Ch4 | Ch1Ch3        |  |
| Bit Rate> Configure> Gene                                    | eral Config tab                | ·             |  |
| Usage Model                                                  | 1.5 Gbps, 3.0 Gbps             | 1.5 Gbps      |  |
| Device Type                                                  | Initiator, Target              | Initiator     |  |
| Cable Attn                                                   | 100 p-10 G                     | 1             |  |
| Differential Skew> Configu                                   | ure> Source tab*               |               |  |
| Test Method                                                  | BIST FIS/User                  | BIST FIS/User |  |
| Source Type                                                  | Live, Ref, File                | Live          |  |
| Select D+D-                                                  | Ch1Ch3, Ch1Ch4, Ch2Ch3, Ch2Ch4 | Ch1Ch3        |  |
| Differential Skew> Configure> General Config tab             |                                |               |  |
| Usage Model                                                  | 1.5 Gbps, 3.0 Gbps             | 1.5 Gbps      |  |
| Device Type                                                  | Initiator, Target              | Initiator     |  |
| Cable Attn                                                   | 100 p-10 G                     | 1             |  |
| * This measurement is available only for single-ended probes |                                |               |  |

## Table 85: Default settings

| Menu/Parameter                         | Selection D                      | efault     |
|----------------------------------------|----------------------------------|------------|
| COMINIT> Configure> Source tab         |                                  |            |
| Test Method                            | AWG                              | AWG        |
| Source Type                            | Live                             | Live       |
| Select D+D-                            | Ch1Ch3, Ch1Ch4, Ch2Ch3, Ch2Ch4   | Ch1Ch3     |
| Trigger                                | Ch1 to Ch4                       | Ch2        |
| COMINIT> Configure> Ger                | neral Config tab                 |            |
| Usage Model                            | 1.5 Gbps, 3.0 Gbps               | 1.5 Gbps   |
| Device Type                            | Initiator, Target                | Initiator  |
| COMINIT Type                           | In Spec, Out of Spec             | In Spec    |
| Cable Attn                             | 100 p-10 G                       | 1          |
| COMRESET> Configure> S                 | Source tab                       |            |
| Test Method                            | AWG                              | AWG        |
| Source Type                            | Live                             | Live       |
| Select D+D-                            | Ch1Ch3, Ch1Ch4, Ch2Ch3, Ch2Ch4   | Ch1Ch3     |
| COMRESET> Configure> (                 | General Config tab               |            |
| Usage Model                            | 1.5 Gbps, 3.0 Gbps               | 1.5 Gbps   |
| Device Type                            | Initiator, Target                | Initiator  |
| COMRESET Type                          | InterBurst                       | InterBurst |
| Cable Attn                             | 100 p-10 G                       | 1          |
| COMWAKE> Configure> S                  | ource tab                        |            |
| Test Method                            | AWG                              | AWG        |
| Source Type                            | Live                             | Live       |
| Select D+D-                            | Ch1Ch3, Ch1Ch4, Ch2Ch3, Ch2Ch4   | Ch1Ch3     |
| Trigger                                | Ch1 to Ch4                       | Ch2        |
| COMWAKE> Configure> General Config tab |                                  |            |
| Usage Model                            | 1.5 Gbps, 3.0 Gbps               | 1.5 Gbps   |
| Device Type                            | Initiator, Target                | Initiator  |
| COMWAKE Type                           | In Spec, Out of Spec, InterBurst | In Spec    |
| Cable Attn                             | 100 p-10 G                       | 1          |
| Results                                | Summary, Details                 | Summary    |

## **GPIB** Commands

#### **GPIB** Information

For information on how to operate the oscilloscope using the application-specific GPIB commands, refer to the following documents:

- The user manual for your oscilloscope provides general information on how to operate the oscilloscope
- The online help for your oscilloscope can provide details on how to use GPIB commands to control the oscilloscope if you install the GPIB Programmer guide (and code examples) from the oscilloscope CD-ROM.

#### **Remote GPIB Support**

The remote GPIB support for the Serial ATA and SAS modules is limited to saving and recalling the setup, running the measurement, and querying for results.

Your GPIB program should comply with the following guidelines:

- The application startup must complete before sending additional GPIB commands to the application. Query the variable application; it will return "TDSRT-EYE" when the application startup is complete
- Recall a setup file from GPIB to select measurements and set up the application
- The measurements cycle must complete before data is queried. Query the variable SequencerState; it will return "Ready" when sequencing is complete
- The resultFor variable must be set before querying results; pause a second after setting each variable
- The error variable should be checked to ensure that an error has not occurred because of a measurement command problem; the measError variable returns errors specific to the measurement selected by resultFor

#### Introduction to GPIB Command Syntax

With knowledge of the GPIB command syntax, you can design a GPIB program to do the following tasks:

Start the RT-Eye application

- Recognize an active application with GPIB protocol
- Program and read application setup parameters
- Sequence measurements
- Read measurement results
- Generate reports

#### **GPIB Reference Materials**

To use GPIB commands with your oscilloscope, you can refer to the following materials:

- The rt-eyectrl.c file on the oscilloscope hard drive (located in the c:\TekApplications\tdsrt-eye\Examples\RemoteCtrl directory) provided an example of a GPIB program that can execute the application
- The GPIB Program Example topic provides guidelines to use while designing a GPIB program
- The programmer information in the online help of your oscilloscope

#### Starting and Setting Up the Application Using GPIB

To start the RT-Eye application, you must send the oscilloscope the following GPIB command:

application:activate "RT-Eye Serial Compliance and Analysis"

*Note:* The name of the application in the previous string is identical to the name of the application from the oscilloscope Run Application list.

The application uses the GPIB VARIABLE:VALUE command with arguments to execute some features. The set of GPIB commands does not include the variable names and variable values necessary to select and configure the measurements in the GPIB program.

You must manually set up the application and oscilloscope, selecting and configuring the measurements that you want to use with your GPIB program, and save them in a setup file in the default setup folder for that module. Use the name of the saved setup file as the value for the "recallName" variables in your GPIB program.

Variable:Value RT-Eye Command

### Description

This command accepts string arguments for a control or data variable and a value to which to set the argument.

#### **Syntax**

VARIABLE:VALUE "<variable name>","<variable value>"

*Note*: *The arguments <variable name> and <variable value> are required in the order indicated.* 

VARIABLE: VALUE? <variable name> for query.

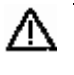

**CAUTION.** Commands are case and space sensitive. Your program will not operate correctly if you do not follow the capitalization and spacing precisely.

## Variable: Value Command Arguments and Queries (Part 1)

#### Table 86: Command arguments and queries

| Group /Name     | Value                                                                                       | Function                                                                          | Query returns                                                                                                    |
|-----------------|---------------------------------------------------------------------------------------------|-----------------------------------------------------------------------------------|----------------------------------------------------------------------------------------------------|
| application     | {exit}                                                                                      | Terminates the active application                                                 | Returns TDSRT-EYE<br>when the application is<br>active                                                                                                    |
| version         | Query only                                                                                  |                                                                                   | Returns the version<br>number of the<br>application                                                                                                    |
| Sequencer       |                                                                                             |                                                                                   |                                                                                                    |
| sequencerMode   | {Single No Acq,<br>Single}                                                                  | Sets the sequencer mode                                                           | Returns the sequencer mode                                                                                                    |
| sequencerState  | {Stop, Sequencing}                                                                          | Sends the<br>measurement<br>sequencing<br>command                                 | Returns {Most recent<br>setting, Ready}; Ready<br>indicates that the value<br>was processed                                                                           |
| reset           | {Results}                                                                                   | Clears the active<br>measurements<br>results and plots                            | Returns {Most recent<br>setting, Ready}; Ready<br>indicates that the value<br>was processed                                                                           |
| Active module   |                                                                                             |                                                                                   | -                                                                                                    |
| module          | {SerialAnalysis,<br>InfiniBand,<br>PCIExpress, SATA,<br>SAS}                                | Switches to the module specified                                                  | Returns the active module                                                                                                    |
| Recall setup    |                                                                                             |                                                                                   |                                                                                                    |
| setup           | {Default, Recall}                                                                           | Performs the Recall<br>Default setup<br>function                                  | Returns {Most recent<br>setting, Ready}; Most<br>recent setting indicates<br>that the value is being<br>processed; Ready<br>indicates that the value<br>was processed |
| recallName      | Any string from 1 to<br>40 characters: A to Z,<br>0 to 9, or special<br>characters like "." | Sets the Recall<br>setup file name; file<br>name extension of<br>.ini is optional | Returns the name of the setup file to be recalled (without an extension)                                                                                              |
| recallDirectory | Query only                                                                                  |                                                                                   | Returns the current<br>setting (determined from<br>module command) of<br>recall directory default,<br>such as SATA\setup                                              |

## Variable: Value Command Arguments and Queries (Part 2)

| Table | 87:   | Command     | arguments   | and  | queries |
|-------|-------|-------------|-------------|------|---------|
| 10010 | • · · | 00111110110 | ar gamen op | ~~~~ | querres |

| Group /Name         | Value                                                                                       | Function                                                                                                    | Query returns                                                                                                    |
|---------------------|---------------------------------------------------------------------------------------------|----------------------------------------------------------------------------------------------------|----------------------------------------------------------------------------------------------------|
| reportGen           | {Now}                                                                                       | Exports content from<br>current<br>measurements into a<br>report template/layout<br>where the<br>template/layout are<br>default or as specified<br>in the recalled setup<br>file; concatenates the<br>Template name and a<br>Time stamp for the file<br>name | {Most recent setting,<br>Ready} Ready indicates<br>report has been created<br>and saved.                                      |
| Compliance module o | nly                                                                                         | 1                                                                                                    |                                                                                                    |
| satareportDeviceID  | Any string from 1 to<br>40 characters: A to Z,<br>0 to 9, or special<br>characters like "." | Specifies the device<br>ID field<br>for report generation<br>for the SATA module                                                                                                    | Returns the specified<br>DeviceID; applies to<br>only the SATA module                                                         |
| sasreportDeviceID   | Any string from 1 to<br>40 characters: A to<br>Z, 0 to 9, or special<br>characters like "." | Specifies the device<br>ID field<br>for report generation<br>for the SAS module                                                                                                    | Returns the specified<br>DeviceID; applies to<br>only the SAS module                                                          |
| Result variables    |                                                                                             |                                                                                                    |                                                                                                    |
| resultFor           | {Measurement Name}                                                                          | Specifies the<br>measurement that is<br>the source for detailed<br>results queries; refer<br>to the tables between<br>this one and the error<br>codes table                                                                                                  | Returns the selected<br>measurements for the<br>queries associated with<br>the resultFor command                              |
| resultForWorstEye   | {Worst Case Eye<br>Measurement Name}                                                        | Specifies the<br>measurement that is<br>the source for detailed<br>results queries; refer<br>to the tables between<br>SATA Measurement<br>Names table and the<br>SATA Measurement<br>Names table                                                             | Returns the selected<br>Worst Case Eye<br>measurements for the<br>queries associated with<br>the resultForWorstEye<br>command |

| Variable name                                | Query return for measurement                                         |  |  |  |
|----------------------------------------------|----------------------------------------------------------------------|--|--|--|
| Statistics for all measureme                 | ents selected with resultFor                                         |  |  |  |
| max                                          | Returns the maximum measurement value                                |  |  |  |
| mean                                         | Returns the mean measurement value                                   |  |  |  |
| min                                          | Returns the minimum measurement value                                |  |  |  |
| pkpk                                         | Returns the peak-to-peak measurement value                           |  |  |  |
| population                                   | Returns the number of measurements used to the current statistics    |  |  |  |
| stdDev                                       | Returns the standard deviation measurement set                       |  |  |  |
| Other non-statistical inform                 | ation that appears in the Results menus                              |  |  |  |
| maskUIControl                                | Returns the number of UIs examined for mask hits                     |  |  |  |
| maskHits                                     | Returns the number of UIs containing one or more mask hit            |  |  |  |
| Query results for Worst Case Eye Measurement |                                                                      |  |  |  |
| worstValue                                   | Returns measurement value for the worst eye measurement set          |  |  |  |
| worstStartAnalyWindow                        | Returns the Start analysis window position                           |  |  |  |
| worstStartClockRecovery                      | Returns the Start clock recovery window position                     |  |  |  |
| worstUI                                      | Returns measurement value in terms of UI for the worst eye           |  |  |  |
|                                              | measurement set                                                      |  |  |  |
| Limits                                       |                                                                      |  |  |  |
| status                                       | Pass or Fail status; Pass when the measurement passes the test       |  |  |  |
|                                              | or Fail with limits defined                                          |  |  |  |
| Misc                                         |                                                                      |  |  |  |
| measUnits                                    | Return a units string for the measurement, such as s for seconds     |  |  |  |
| Messages that return strings                 |                                                                      |  |  |  |
| resultForStatus                              | Returns one of the following strings:                                |  |  |  |
|                                              | "Active" when the value of resultFor is an active measurement        |  |  |  |
|                                              | "Inactive" when the value of result- or is a known measurement       |  |  |  |
|                                              | that is not active                                                   |  |  |  |
|                                              | "Unknown" when the value of resultFor is an unknown                  |  |  |  |
|                                              | measurement                                                          |  |  |  |
|                                              | Any of the results specified in this table are not valid unless this |  |  |  |
|                                              | Variable is "Active"                                                 |  |  |  |
|                                              | Returns a general error                                              |  |  |  |
| warning                                      | Returns a warning from the most recent measurement                   |  |  |  |
| meas⊨rror                                    | Returns a measurement specific error                                 |  |  |  |

#### **Measurements Results Queries**

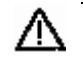

**CAUTION.** Before doing measurement queries, be sure to insert a one second delay after the resultFor command to allow the statistics variable to refresh.

You need to use the VARIABLE:VALUE? form to enter measurement results queries in your GPIB program. Before you can do this, you must first set the measurement with the resultFor command.

The next several tables list the measurement results queries for the measurement selected in the resultFor variable.

Worst Case Eye Measurement Names for the resultForWorstEye Variable

| Worst Case Eye<br>Measurement<br>Names | Value | Start Analysis<br>Window | Start Clock<br>Recovery | UI  |
|----------------------------------------|-------|--------------------------|-------------------------|-----|
| Worst Top Margin                       | Yes   | Yes                      | Yes                     | Yes |
| Worst Bottom<br>Margin                 | Yes   | Yes                      | Yes                     | Yes |
| Worst Upper Rail                       | Yes   | Yes                      | Yes                     | Yes |
| Worst Lower Rail                       | Yes   | Yes                      | Yes                     | Yes |
| Worst Jitter                           | Yes   | Yes                      | Yes                     | Yes |

### Table 88: Worst case eye measurement names

#### SATA Measurement Names for the resultFor Variable

| Measurement Names              | Stats | And                  |
|--------------------------------|-------|----------------------|
| Eye Width                      | Yes   |                      |
| Eye Height                     | Yes   | maskUICount,maskHits |
| Eye Height Transition Bits     | Yes   | maskUICount,maskHits |
| Eye Height Non-Transition Bits | Yes   | maskUICount,maskHits |
| TIE Jitter                     | Yes   |                      |
| Fall Time                      | Yes   |                      |
| Rise Time                      | Yes   |                      |
| Unit Interval                  | Yes   |                      |
| Bit Rate                       | Yes   |                      |
| Differential Skew              | Yes   |                      |
| AC CM Voltage                  | Yes   |                      |

### Table 89: SATA measurement names

#### SAS Measurement Names for the resultFor Variable

| Measurement Names              | Stats | And                   |
|--------------------------------|-------|-----------------------|
| Eye Width                      | Yes   |                       |
| Eye Height                     | Yes   | maskUICount, maskHits |
| Eye Height Transition Bits     | Yes   | maskUICount, maskHits |
| Eye Height Non-Transition Bits | Yes   | maskUICount, maskHits |
| Fall Time                      | Yes   |                       |
| Rise Time                      | Yes   |                       |
| Bit Rate                       | Yes   |                       |
| Differential Skew              | Yes   |                       |

#### Table 90: SAS measurement names

## **Measurement Algorithms**

#### Eye Diagram for Serial ATA

The Serial ATA signal consists of Spread Spectrum Clocking (SSC). The Eye will not be accurate if generated on a large number of Unit Intervals. The algorithm uses a sliding window or the scan mode, to reduce the effect of SSC.

#### Scan mode:

The scan mode method is as follows:

- 1. Select a large window, for example 2000 UI, for clock recovery.
- 2. Recover the clock on the 2000 UI window.
- **3.** Calculate the UI values.
- **4.** Go to the center 250 UI or 5 UI (Analysis Window) according to the user selection.
- 5. Adjust the phase values at this 250/5 UI.
- 6. Create Eye diagram on analysis window.
- 7. Calculate the five values:
  - Jitter
  - Top rail
  - Bottom rail

- Bottom opening
- And top opening

Move the window by a certain number of unit intervals, for example 100 UI. Repeat all the earlier steps mentioned. Compare all the results computed in the current window with that of the previous window and keep the worst values. Keep moving the window until it reaches end of the data and repeat the same process to get the worst five values and corresponding eye.

The algorithm calculates the Eye Width and Eye Height values to generate the Eye diagram.

#### Eye Width:

The Eye Width measurement is the measured minimum horizontal eye opening at the zero reference level as shown in the eye diagram.

$$T_{EYE-WIDTH} = UI_{AVG} - TIE_{Pk-Pk}$$

Where:

 $T_{EYE-WIDTH}$  is the average UI

 $TIE_{PK-PK}$  is the Peak-Peak Time Interval Error

#### Eye Height:

The Eye Height measurement is the measured minimum vertical eye opening at the UI center as shown in the plot of the eye diagram. There are three types of Eye Height values: Eye Height, Eye Height Transition, and Eye Height Non-Transition.

$$T_{eye-height} = V_{eye-hi-min} - V_{eye-lo-max}$$

Where:

 $V_{EYE-HI-MIN}$  is the minimum of the High voltage at mid UI

 $V_{EYE-LO-MAX}$  is the maximum of the Low voltage at mid UI

#### **Eye Height – Transition:**

 $T_{EYE-HEIGHT-TRAN} = V_{EYE-HI-TRAN-MIN} - V_{EYE-LO-TRAN-MAX}$ 

Where:

 $V_{EYE-HI-TRAN-MIN}$  is the minimum of the High transition bit eye voltage at mid UI

 $V_{EYE-LO-TRAN-MAX}$  is the maximum of the Low transition bit eye voltage at mid UI

### **Eye Height – Non-transition:**

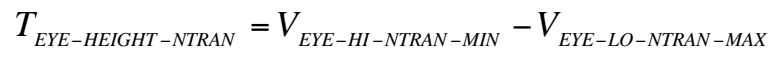

Where:

 $V_{EYE-HI-NTRAN-MIN}$  is the minimum of the High non-transition bit eye voltage at mid UI

 $V_{EYE-LO-NTRAN-MAX}$  is the maximum of the Low non-transition bit eye voltage at mid UI

### Eye Diagram for SAS

The Clock Recovery Module recovers the clock using the CCR Mean/Median technique. Recalculate the clock by adjusting the Low Pass Filter TIE to get the corrected clock. This clock is used to calculate TIE and Eye. The filter used is the Low Pass Filter first order Butterworth.

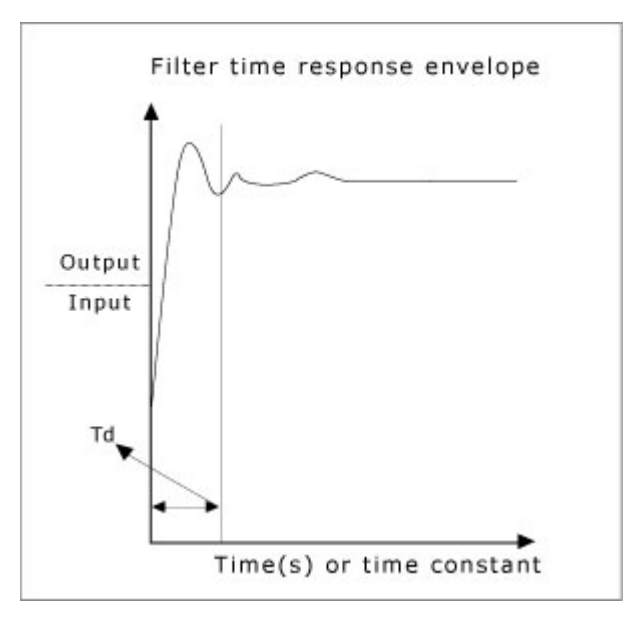

The output/input is graphed over time (unit interval). The response shows the filter behavior. At first, the filter ramps up and then tries to settle down after the dotted line. This ramping up is due to initial conditions used for the filter. To overcome this, the simplest method is to discard the Td time duration of filtered

data. The Td is called as variable of time constant and one time constant (tau) = 1/(2\*pi\*fc) where fc is the filter cut off frequency. fc is bitrate/1667.

#### *TIE* = *InterpolatedDataEdges* – *CCR*

The algorithm calculates the Eye Width and Eye Height values to generate the Eye diagram.

#### Eye Width:

The Eye Width measurement is the measured minimum horizontal eye opening at the zero reference level as shown in the eye diagram.

$$T_{EYE-WIDTH} = UI_{AVG} - TIE_{Pk-Pk}$$

Where:

 $T_{EYE-WIDTH}$  is the average UI

 $TIE_{PK-PK}$  is the Peak-Peak Time Interval Error

#### Eye Height:

The Eye Height measurement is the measured minimum vertical eye opening at the UI center as shown in the plot of the eye diagram. There are three types of Eye Height values: Eye Height, Eye Height Transition, and Eye Height Non-Transition.

$$T_{EYE-HEIGHT} = V_{EYE-HI-MIN} - V_{EYE-LO-MAX}$$

Where:

 $V_{EYE-HI-MIN}$  is the minimum of the High voltage at mid UI

 $V_{EYE-LO-MAX}$  is the maximum of the Low voltage at mid UI

### **Eye Height – Transition:**

 $T_{EYE-HEIGHT-TRAN} = V_{EYE-HI-TRAN-MIN} - V_{EYE-LO-TRAN-MAX}$ 

Where:

 $V_{EYE-HI-TRAN-MIN}$  is the minimum of the High transition bit eye voltage at mid UI  $V_{EYE-LO-TRAN-MAX}$  is the maximum of the Low transition bit eye voltage at mid UI
#### **Eye Height – Non-transition:**

$$T_{eye-height-ntran} = V_{eye-hi-ntran-min} - V_{eye-lo-ntran-max}$$

Where:

 $V_{EYE-HI-NTRAN-MIN}$  is the minimum of the High non-transition bit eye voltage at mid UI

 $V_{EYE-LO-NTRAN-MAX}$  is the maximum of the Low non-transition bit eye voltage at mid UI

When the preference "Refine Filter initial condition for SAS Eye" is selected the algorithm uses four-point forward averaging technique from the first clock edge up to two time constants (tau) of clock edges, and the first order backward filtering to calculate the filter initial conditions.

$$1Tau = \frac{1}{2\pi f_c}$$

where  $f_c$  is the cut-off frequency and is equal to fBaud/1667. Depending on the device speed, the cut-off frequency changes.

For a 3 Gbps device speed, the algorithm averages TIE values till the index 2\*tau/average\_Period, where the average\_Period is 1/calculated device speed. The number of indexes is ~550.

For a 1.5 Gbps device speed, the number of indexes is ~550.

How to calculate the record length to set in case of non automated mode?

Set the record length as follows to ensure that the acquired waveform is greater than the clock transitions as mentioned for the device speeds. To retain the shape of the bit transmitted eight sample points should be available during each rise and fall slope and >=8 samples in each unit interval. An ideal record length would be 550\*8 which is approximately 10 K.

**Rise Time** 

Rise time is the time difference between 20% and 80% of the normalized amplitude of the captured signal at the rising edge.

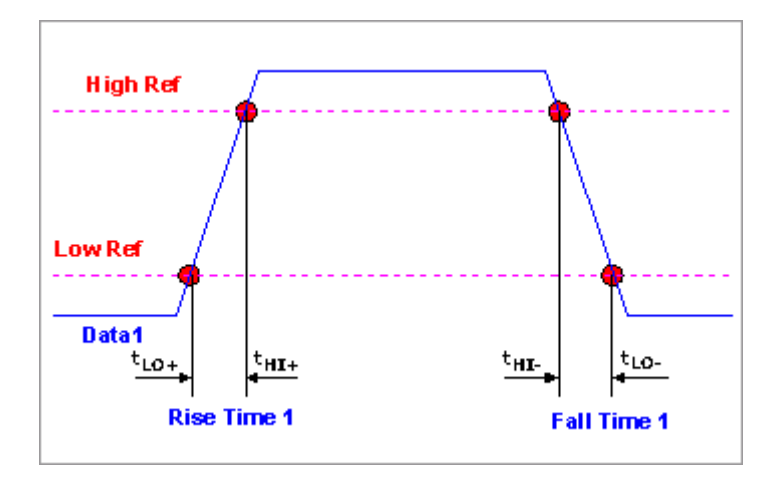

$$t_{RISE}(n) = t_{HI+}(i) - t_{LO+}(j)$$

Where:

 $t_{RISE}$  is a Rise Time measurement

 $t_{HI+}$  is a set of  $t_{HI}$  for rising edges only

 $t_{LO+}$  is a set of  $t_{LO}$  for rising edges only

*i* and *j* are indexes for nearest adjacent pairs of  $t_{LO+}$  and  $t_{HI+}$ 

n is the index of rising edges in the waveform

Rise Time is as follows:

$$t_{DIFF\_RISE}(n) = t_{DIFF\_HI+}(i) - t_{DIFF\_LO+}(j)$$

Fall Time

Fall time is the time difference between 20% and 80% of the normalized amplitude of the captured signal at the falling edge.

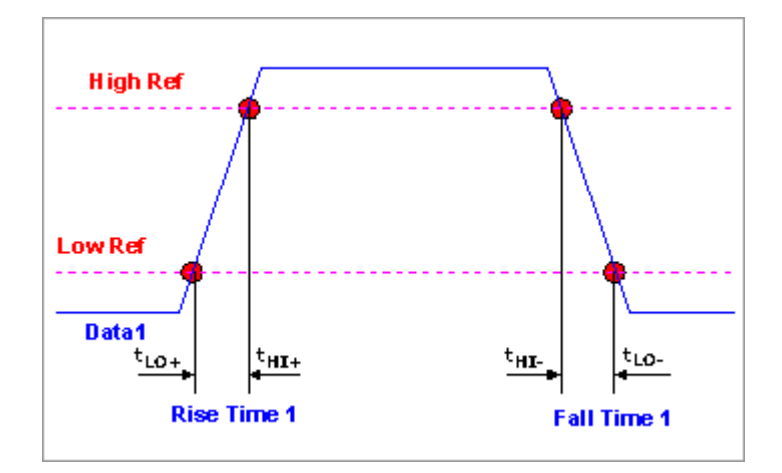

 $t_{\scriptscriptstyle FALL}(n) = t_{\scriptscriptstyle LO-}(i) - t_{\scriptscriptstyle HI-}(j)$ 

Where:

 $T_{FALL}$  is a Fall Time measurement

 $t_{HI-}$  is a set of  $t_{HI}$  for falling edges only

 $t_{LO-}$  is a set of  $t_{LO}$  for falling edges only

*i* and *j* are indexes for nearest adjacent pairs of  $t_{LO-}$  and  $t_{HI-}$ 

n is the index of falling edges in the waveform

Fall Time is as follows:

 $t_{DIFF\_FALL}(n) = t_{DIFF\_LO\_}(i) - t_{DIFF\_HI\_}(j)$ 

Bit Rate

The Bit Rate measurement calculates the baud (such as frequency) of the recovered clock.

$$BR = \frac{1}{UI(n)}$$

Where:

UI is the associated Unit Interval measurement

*n* is the index to UI in the waveform

#### Unit Interval

The Unit Interval measurement calculates the cycle duration of the recovered clock.

$$UI(n) = t_{R-CLK}(n+1) - t_{R-CLK}(n)$$

 $UI_{AVG} = Mean(UI(n))$ 

Where:

 $t_{R-CLK}$  is a recovered clock edge

*n* is the index to UI in the waveform

#### **Differential Skew**

The Skew measurement is the time delay between the two single-ended waveform sources.

$$T_{SKEW}(n) = t_{D+MID}(n) - t_{D-MID}(n)$$

Where:

 $t_{SKEW}$  is the Skew measurement

 $t_{D+MID}$  is the mid level crossing time of  $v_{D+}$ 

 $t_{D-MID}$  is the mid level crossing time of  $v_{D}$ .

*n* is the index to edges in the waveform

#### **Differential Voltage**

The algorithm calculates the minimum and maximum differential voltages. The calculations are performed on a series of patterns and the first few are common to Option1 and Option2.

In the following equations,

x is the mean of the voltage samples in the histogram

s is the standard deviation of the voltage samples in the histogram

*n* is the number of samples that contribute to the histogram

**Steps 1 and 2 for an HFTP pattern:** 

$$UH = [\overline{x} - \frac{1.96s}{\sqrt{n}}]$$
$$LH = [\overline{x} + \frac{1.96s}{\sqrt{n}}]$$

**Steps 3 and 4: for an MFTP pattern:** 

$$UM = [\overline{x} - \frac{1.96s}{\sqrt{n}}]$$

$$LM = [\overline{x} + \frac{1.96s}{\sqrt{n}}]$$
Step 5:  

$$DH = UH - LH$$

$$DM = UM - LM$$

$$DHM = \min(DH, DM)$$

**Step 6 using an LBP pattern, Option 1:** 

$$A = \left[\bar{x} - \frac{1.96s}{\sqrt{n}}\right]$$
$$B = \left[\bar{x} + \frac{1.96s}{\sqrt{n}}\right]$$
Step 7:

Step 7:

$$VTestLBP = A - B$$

*VTest* = min(*VTestLBP*, *DHM*)

Step 6 using an LFTP pattern, Option 2:

$$A = \left[\bar{x} - \frac{1.96s}{\sqrt{n}}\right]$$
$$B = \left[\bar{x} + \frac{1.96s}{\sqrt{n}}\right]$$

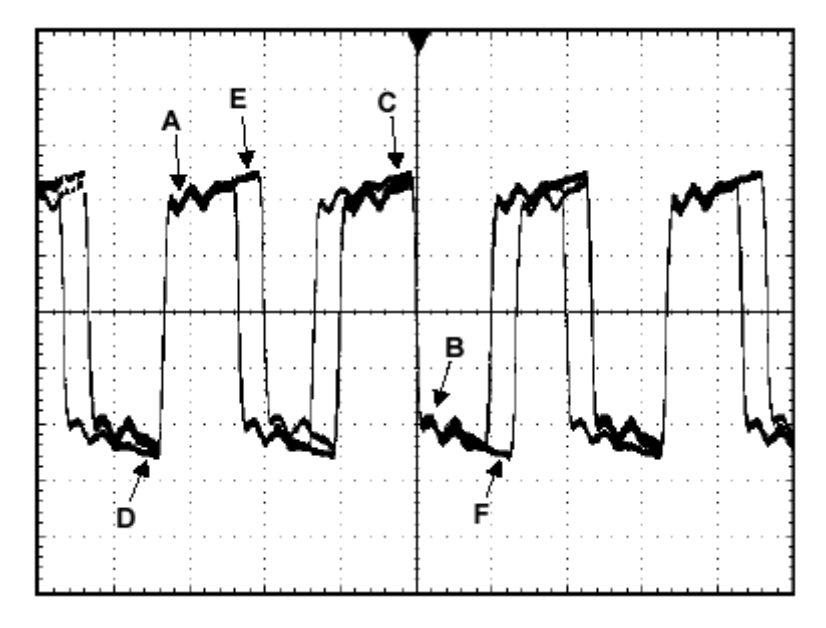

Steps 8-11: Calculate the mean of voltage samples in the histogram at points C, D, E, and F.

**Step 12:** 

VTestAPP = (A + C + F) - (B + D + E)

*VTest* = min(*VTestAPP*, *DHM*)

**Maximum Differential Voltage:** 

## Step 1: High Test UI

 $VU = \frac{1}{2} V_{DIFFTX} (\max)$ 

NU is the number of histogram hits between 0 and VU millivolts: nu is the number of histogram hits between VU and VU+300 millivolts.

## Step 2: Low Test UI

$$VL = -\frac{1}{2}V_{DIFFTX} \,(\mathrm{max})$$

NL is the number of histogram hits between VL and 0 millivolts: nl is the number of histogram hits between VL – 300 millivolts and VL.

Step 3:

$$pu = \frac{nu}{nu + NU}$$
$$pl = \frac{nl}{nl + NL}$$

AC Common Mode Voltage

The AC Common Mode Voltage measurement calculates the AC statistics of the Common Mode voltage waveform with the DC value removed. This  $v_{AC-CM}$  is filtered with a filter having a cut-off frequency of Bitrate/2.

$$v_{AC-CM}(i) = v_{CM}(i) - V_{CM}$$

Where:

*i* is the index of all waveform values

 $v_{AC-CM}$  is the AC Common Mode voltage signal

 $v_{CM}$  is the Common Mode voltage signal

 $V_{CM}$  is the DC Common Mode voltage signal

# Jitter Measurements using TDSJIT3 v2

Serial ATA Transmitter Jitter Measurements using TDSJIT3 v2

Jitter is an accumulation of short-term variations of the zero crossings from ideal positions in time. A Reference Clock defines the ideal positions in time. The Reference Clock method separates jitter from SSC, tracks SSC and other low frequency modulation but not jitter. Reference Clock extraction is performed using either hardware or software PLLs.

Two Reference Clock PLLs are defined as type 2 PLL with a -3 dB corner frequency

 $f_{c3dB} = f_{BAUD}/N$  (N = 10 (Gen2i), 500 (Gen2i), 1667 (Gen1x, Gen2x)) given a transition density of 1.0 (corresponding to a 1010101010 clock-like pattern) and damping factor  $\hat{i} = 0.707$  min to 1.00 max.

For Gen1i and Gen1x,

fbaud = 1.5 Gbps and for Gen2i and Gen2x, fbaud = 3 Gbps.

There are several types of jitter which are separated into two classes: deterministic and random. Deterministic jitter is bounded and random jitter is not. The amount of tolerable jitter is limited by the desired bit error rate performance of the channel. Two classes of jitter are used in analysis because they accumulate differently.

You can configure the reference clock in the TDSJIT3 v2 application as a second order PLL.

The following table lists the measurements for the Serial ATA devices that you can use with the TDSJIT3 v2 application.

| Parameters                                                                                               |       | Seria | al ATA |       | Measurements<br>with TDSJIT3 |  |
|----------------------------------------------------------------------------------------------------|-------|-------|--------|-------|------------------------------|--|
| Transmitter                                                                                              | Gen1i | Gen1x | Gen2i  | Gen2x | $\checkmark$                 |  |
| Tj at Connector, Data-Data,<br>5UI<br>Dj at Connector, Data-Data,<br>5UI                                 | 1     |       |        |       | V                            |  |
| Tj at Connector, Data-Data,<br>250UI<br>Dj at Connector, Data-Data,<br>250UI                             | V     |       |        |       | V                            |  |
| Tj at Connector, Clk-Data,<br>$f_{BAUD}/10$<br>Dj at Connector, Clk-Data,<br>$f_{BAUD}/10$               |       |       | v      |       | V                            |  |
| Tj at Connector, Clk-Data,<br>$f_{BAUD}/500$<br>Dj at Connector, Clk-Data,<br>$f_{BAUD}/500$             |       |       | ~      |       | V                            |  |
| Tj after CIC, Clk-Data,<br>f <sub>BAUD</sub> /1667<br>Dj after CIC, Clk-Data,<br>f <sub>BAUD</sub> /1667 |       | ~     |        | ~     | ~                            |  |

Table 91: Measurements for SATA devices used with TDSJIT3 v2

The patterns to be used for testing timing, amplitude, and jitter measurements according to Serial ATA specification SATA II rev 1.0 05 26 2004 are:

- HFTP, LFTP, and LBP for Rise time and Fall time.
- HFTP, MFTP, and LFTP (option 1) or HFTP, MFTP, and LBP (option 2) for Amplitude tests.
- LTDP, HTDP, LFSCP, SSOP, LBP, COMP for Jitter tests.

Serial ATA SSC time domain profile extraction using TDSJIT3 v2

The SSC time domain profile is extracted by clock period measurement. The SSC profile is measured at different cut off frequencies by applying Butterworth 1st order with the following characteristics (3 dB, 20 dB/decade rolloff) 35 KHz (CP1), 50 KHz (CP2), 100 KHz (CP3), 500 KHz (CP4), 1 MHz (CP5), 5 MHz (CP6) on the clock period measurements.

## **TDSJIT3 v2 setup and configuration:**

- 1. Select SelectMeas and select Clock Period.
- 2. Select ConfigureMeas and select the Filters tab.
- 3. Select Low-pass filter (f2, first order) and configure the cutoff frequencies 35 KHz (CP1), 50 KHz (CP2), 100 KHz (CP3), 500 KHz (CP4), 1 MHz (CP5), 5 MHz (CP6).
- **4.** From the main menu, select Plot> Create. From Add Plot, select Cycle Trend.

Note: Do not configure the High Pass Filter.

- 5. Select Advanced and configure the Settling Time. Based on the settling time, the initial filtered data will be discarded.
- 6. Select Go to Results and select Run/Stop or Single. Select the clock periods one after another to see the results and plot for each clock period.

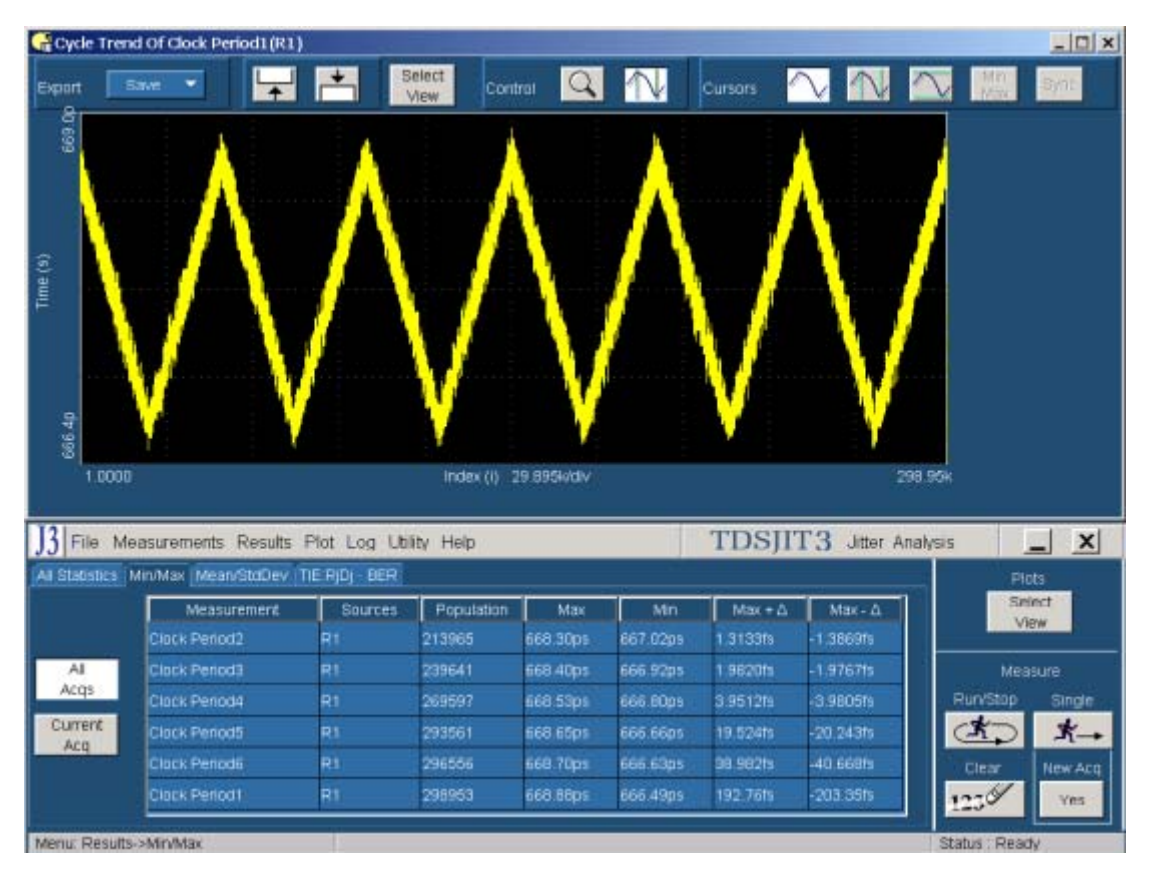

Figure 88: SSC time domain profile extraction

TDSJIT3 v2 Setup to measure Tj/Dj, 5 UI for a Gen1i device

Follow the steps to measure the Tj at Connector, Data-Data, 5 UI and Dj at Connector, Data-Data, 5 UI for a Gen1i device:

1. Select SelectMeas> Data tab. Select TIE.

| J3 File Measu   | rements Results Plot | Log Utility Help | 5               | TDSJIT  | 3 Jitter Analysis | _ X       |
|-----------------|----------------------|------------------|-----------------|---------|-------------------|-----------|
| Meas Setup      | Select Source        | Clock Data Clied | ata General     |         | Measurement       | Sources   |
| Sequence        | Cest -               |                  | Add Measurement | 1>      | Data TIE1         | Ch1       |
| Select<br>Meas  | Data                 | Period           |                 | 2       | 1                 |           |
| Configure       | Crit 💌               | Frequency        |                 | 10 m    |                   |           |
| Meas            | Math Defs            |                  |                 | 16 P.   |                   |           |
| Configure       | Math1 👻              | TIE              |                 | (D.H)   |                   |           |
| Go to           |                      | PLL TIE          |                 | <u></u> |                   |           |
| Results.        | Scope User 💌         |                  |                 |         | Clear             | Clear All |
| Menu: Measureme | nt->Select           |                  |                 |         | Statu             | Ready     |

Figure 89: Selecting measurement

2. From ConfigureMeas, select the Filters tab. In High Pass (F1), set Freq (F1) to 300 Mhz.

| J3 File Meas   | surements   | Results Plot Log | Utility Help |                     | TDSJ                           | IT3 Jitter Ana | lysis | _ X      |  |
|----------------|-------------|------------------|--------------|---------------------|--------------------------------|----------------|-------|----------|--|
| Meas Setup     |             |                  |              | General Clock Recov | General Clock Recovery Filters |                |       |          |  |
| Sequence       |             | Measurement      | Sources      |                     |                                |                |       |          |  |
| Meas           | 1>          | Data TIE1        | Ch1          | F1                  |                                | F2 + Fi        | -     |          |  |
| Configure      | 22          |                  |              | High Pass           | s (F1)                         | Low Pass (F2   | )     |          |  |
| Meas           | 32          |                  |              | Filter Sp           | ec                             | Filter Spec    |       |          |  |
| Configure      | 45          |                  |              | 2nd Orde            |                                | No Filter      | -     |          |  |
| Goardes        | 95          |                  |              | Freq (F1)           |                                | Freq (F2)      |       |          |  |
| Results        | Ð           |                  |              | 300MHz              |                                | SOOMHE         |       | Advanced |  |
| Menu: Measurem | ient->Selei | <b>t</b> 13      |              |                     |                                |                | Statu | s Ready  |  |

Figure 90: Configuring filters

**3.** Select the General tab. Set Rj/Dj Analysis to On, set Data Pattern Type to Repeating, and configure the Pattern Length according to the Serial ATA specification.

#### Reference

| Apas Setup                 |            |                  |                | General Clock Recover | ry Filters               |              |
|----------------------------|------------|------------------|----------------|-----------------------|--------------------------|--------------|
| Sequence<br>Select<br>Meas | 1> Data TB | easurement<br>Et | Sources<br>Ch1 | Da                    | RJ/DJ Analysis<br>On Off | Total Jitter |
| Configure<br>Meas          | 22         |                  |                | Туре                  | Pattern Length           | @6ER+1E-7    |
| Configure<br>Sources       | (1)        |                  |                | Repeating             |                          |              |
| Go to<br>Results           | 60         |                  |                |                       |                          | Resuts       |

Figure 91: Configuring general parameters

| J3 FI   | ile Measurements     | Results P    | lot Log Utility | / Help                |             | TDSJIT3 Jitter Ana | lysis _ X       |
|---------|----------------------|--------------|-----------------|-----------------------|-------------|--------------------|-----------------|
| Al Stat | Istics (Min/Max (Mea | m/StdDev Til | E RJDJ - BER    |                       |             |                    | Plots           |
|         | Measurement          | Sources      | 1 📃             | Litter Components     | Current Acq | Averaged           | Select          |
| 1>      | Data TIE1            | Ch1          |                 | Random (RMS)          | 6.3364ps    | 6.3364ps           | VICH .          |
| 100     | -                    |              |                 | Deterministic (PIEPK) | 19.370ps    | 19:370ps           | Measure         |
|         | -                    | -            |                 | Periodic              | 4.5212ps    | 4.5212ps           | Designed State  |
| 32      |                      |              |                 | Duty Cycle            | 8.1370ps    | 8.1370ps           | Rurvscop single |
| 4.2     |                      |              |                 | Data Dependent (ISI)  | 6 7116ps    | 6.7116ps           | A K-            |
| 53      |                      |              |                 | Total @ BER (PH-Pk)   | 99.019ps    | 99.019ps           | Clear New Acc   |
|         | 1                    |              |                 | Eye Opening @ BER     | 702.94mul   | 702.94mul          |                 |
| 65      |                      |              | -               | L                     |             |                    | 1239 Yes        |
| Menu    | Results->TIE:RIDI-BE | R            |                 |                       |             |                    | Status Ready    |

4. Select Go to Results and select Run/Stop or Single.

#### Figure 92: Measurement results

*Note:* The maximum PLL Bandwidth is equal to Baudrate/10, which is  $1.5e^9/10$  or 150 MHz. Since the Loop Bandwidth is 300 MHz, you cannot perform this test using PLL. You can do the equivalent by recovering the clock using Constant Clock Recovery (CCR) and applying a high-pass filter on the TIE.

TDSJIT3 v2 Setup to measure Tj/Dj, 250 UI for a Gen1i device

Follow the steps to measure the Tj at Connector, Data-Data, 250 UI and Dj at Connector, Data-Data, 250 UI for a Gen1i device:

1. Select SelectMeas> Data tab. Select PLL TIE.

| leas Setup | Select Source | Clock Data Cli-Data General |            | Measurement   | Sources   |
|------------|---------------|-----------------------------|------------|---------------|-----------|
| Sequence   |               | Add Measurement             | 1>         | Data PLL TIE1 | Ch1       |
| Select     | Data          | Period                      | 2.25       |               |           |
| Configure  | Chi 🔻         | Frequency                   | (D)        |               |           |
| Meas       | Math Defs     | - Tugality                  | 25         |               |           |
| Configure  | Math 1        | TIE                         | <u>6 ×</u> |               |           |
| Sources:   |               | DI L TIE                    | (G)        |               |           |
| Results    | Scope User 💌  | The Die                     |            | Clear         | Clear All |

Figure 93: Selecting measurements

2. Select ConfigureMeas. Select the Clock Recovery tab. Set Loop BW-Custom to 6 MHz (250 UI). You can configure the Damping Factor between 0.707 - 1.0 (default 0.707). Setting the Damping Factor is optional.

| leas Setup           | General Clock Reco |               |         |                       | very Fiters          |          |  |
|----------------------|--------------------|---------------|---------|-----------------------|----------------------|----------|--|
| equence              |                    | Measurement   | Sources | Loop BW               | Standard Speed(Gb/s) |          |  |
| Select.<br>Meas      | 1 >                | Data PLL TIE1 | Ch1     | Standard<br>Frequency | - FC133   0.1328 💌   |          |  |
| Configure            | 22                 |               |         |                       | value                |          |  |
| Meas                 | 32                 |               |         | Custom                | EN/Hz                |          |  |
| Configure<br>Sources | 45                 |               |         |                       | -                    |          |  |
| Coto                 | (\$>               |               |         | FLL Order             | Zinom                |          |  |
| Results              | ÷.                 |               |         | Second                | 10011                | Advanced |  |

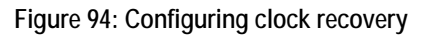

**3.** Select the General tab. Set Rj/Dj Analysis to On, set Data Pattern Type to Repeating, and configure the Pattern Length according to the Serial ATA specification.

| J3 File Meas                             | surements Results Plot Log Utility Help | T                        | TDSJIT3 Jitter Analy | sis _ X           |
|------------------------------------------|-----------------------------------------|--------------------------|----------------------|-------------------|
| Meas Setup<br>Sequence<br>Select<br>Meas | Measurement Sources                     | General Clock Recovery P | Ri/Dj Analysis       | Total Jitter      |
| Configure<br>Meas                        |                                         | Туре                     | Pattern Length       | @BER+15-7         |
| Configure<br>Sources<br>Go to<br>Results | 82<br>59<br>82                          | Kepesong C               |                      | Update<br>Results |
| Menu: Measurem                           | ent->Select                             |                          |                      | Status : Ready    |

Figure 95: Configuring general parameters

4. Select Go to Results and select Run/Stop or Single.

#### Reference

| J3 File Measurements          | Results Plot L | .og Utility Help        | 1           | FDSJIT3 Jitter An | alysis _    | _ ×     |
|-------------------------------|----------------|-------------------------|-------------|-------------------|-------------|---------|
| All Statistics (MirvMax) Mear | NStaDev TERID  | - 8ER                   |             |                   | Plo         | ts.     |
| Measurement                   | Sources        | Litter Components       | Current Acq | Averaged          | Sel         | ect     |
| 1> Data PLL TIE1              | Ch1            | Random (RMS)            | 7.9171ps    | 7.9171ps          |             |         |
| 25                            | 1              | - Deterministic (Pk-Pk) | 39.047ps    | 39 047ps          | Maa         | st ino- |
|                               |                | Periodic                | 4.9163ps    | 4.9163ps          | Director    |         |
| 32                            |                | Duty Cycle              | 5.8520ps    | 5.8520ps          | Rurvstup    | ange    |
| 4.5                           |                | Data Dependent (ISI)    | 28.279ps    | 28.279ps          |             | ×→      |
| 55                            |                | Total @ BER (Pk-Pk)     | 131.61ps    | 131.61ps          | Clear       | New Act |
|                               |                | Eye Opening @ BER       | 605.19mui   | 605.19mul         | and the     |         |
|                               |                |                         |             |                   | 1230        | YES     |
| Menu Results->TIE RID)-BE     | R              |                         |             |                   | Status Read | N/.     |

Figure 96: Measurement results

TDSJIT3 v2 Setup to measure Tj/Dj for a Gen1x device

Follow the steps to measure the Tj after CIC, Clk-Data, fBAUD/1667, and Dj after CIC, Clk-Data, fBAUD/1667 for a Gen1x device:

- 1. Select Measurements> Data tab. Select PLL TIE.
- 2. Select ConfigureMeas. Select the Clock Recovery tab. Set Loop BW-Custom to 890 KHz (fBaud/1667). You can configure the damping factor between 0.707 1.0 (default 0.707). Setting the Damping Factor is optional.
- **3.** Select the General tab. Set Rj/Dj Analysis to On, set Data Pattern Type to Repeating, and configure the Pattern Length according to the Serial ATA specification.
- 4. Select Go to Results and select Run/Stop or Single.

TDSJIT3 v2 Setup to measure Tj/Dj, Clk-Data, fBaud/500 for a Gen2i device

Follow the steps to measure the Tj at Connector, Clk-Data, fBAUD/500, and Dj at Connector, Clk-Data, fBAUD/500 for a Gen2i device:

- 1. Select SelectMeas> Data tab. Select PLL TIE.
- 2. Select ConfigureMeas. Select the Clock Recovery tab. Set Loop BW-Custom to 6 MHz (500 UI). You can configure the damping factor between 0.707 - 1.0 (default 0.707). Setting the Damping Factor is optional.
- **3.** Select the General tab. Set Rj/Dj Analysis to On, set Data Pattern Type to Repeating, and configure the Pattern Length according to the Serial ATA specification.
- 4. Select Go to Results and select Run/Stop or Single.

TDSJIT3 v2 Setup to measure Tj/Dj for a Gen2x device

Follow the steps to measure the Tj after CIC, Clk-Data, fBAUD/1667, and Dj after CIC, Clk-Data, fBAUD/1667for a Gen2x device:

- 1. Select SelectMeas> Data tab. Select PLL TIE.
- 2. Select ConfigureMeas. Select the Clock Recovery tab. Set Loop BW-Custom to 1.8 MHz (fBaud/1667). You can configure the damping factor between 0.707 1.0 (default 0.707). Setting the Damping Factor is optional.
- **3.** Select the General tab. Set Rj/Dj Analysis to On, set Data Pattern Type to Repeating, and configure the Pattern Length according to the Serial ATA specification.
- 4. Select Go to Results and select Run/Stop or Single.

TDSJIT3 v2 Setup to measure Tj/Dj, Clk-Data for a Gen2i device

Follow the steps to measure the Tj at Connector, Clk-Data, fBAUD/10, and Dj at Connector, Clk-Data, fBAUD/10 for a Gen2i device:

- 1. Select SelectMeas> Data tab. Select PLL TIE.
- 2. Select ConfigureMeas. Select the Clock Recovery tab. Set Loop BW-Custom to 300 MHz (10 UI). You can configure the Damping Factor between 0.707 1.0 (default 0.707). Setting the Damping Factor is optional.
- **3.** Select the General tab. Set Rj/Dj Analysis to On, set Data Pattern Type to Repeating, and configure the Pattern Length according to the Serial ATA specification.
- 4. Select Go to Results and select Run/Stop or Single.

## SAS Receiver Jitter Measurements using TDSJIT3 v2

You can use TDSJIT3 v2 to measure jitter for a SAS Receiver.

Table 92: Measure jitter

|                      | SAS 1.5 Gbps and 3 Gbps |              |              |  |  |  |
|----------------------|-------------------------|--------------|--------------|--|--|--|
| Parameters           | IR                      | CR           | XR           |  |  |  |
| Total Jitter         | $\checkmark$            | $\checkmark$ | $\checkmark$ |  |  |  |
| Deterministic Jitter | ✓                       | ✓            | ✓            |  |  |  |

## TDSJIT3 v2 Setup for a SAS 1.5 Gbps device

Follow the steps to measure the jitter for a SAS 1.5 Gbps receiver:

| J3 File Meas                     | surements  | Results Plot Log         | Utility Help   |                        | TDSJI                  | $\Gamma 3$ Jitter Analysi    | s _      | x |  |
|----------------------------------|------------|--------------------------|----------------|------------------------|------------------------|------------------------------|----------|---|--|
| Meas Setup                       |            |                          |                | General Clock Recov    | Clock Recovery Filters |                              |          |   |  |
| Sequence<br>Select               | 1>         | Measurement<br>Data TIE1 | Sources<br>Ch1 | - Fi                   |                        | F2                           |          |   |  |
| Configure<br>Meas                | (23)<br>35 |                          |                | High Pass<br>Filter Sp | e (F1)<br>Xec          | Low Pass (F2)<br>Filter Spec |          |   |  |
| Configure<br>Sources             | d F.       |                          |                | 1st Order<br>Freq (F1) |                        | No Fiker 🔻                   |          |   |  |
| Go to<br>Resuts<br>Menu Messurer | G2         | t                        |                | 8904/Hz                |                        | 890kHz                       | Advanced | J |  |

Figure 97: Configuring filters for a 1.5 Gbps SAS device

- 1. Select Data> Data tab. Select TIE. Select ConfigureMeas and select the Filter tab.
- 2. Select F1 (high-pass filter).
- 3. Set the cutoff High Pass Frequency to 890 KHz (fBaud/1667) and F2 (off).

Note: Do not configure the Low Pass Filter.

- **4.** Select the General tab. Set Rj/Dj Analysis to On. Set Data Pattern Type to Repeating, and configure the Pattern Length according to the SAS specification.
- 5. Select Go to Results and select Run/Stop or Single.

# TDSJIT3 v2 Setup for a SAS 3.0 Gbps device

## Follow the steps to measure the jitter for a SAS 3.0 Gbps receiver:

| Meas Setup       |     |             |         | General Clock Recovery File | General Clock Recovery Fiters |          |  |  |  |
|------------------|-----|-------------|---------|-----------------------------|-------------------------------|----------|--|--|--|
| Sequence         |     | Measurement | Sources |                             |                               |          |  |  |  |
| Select<br>Meas   | 1>  | Data TIE1   | Ch1     |                             | F2 Freg                       |          |  |  |  |
| Configure        | 29  |             |         | High Pass (F1)              | Low Pass (F2)                 |          |  |  |  |
| Meas             | 2.5 |             |         | Fiter Spec                  | Filter Spec                   |          |  |  |  |
| Configure        | .43 |             |         | 1st Order                   | No Filter                     |          |  |  |  |
| Sources          | 55  |             |         | Freq (F1)                   | Freq (F2)                     |          |  |  |  |
| Go to<br>Results | 62  |             |         | 1.769MHz                    | 1.789MHz                      | Advanced |  |  |  |

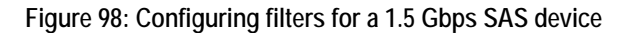

- 1. Select Data> Data tab. Select TIE. Select ConfigureMeas and select the Filter tab.
- 2. Select F1 (high-pass filter).
- 3. Set the cutoff High Pass Frequency to 1.8 MHz (fBaud/1667) and F2 (off).

Note: Do not configure the Low Pass Filter.

- **4.** Select the General tab. Set Rj/Dj Analysis to On. Set Data Pattern Type to Repeating, and configure the Pattern Length according to the SAS specification.
- 5. Select Go to Results and select Run/Stop or Single.